# Moonshine - Détails d'installation

## 1 Debian, Linux

Debian sera le système d'exploitation « Linux » du serveur (le système d'exploitation, aussi appelé Operating System ou OS étant composé de Linux + des logiciels qu'on décidera d'installer autour).

Linux ayant pour rôle de gérer le matériel (pilotes, interactions avec les disques, cartes etc), tandis que les logiciels (bureaux, explorateurs de fichiers, etc) fonctionnent par dessus Linux (et interagissent avec nous).

Debian a la capacité de gérer tout ce qui devrait nous intéresser (administration 100 % réalisable par réseau, mises à jour automatiques, serveur de fichier, compatibilité avec logiciel de sauvegarde, de vidéo surveillance, RAID, VPN, etc...)

Il existe d'autres systèmes d'exploitation PC basés sur Linux (Ubuntu, Fedora, CentOS, Arch etc). Debian est généralement moins bugué, et souvent utilisé en serveur, le rendant mieux documenté sur Internet pour cet usage. En contre partie il est souvent moins avant-gardiste que les autres.

## 2 Téléchargement de Debian « Net Installer »

La version « Net installer » de Debian a pour intérêt de n'embarquer aucun superflu, en n'embarquant que le strict minimum pour démarrer le PC, permettant ensuite de n'installer que ce qu'on décide.

En contre partie, il faudra savoir exactement ce dont on a besoin pour composer le système d'exploitation, et le premier démarrage se fera en ligne de commandes.

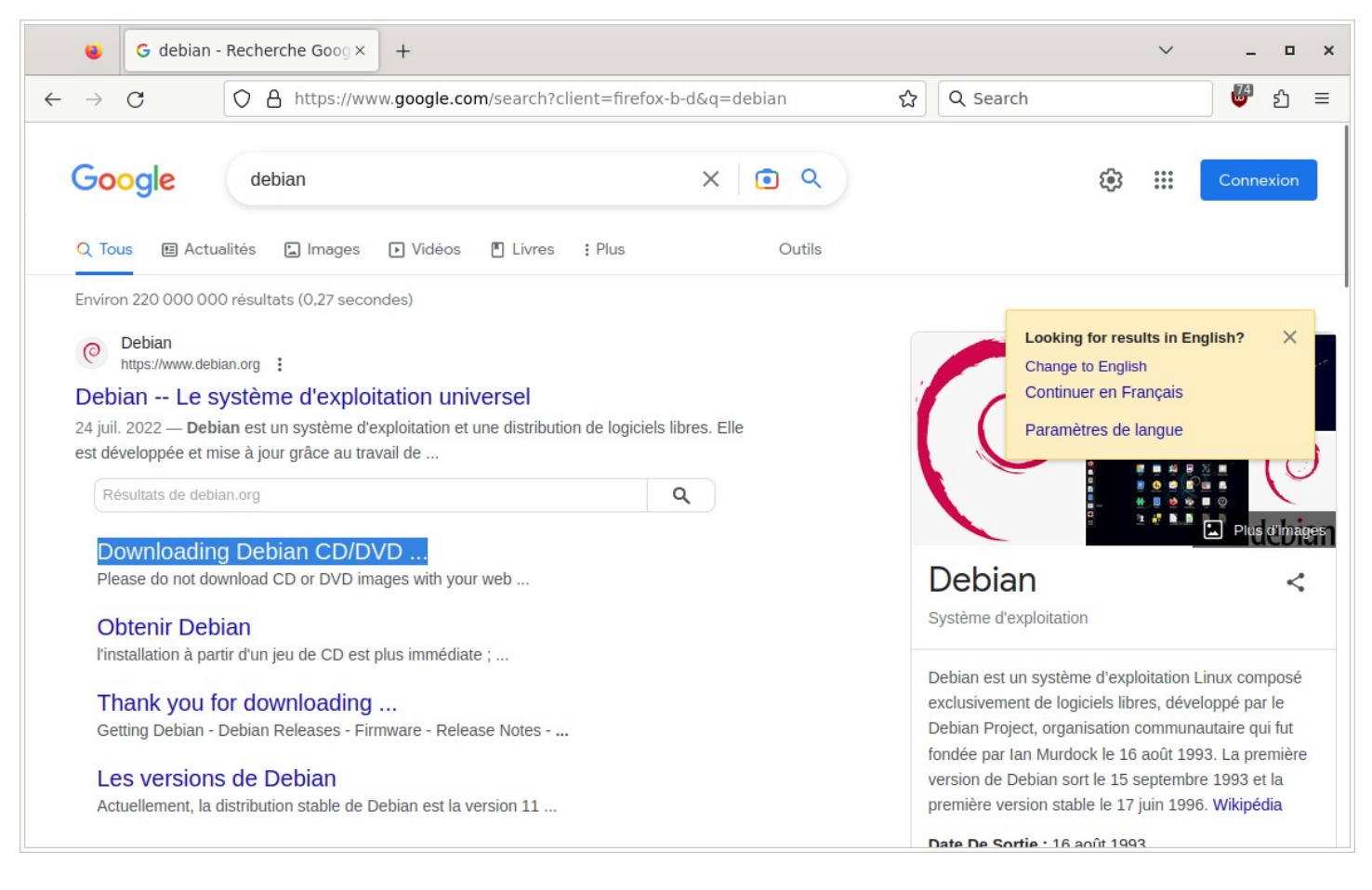

Chercher « Debian » sur Google :

### Les CPU Intel et AMD utilisent l'architecture x86\_64 (aussi appelée amd64) depuis près de 20 ans (déjà...)

#### Choisir « amd64 » dans le coin « CD »

|              | ۲             | Downloa                    | ading Debian CD//×                | +                  |                      |                  |                              |                              |                              |                      |                    |   | $\sim$ | - | ۵  | × |
|--------------|---------------|----------------------------|-----------------------------------|--------------------|----------------------|------------------|------------------------------|------------------------------|------------------------------|----------------------|--------------------|---|--------|---|----|---|
| $\leftarrow$ | $\rightarrow$ | С                          | O A https://ww                    | w.debian.o         | org/CD/http-ftp      | /                |                              |                              | Ē                            | ☆                    | C Search           |   |        | ۵ | பி | ≡ |
|              | •             | ununiciai                  | <u>CD/DVD images i</u>            | oi stable          | with non-i           | ree IIIIIw       | rare inclu                   | iaea                         |                              |                      |                    |   |        |   |    |   |
|              | See           | also:                      |                                   |                    |                      |                  |                              |                              |                              |                      |                    |   |        |   |    |   |
|              | • /           | A complete                 | list of debian-cd/ I              | nirrors            |                      |                  |                              |                              |                              |                      |                    |   |        |   |    |   |
|              | • F           | For <i>"networ</i>         | rk install" (150-30               | 00 MB) ima         | ages, see the        | e <u>network</u> | <u>install</u> pa            | age.                         |                              |                      |                    |   |        |   |    |   |
|              | • [           | For images                 | of the "testing" r                | elease, se         | ee the <u>Debiar</u> | n-Installer      | <u>page</u> .                |                              |                              |                      |                    |   |        |   |    |   |
|              |               |                            |                                   |                    |                      |                  |                              |                              |                              |                      |                    |   |        |   |    |   |
|              | Of            | ficial CD                  | /DVD image                        | s of the           | e "stable'           | " releas         | se                           |                              |                              |                      |                    |   |        |   |    |   |
|              | To i          | nstall Debia               | an on a machine                   | without ar         | n Internet co        | nnection, i      | it's possi                   | ble to us                    | se CD in                     | nage                 | es (700 MB         |   |        |   |    |   |
|              | eac           | h) or DVD i                | images (4.7 GB e                  | ach). Dow          | nload the fir        | st CD or D       | )VD imag                     | e file, w                    | rite it us                   | sing a               | a CD/DVD           |   |        |   |    |   |
|              | reco          | order (or a                | USB SLICK ON 1380                 | and amd            | 164 ports), ar       | na then rea      | boot tron                    | n that.                      |                              |                      |                    |   |        |   |    |   |
|              | The           | e <b>first</b> CD/D        | VD disk contains                  | all the file       | es necessary         | to install       | a standa                     | rd Debia                     | an syste                     | m.                   |                    |   |        |   |    |   |
|              | To a<br>you   | avoid needl<br>I need pack | ess downloads, p<br>ages on them. | lease do <b>r</b>  | <b>not</b> download  | d other CD       | D or DVD                     | image f                      | iles unle                    | ess y                | ou know tha        | t |        |   |    |   |
|              | CD            |                            |                                   |                    |                      | DVD              |                              |                              |                              |                      |                    |   |        |   |    |   |
|              | The           | e following l              | links point to ima                | ge files wł        | hich are             | The follo        | lowing lin                   | iks point                    | to imag                      | ge fil               | es which are       | 2 |        |   |    |   |
|              | up t          | to 700 MB i                | in size, making th                | iem suitab<br>ia:  | ole for              | up to 4.         | .7 GB in s                   | size, mal                    | king the $\sqrt{D}$          | m su<br>and          | uitable for        |   |        |   |    |   |
|              | vviit         |                            | nai CD-K(W) med                   | ia.                |                      | media:           |                              |                              |                              | ( and                | a sirrinar         |   |        |   |    |   |
|              | Ţ             | amd64 <mark>, arı</mark>   | m64, <u>armel</u> , <u>arm</u> i  | <u>nf, i386, m</u> | <u>nips64el,</u>     |                  |                              |                              |                              |                      |                    | _ |        |   |    |   |
|              |               | <u>mipsel</u> , <u>pp</u>  | <u>c64el, s390x, mu</u>           | <u>lti-arch</u>    |                      | mips             | d64, <u>arm</u><br>sel, ppc6 | <u>64, arme</u><br>54el. s39 | ei, <u>armh</u><br>90x. soui | <u>t, i38</u><br>rce | <u>86, mips64e</u> | , |        |   |    |   |
|              |               |                            |                                   |                    |                      |                  |                              |                              |                              |                      |                    |   |        |   |    |   |

### La version qui nous intéresse n'est ni la «-edu-», ni la «-mac-», mais la version **normale** :

|            |                        | A Index of             | /debia        | n-cd/      | /curre ×            |           | +                        |                          |                         |              |                 |                 |                                |                       |                  |                |                |                       |              |             |                    |      |             |               |             | `           | ~            |       | -    | •     | ×         |
|------------|------------------------|------------------------|---------------|------------|---------------------|-----------|--------------------------|--------------------------|-------------------------|--------------|-----------------|-----------------|--------------------------------|-----------------------|------------------|----------------|----------------|-----------------------|--------------|-------------|--------------------|------|-------------|---------------|-------------|-------------|--------------|-------|------|-------|-----------|
| ~          | $\rightarrow$ C        | 3                      | 08            | 3 ht       | tps://cd            | lim       | nage.                    | e.debiar                 | n.org/a                 | deb          | ian-c           | cd/cur          | rrent/                         | /amd                  | 64/iso           | -cd/           |                | Ē                     | ជ            |             | ٩                  | Sear | ch          |               |             |             |              | •     | Ð    | பி    | =         |
| No         | on-fr                  | ee Fir                 | mw            | ar         | e                   |           |                          |                          |                         |              |                 |                 |                                |                       |                  |                |                |                       |              |             |                    |      |             |               |             |             |              |       |      |       |           |
| This       | s is an <b>c</b>       | official De            | ebian         | ima        | ige bui             | ld        | d and                    | d so or                  | nly in                  | ıclu         | ides            | Free            | e So                           | ftwa                  | ire.             |                |                |                       |              |             |                    |      |             |               |             |             |              |       |      |       |           |
| For<br>som | conven<br>ne awkw      | ience for<br>vard hard | some<br>ware. | use<br>Loc | ers, the<br>ok unde | ere<br>er | re is a<br>r <u>/cdi</u> | an alte<br><u>limage</u> | ernat<br><u>}/uno</u> i | tive<br>ffic | • uno<br>vial/r | offic<br>non-fi | r <mark>ial</mark> r<br>free/o | netin<br><u>cd-ir</u> | ıst CI<br>ncludi | ) bui<br>ing-f | ld wh<br>irmwa | ich i<br><u>re/</u> i | nclu<br>f yo | ide<br>ou i | es <u>1</u><br>nee | d th | ree<br>at C | firmy<br>D im | ware<br>age | for<br>inst | extr<br>ead. | ra sı | ıppo | ort f | or        |
| Ot         | her                    | questi                 | ions          | 5?         |                     |           |                          |                          |                         |              |                 |                 |                                |                       |                  |                |                |                       |              |             |                    |      |             |               |             |             |              |       |      |       |           |
| See        | the De                 | bian CD <u>I</u>       | AQ fo         | or lo      | ots mor             | re i      | info                     | ormatio                  | on ak                   | bou          | ıt De           | ebian           | 1 CD                           | s an                  | d inst           | allat          | ion.           |                       |              |             |                    |      |             |               |             |             |              |       |      |       |           |
| The        | images                 | s here we              | re pu         | t toç      | jether              | by        | y the                    | e <u>Debi</u>            | an C                    | <u>D t</u>   | eam             | 1, usi          | sing o                         | debi                  | an-cd            | and            | other          | sof                   | wa           | re.         |                    |      |             |               |             |             |              |       |      |       |           |
|            | Name                   |                        |               |            |                     |           |                          |                          |                         |              |                 |                 |                                |                       |                  |                |                |                       |              |             |                    |      |             |               | La          | ist r       | nod          | ifie  | d    | Siz   | <u>ce</u> |
| \$~        | Parent                 | Directory              | <u>y</u>      |            |                     |           |                          |                          |                         |              |                 |                 |                                |                       |                  |                |                |                       |              |             |                    |      |             |               |             |             |              |       |      | -     |           |
|            | SHA25                  | 6SUMS                  |               |            |                     |           |                          |                          |                         |              |                 |                 |                                |                       |                  |                |                |                       |              |             |                    |      |             |               | 20          | 22-1        | 12-1         | 7 19  | 9:52 | 302   | 2         |
|            | SHA25                  | 6SUMS.s                | <u>sign</u>   |            |                     |           |                          |                          |                         |              |                 |                 |                                |                       |                  |                |                |                       |              |             |                    |      |             |               | 20          | 22-1        | 12-1         | 7 20  | ):07 | 833   | 3         |
|            | SHA51                  | 2SUMS                  |               |            |                     |           |                          |                          |                         |              |                 |                 |                                |                       |                  |                |                |                       |              |             |                    |      |             |               | 20          | 22-1        | 12-1         | 7 19  | 9:52 | 494   | 4         |
| E          | <u>SHA51</u>           | 2SUMS.s                | <u>sign</u>   |            |                     |           |                          |                          |                         |              |                 |                 |                                |                       |                  |                |                |                       |              |             |                    |      |             |               | 20          | 22-1        | 12-1         | 7 20  | ):07 | 833   | 3         |
| $\bigcirc$ | debian                 | -11.6.0-aı             | md64          | -net       | inst.isc            | D         |                          |                          |                         |              |                 |                 |                                |                       |                  |                |                |                       |              |             |                    |      |             |               | 20          | 22-1        | 12-1         | 7 13  | 3:26 | 388   | BM        |
| 0          | <u>debian</u>          | -edu-11.6              | .0-am         | 1d64       | -neting             | st.       | t.iso                    | 1                        |                         |              |                 |                 |                                |                       |                  |                |                |                       |              |             |                    |      |             |               | 20          | 22-1        | 12-1         | 7 13  | 3:26 | 450   | ΟM        |
| $\bigcirc$ | debian                 | -mac-11.6              | 5.0-an        | nd64       | 4-netin             | ist.      | <u>t.iso</u>             | 2                        |                         |              |                 |                 |                                |                       |                  |                |                |                       |              |             |                    |      |             |               | 20          | 22-1        | 12-1         | 7 13  | 3:26 | 385   | 5M        |
| Ap         | ache/2. <mark>4</mark> | .54 (Unix) S           | Server        | at co      | limage.c            | deb       | ebian.                   | i.org Poi                | rt 443                  | 3            |                 |                 |                                |                       |                  |                |                |                       |              |             |                    |      |             |               |             |             |              |       |      |       |           |

## 3 Support d'installation

Bien que tout ça ait été initialement pensé pour graver des CD / DVD d'installation, et démarrer l'ordinateur à installer via son lecteur CD/DVD, aujourd'hui on utilise plus généralement des clés USB.

Les fichiers « iso » sont initialement faits pour être des images CD prêtes à être gravées, mais les « iso » de Linux sont généralement prêtes à fonctionner sur clé USB également.

Pour préparer une clé USB à partir d'un fichier « iso » d'installation de Linux, télécharger « balena Etcher »

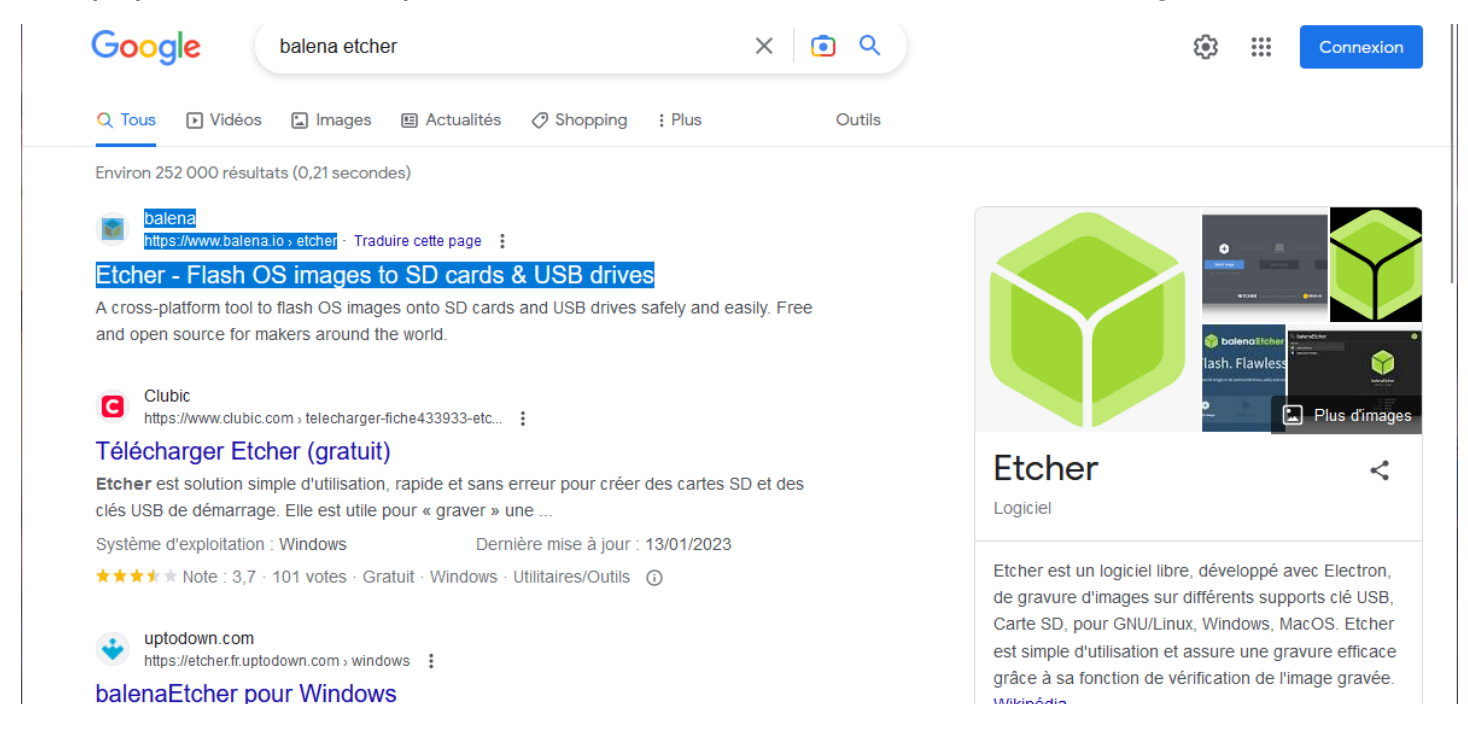

Depuis un ordinateur sous Windows, télécharger la version pour Windows (même pour faire une clé Linux) :

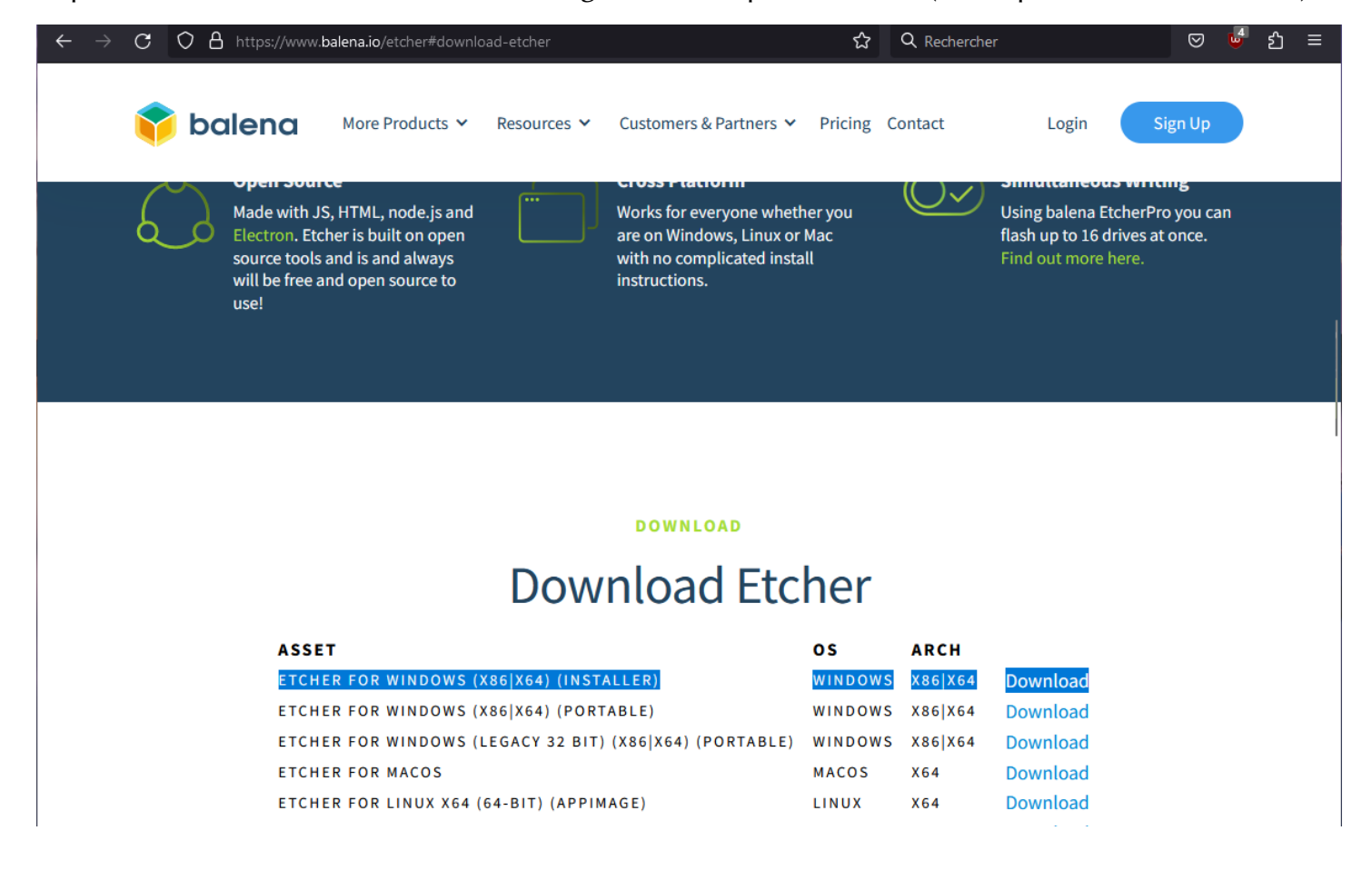

#### Installer et lancer le logiciel.

| ᅌ balenaEtcher    |                    | – 🗆 X       |
|-------------------|--------------------|-------------|
|                   | 🔗 balena Etcher    | <b>‡ ()</b> |
| <b>€</b> –        |                    | 4           |
| debian-lilxde.iso | USB FlashSB Device | Flash!      |
| Cancel            | Change             |             |
| 3.43 GB           |                    |             |

Attention, la clé USB qu'on veut transformer en clé d'installation va être effacée !

Pour re-transformer la clé USB en clé normale plus tard, c'est toujours possible, mais rarement intuitif.

Fournir le fichier « iso » téléchargé, et attention à bien sélectionner la clé USB destination qu'on va écraser.

| balenaEtcher              |          |          | - 🗆 X |
|---------------------------|----------|----------|-------|
|                           | 😚 balenc | ıEtcher  | ¢ 0   |
| Select target 4 found     |          |          |       |
| E Name                    | Size     | Location |       |
| SDXC Card                 | 63.9 GB  | E:\      |       |
| USB Flash DISK USB Device | 4.05 GB  | D:\      |       |
| Show 2 hidden             |          |          |       |
|                           | Cancel   | Select 1 |       |

## 4 Réglage du PC serveur avant installation

Ci-dessous, ce qu'affiche le PC à sa mise sous tension.

Même en l'absence de disques durs et SSD, ce programme sera présent, car embarqué dans la carte mère. On appelle ça le BIOS (parfois appelé EFI ou UEFI dans ses version modernes).

Les réglages qu'on y fait sont maintenus en mémoire à l'aide de la pile CR2032 (qui maintient aussi l'heure).

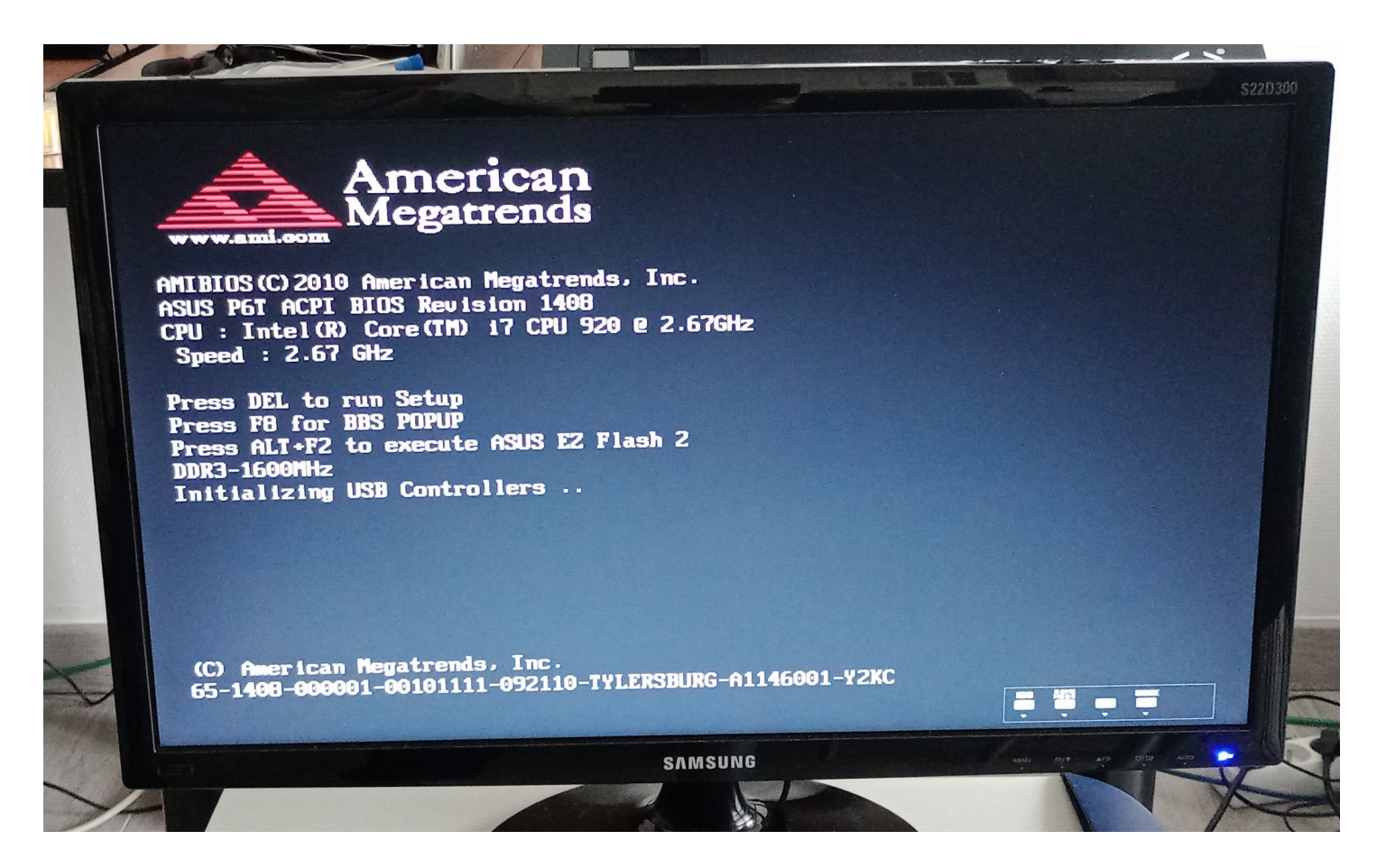

Bien noter :

- La touche « **Suppr** » (« **DEL** » en anglais) pour Supprimer (ou Delete en anglais) entre dans le menu de configuration appelé **Setup**, ou « **BIOS Setup**» : on va y faire un tour.
- La touche « F8 » permet d'ouvrir un « Popup » de sélection pour le démarrage (aussi appelé Boot Menu). C'est très utile pour démarrer ponctuellement sur une clé USB par exemple, sans devoir modifier la configuration BIOS.

A savoir : tous les ordinateurs n'utilisent pas toujours ces touches pour le Bios Setup ou le Boot Menu.

On va configurer le BIOS de façon à ce que ce soit lui qui gère le RAID des 2 SSD sur lequel le système d'exploitation sera installé.

#### On utilisera un RAID « Miroir » aussi appelé RAID-1.

De cette façon, en cas de souci avec les SSD (impactant le système d'exploitation), ou en cas d'opération sur ce RAID qui serait impossible pendant le fonctionnement du système d'exploitation, les menus du BIOS permettront de gérer ça sans avoir besoin de démarrer Linux. Linux gérera ensuite le RAID-5 des 3 HDD.

La première chose à faire est d'**appuyer plein de fois sur « Suppr » pour rentrer dans le BIOS Setup**. En effet, le clavier n'étant pas forcément initialisé tout de suite, les premiers appuis ne fonctionnent pas toujours.

### 4.1 BIOS Setup

| [14:33:55]<br>[Fri 04/14/2<br>[1.44M, 3.5<br>[English]<br>: [Verbatim Vi<br>: [Verbatim Vi<br>: [WDC WD5003A | 2023]<br>in.]<br>550 S3]<br>550 S3]<br>192X-18W] | Confi<br>devic                                          | igure the Storag<br>ce(s).                                                                                                 |
|----------------------------------------------------------------------------------------------------|--------------------------------------------------|---------------------------------------------------------|----------------------------------------------------------------------------------------------------|
| : [WDC WD5003A<br>: [WDC WD5003A<br>: [Not Detecte                                                           | 18YX-18WJ<br>18YX-18WJ<br>edJ                    | <pre> +→ t↓ Enter F1 F10 ESC </pre>                     | Select Screen<br>Select Item<br>Go to Sub Screen<br>General Help<br>Save and Exit<br>Exit                                  |
| . 1985-2010, Am                                                                                              | nerican Me                                       | gatrends                                                | s, Inc.                                                                                                    |
|                                                                                                    | : [Not Detecte<br>: 1985-2010, Am<br>SAMSUNG     | : [Not Detected]<br>: 1985-2010, American Me<br>SAMSUNG | : [Not Detected]<br>↑↑<br>↑↓<br>Enter<br>F1<br>F10<br>ESC<br>•<br>•<br>•<br>•<br>•<br>•<br>•<br>•<br>•<br>•<br>•<br>•<br>• |

À savoir : rien n'est sauvegardé tant qu'on ne demande pas à enregistrer les changements. Il est donc tout à fait possible de naviguer dans le BIOS Setup dans le simple but de découvrir tout ce qui s'y cache, et ce, sans rien casser.

Pour naviguer dans les différents onglets (Main, Ai Tweaker, Advanced, Power, Boot, Tools et Exit) il faut utiliser les flèches « gauche » et « droite ».

Au sein d'un onglet, c'est les flèches « haut » et « bas » qu'il faut utiliser, et « Entrée » permet d'ouvrir un petit menu pour voir quels sont les réglages / sous menus disponibles. « Échap » pour revenir en arrière.

| Storage Configuration                                |                                                            | When in AHCI/RAID mode<br>————————————————————————————————————                                                                                              |
|------------------------------------------------------|------------------------------------------------------------|----------------------------------------------------------------------------------------------------|
| Configure SATA as                                    | [RAID]                                                     | forced to Enhanced<br>mode.                                                                                                    |
| Hard Disk Write Protect<br>IDE Detect Time Out (Sec) | [Disabled]<br>[35]                                         |                                                                                                    |
| v02.61 (C) Copyr                                     | Options<br>IDE<br>RAID<br>AHCI<br>ight 1985-2010, American | <ul> <li>↔ Select Screen</li> <li>↑↓ Select Item</li> <li>+- Change Option</li> <li>F1 General Help</li> <li>F10 Save and Exit</li> <li>ESC Exit</li> </ul> |

Depuis le premier onglet « Main », aller dans « Storage Configuration »

En face de « Configure SATA as », sélectionner « RAID »

#### **Optionnel** :

Dans l'onglet « **Boot** » et dans « **Boot Settings Configuration** », on peut mettre « **Full Screen Logo** » sur « **Disabled** ». En effet le Full Screen Logo n'a aucun intérêt et quand il s'affiche, on ne peut plus voir quelle touche fait quoi (les fameuses touches Suppr, F8 etc qui ne sont pas les mêmes sur tous les PC).

| Boot Settings Configuration                                                                                                    |                                                                           | Disabled: Displays                                                                                                    |
|----------------------------------------------------------------------------------------------------|---------------------------------------------------------------------------|----------------------------------------------------------------------------------------------------|
| Quick Boot<br>Full Screen Logo<br>AddOn ROM Display Mode<br>Bootup Num-Lock<br>Wait For 'F1' If Error<br>Hit 'DEL' Message Display | [Enabled]<br>[Disabled]<br>[Force BIOS]<br>[On]<br>[Enabled]<br>[Enabled] | Enabled: Displays OEM<br>Logo instead of POST<br>messages.                                                                                                 |
|                                                                                                    |                                                                           | <ul> <li>↔ Select Screen</li> <li>↑↓ Select Item</li> <li>← Change Option</li> <li>F1 General Help</li> <li>F10 Save and Exit</li> <li>ESC Exit</li> </ul> |

**Optionnel** : Pour que le ventilateur CPU fasse moins de bruit, activer Q-Fan dans l'onglet « **Power** », « **Hardware Monitor** » puis « **CPU Q-Fan Control** » : mettre « **Enabled** » pour activer la régulation.

Une fois ces réglages effectués, aller dans le dernier onglet « Exit » puis« Exit & Save Changes »:

| Main                       | Ai Tweaker                                                                             | BIO<br>Advanced | S SETUP L<br>Power | JTILITY<br>Boot | Tools                         | Exit                                                                        |  |  |
|----------------------------|----------------------------------------------------------------------------------------|-----------------|--------------------|-----------------|-------------------------------|-----------------------------------------------------------------------------|--|--|
| Exit O                     | ptions                                                                                 |                 |                    |                 | — Exi                         | it system setup<br>ter saving the                                           |  |  |
| Exit 8<br>Exit 8<br>Discar | Exit & Save ChangeschangesExit & Discard ChangesF10 key canDiscard Changesfor this ope |                 |                    |                 |                               |                                                                             |  |  |
| Load                       | Setup Defa                                                                             | Save configura  | exit now           | 1?              |                               |                                                                             |  |  |
|                            | -                                                                                      | [Ok]            |                    | [Cance]]        | I                             | Elect Screen                                                                |  |  |
|                            |                                                                                        |                 |                    |                 | 11<br>Ent<br>F1<br>F10<br>ESC | Select Item<br>er Go to Sub Screen<br>General Help<br>Save and Exit<br>Exit |  |  |
|                            | v02.61                                                                                 | (C)Copyright 1  | 985-2010,          | American        | Megatre                       | nds, Inc.                                                                   |  |  |

Au prochain démarrage, un écran supplémentaire s'affichera après le BIOS, pour gérer la configuration RAID.

## 4.2 Configuration RAID (BIOS)

Pour rappel, via le BIOS, on ne va gérer le RAID que des 2 SSD (qui contiendront le système d'exploitation).

Lorsque l'écran ci-dessous s'affiche, appuyer sur Ctrl + i pour rentrer dans le menu RAID

| Intel()<br>Copyr i                            | R) Matrix Storage<br>ght(C) 2003-08 Int                                                                                                    | Manager option ROM v8.0.<br>cel Corporation. All Rig                                                                             | 0.1038 IC<br>hts Reser                                      | H10R wRAID5<br>rved.                                                                                     |
|-----------------------------------------------|----------------------------------------------------------------------------------------------------|----------------------------------------------------------------------------------------------------|-------------------------------------------------------------|----------------------------------------------------------------------------------------------------|
| RA I D<br>None                                | Volumes:<br>e defined.                                                                                                    |                                                                                                    |                                                             |                                                                                                    |
| Phys<br>Port<br>0<br>1<br>2<br>3<br>4<br>Pres | sical Disks:<br>Drive Model<br>Verbatim Vi550 S<br>Verbatim Vi550 S<br>WDC WD5003ABYX-1<br>WDC WD5003ABYX-1<br>WDC WD5003ABYX-1<br>s < <u><ctrl-1></ctrl-1></u> to enter | Serial #<br>493502184831865<br>493502184831866<br>WD-WMAYP4825229<br>WD-WMAYP4789906<br>WD-WMAYP5313234<br>Configuration Utility | Size<br>119.2CB<br>119.2CB<br>465.7CB<br>465.7CB<br>465.7CB | Type/Status(Vol ID)<br>Non-RAID Disk<br>Non-RAID Disk<br>Non-RAID Disk<br>Non-RAID Disk<br>Non-RAID Disk |

#### Parenthèse : à savoir en cas de changement de carte mère

Cette fonctionnalité s'appelle ici « Intel Matrix Storage Manager » (Parfois abrégé IMSM).

Elle n'est pas présente sur toutes les cartes mères : en cas de changement de carte mère, en l'absence de cette fonctionnalité, on pourra toutefois démarrer un Linux sur clé USB, et même avec 1 seul SSD sur les deux, rendre possible de récupérer manuellement les données en utilisant la commande suivante :

#### IMSM\_NO\_PLATFORM=1 mdadm --assemble --scan --readonly --verbose Ensuite on peut utiliser gnome-disks, puis un explorateur de fichier pour tout copier.

Un menu s'affiche, avec 4 choix possibles :

| 1. Create RAID Volume<br>2. Delete RAID Volume                                                                                                    | 4. Exit                                                                                                    |
|----------------------------------------------------------------------------------------------------|----------------------------------------------------------------------------------------------------|
| RAID Volumes:<br>None defined.<br>Physical Disks:<br>Port Drive Model Serial #<br>0 Verbatim Vi550 S 493502184831865<br>1 Verbatim Vi550 S 493502184831866<br>2 WDC WD5003ABYX-1 WD-WMAYP4825229<br>3 WDC WD5003ABYX-1 WD-WMAYP4789906<br>4 WDC WD5003ABYX-1 WD-WMAYP5313234 | Size Type/Status(Vol ID)<br>119.2CB Non-RAID Disk<br>119.2CB Non-RAID Disk<br>465.7CB Non-RAID Disk<br>465.7CB Non-RAID Disk<br>465.7CB Non-RAID Disk |

Sélectionner « **1. Create RAID Volume** » (ne le faire que si c'est pas déjà fait, et/ou s'il n'y a encore rien d'important sur les SSD utilisés, car cela va les écraser partiellement, et même écraser totalement l'un deux).

En face de « Name » on pourra mettre « OperatingSystem », pour RAID Level : « RAID1(Mirror) ».

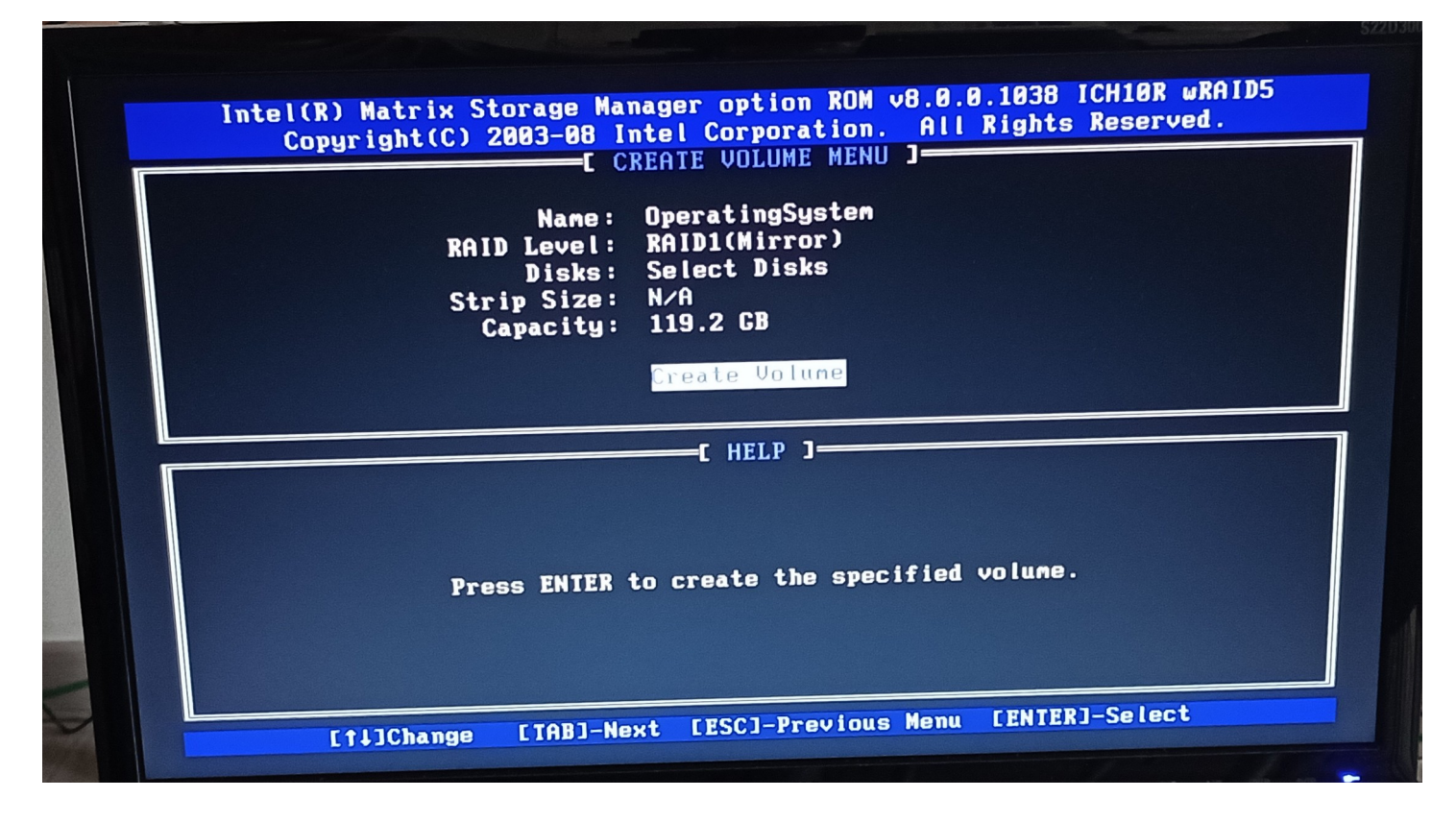

Dans « Select Disks », il faudra sélectionner nos deux SSD :

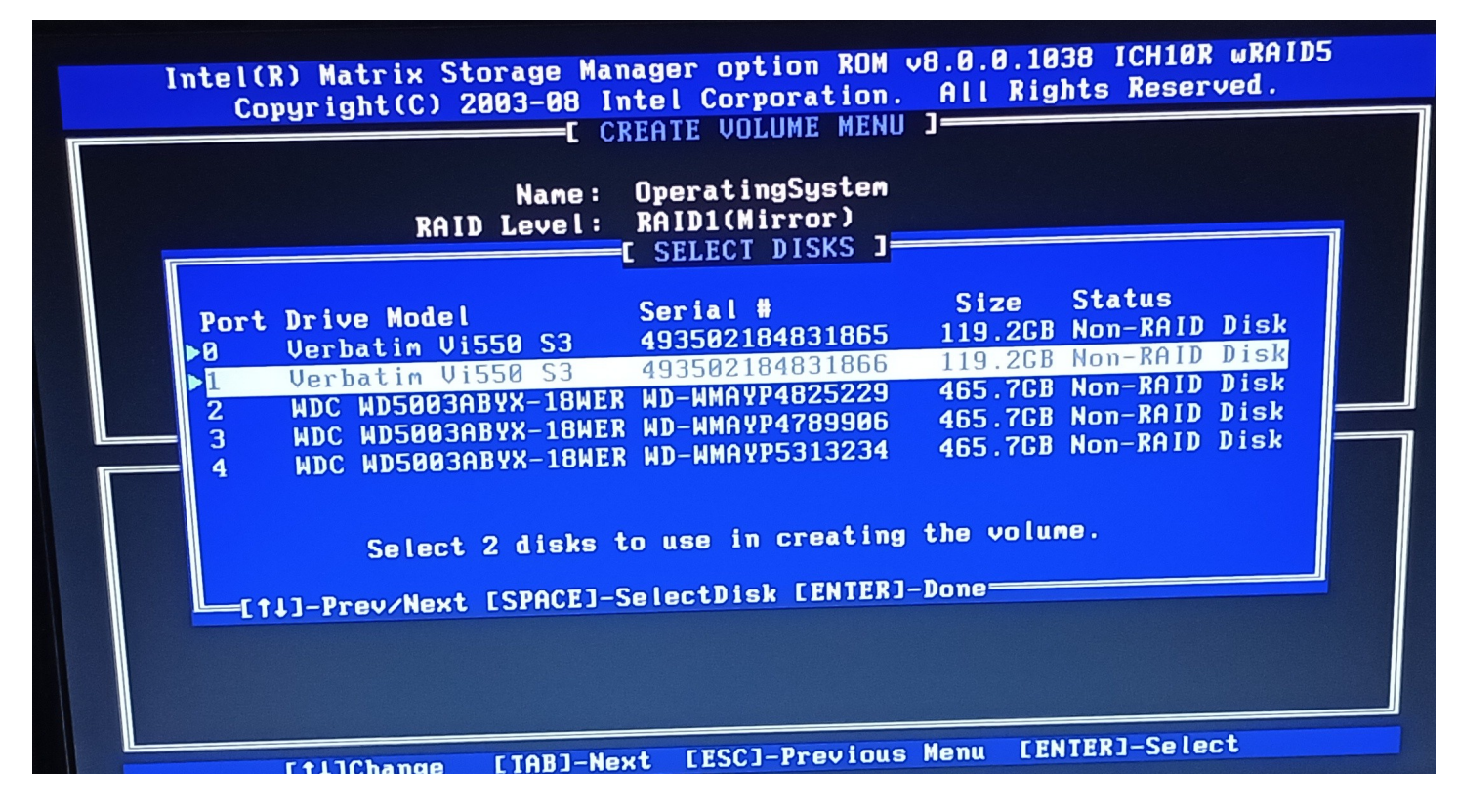

Puis valider la création.

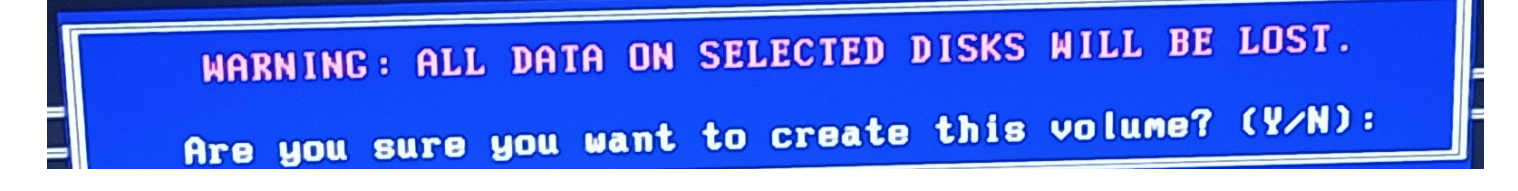

Une fois la création terminée, on peut aller dans « 4. Exit »

| 1                                                          | L. Create RAI<br>2. Delete RAI                                                                                | D Volume<br>D Volume                                                                                              | <b>3.</b><br>4. | Reset Di<br>Exit                                            | SKS TO NUI                                                                       |                                                              |
|------------------------------------------------------------|----------------------------------------------------------------------------------------------------|----------------------------------------------------------------------------------------------------|-----------------|-------------------------------------------------------------|----------------------------------------------------------------------------------|--------------------------------------------------------------|
|                                                            |                                                                                                    | DISK/VOLUME                                                                                                    | INFORMA         | TION 3-                                                     |                                                                                  |                                                              |
| RAID Vol<br>ID Nar<br>Ø Ope                                | umes:<br>ne<br>eratingSystem                                                                                  | Level<br>RAID1(Mirror)                                                                                            | Strip<br>N∕A    | Size<br>119.2GB                                             | Status<br>Normal                                                                 | Bootable<br>Yes                                              |
| Physica<br>Port Dr<br>0 Ve<br>1 Ve<br>2 WI<br>3 WI<br>4 WI | l Disks:<br>ive Model<br>rbatim Vi550 S<br>rbatim Vi550 S<br>C WD5003ABYX-<br>C WD5003ABYX-<br>DC WD5003ABYX- | Serial #<br>5 493502184831865<br>5 493502184831866<br>1 WD-WMAYP4825229<br>1 WD-WMAYP4789906<br>1 WD-WMAYP5313234 |                 | Size<br>119.2CB<br>119.2CB<br>465.7CB<br>465.7CB<br>465.7CB | Type/Statu<br>Member Dis<br>Member Dis<br>Non-RAID D<br>Non-RAID D<br>Non-RAID D | <b>s(Vol ID)</b><br>k(0)<br>k(0)<br>isk<br>isk<br>isk<br>isk |

Au démarrage suivant, il faudra **retourner dans le BIOS** afin de mettre le « **RAID1 : OperatingSystem** » en périphérique de démarrage par défaut.

En effet parmi tous les disques, lecteurs de disquettes, CD/DVD possibles, il faut indiquer à l'ordinateur sur lequel d'entre eux il doit chercher à démarrer (il est trop bête pour choisir tout seul).

|                                                                               | BIOS SETUP UTILITY<br>Boot                                                                                                    |                                                                                                    |
|-------------------------------------------------------------------------------|----------------------------------------------------------------------------------------------------|----------------------------------------------------------------------------------------------------|
| Boot Device Priority<br>1st Boot Device<br>2nd Boot Device<br>3rd Boot Device | IRAID:Intel Operatil<br>[1st FLOPPY DRIVE]<br>[ATAPI CD-ROM]<br>Options<br>1st FLOPPY DRIVE<br>RAID:Intel OperatingSys<br>ATAPI CD-ROM<br>Disabled | Specifies the boot<br>sequence from the<br>available devices.<br>A device enclosed in<br>parenthesis has been<br>disabled in the<br>corresponding type<br>menu.<br>↔ Select Screen<br>t↓ Select Item<br>+- Change Option<br>E1 General Heln |

Onglet « Boot », puis « Boot Device Priority », choisir notre RAID fraîchement créé.

Ensuite aller dans « Exit » puis « Exit & Save Changes »

Au démarrage suivant, tout est prêt : il ne manque plus que le système d'exploitation

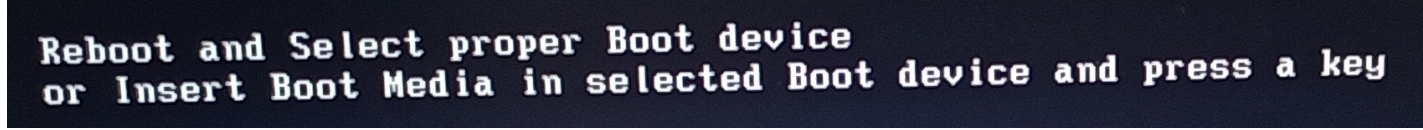

(Ce message date de l'époque où le PC démarrait automatiquement sur disquettes et CD-ROM)

## 5 Installation de Debian

Brancher la clé USB d'installation au PC puis l'allumer (ou le redémarrer, via Ctrl Alt Suppr par exemple).

Au démarrage, pendant l'écran de BIOS, appuyer sur « F8 » pour demander l'apparition du « Boot Menu »

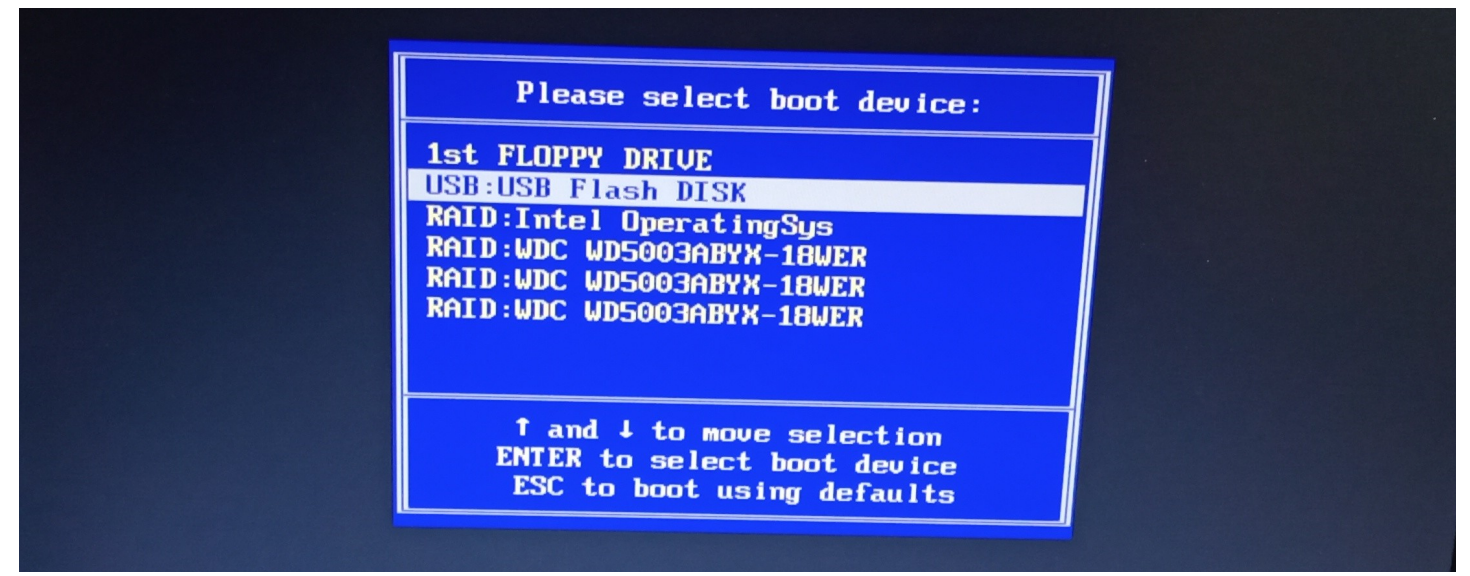

Ici, « USB Flash DISK » correspond à la clé USB préparée via balena Etcher quelques minutes plus tôt.

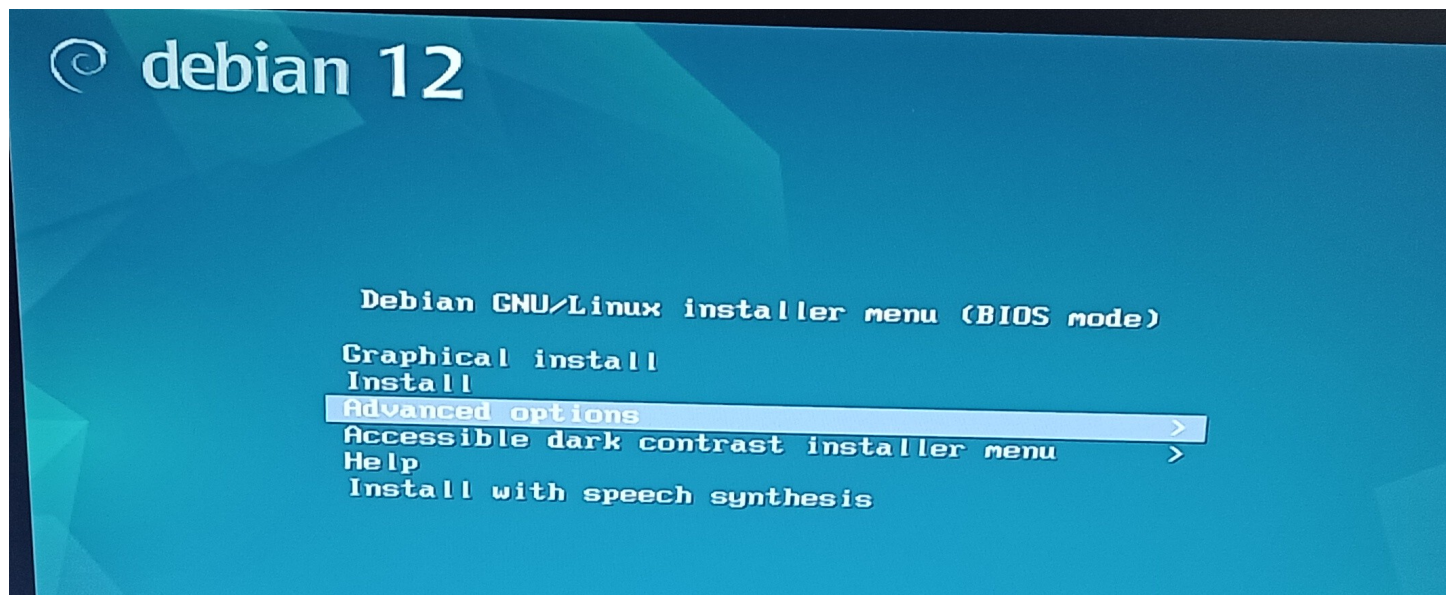

Choisir « Advanced Options » puis « Expert Install »

L'interface d'installation démarre alors, et ressemble à ça :

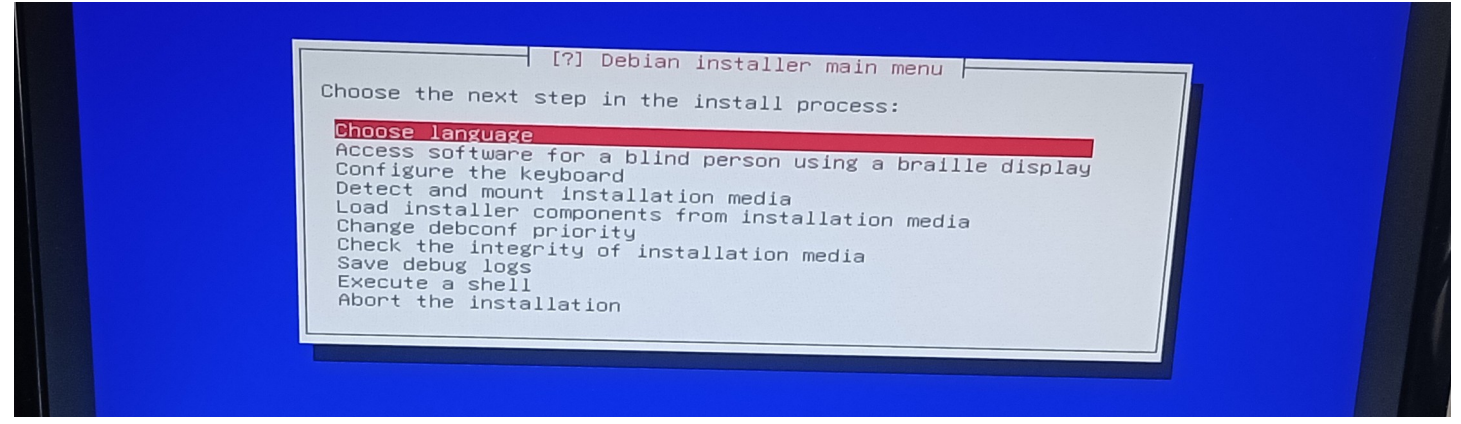

Dans « **Choose language** » sélectionner « **Français** », « **France** » puis « **France** ». Respectivement 3 réglages pour les options de langue, de localisation, puis paramètres régionaux (jeu de caractères).

Lorsque l'installeur propose de cocher d'autres cases, pas besoin : aller directement sur « **Continuer** » via la touche « **Tab** » puis « **Entrée** »

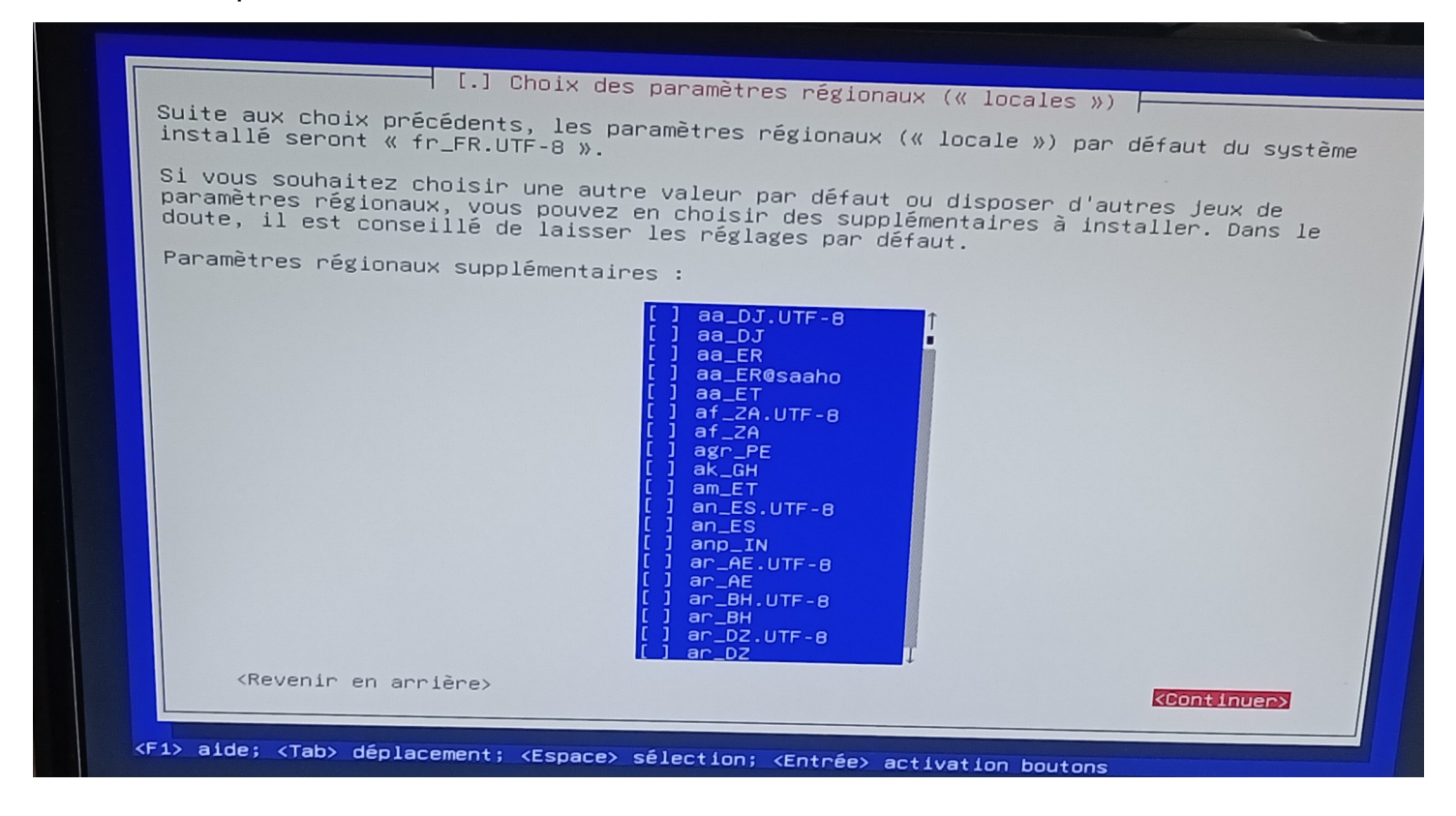

Dans « **Configurer le clavier** », choisir Français (ça passe le clavier en AZERTY)

Puis entrer dans « **Détection et montage du support d'installation** ». Sur des PC normaux, cette étape est transparente et ne pose pas de problème, il devrait trouver sa clé USB.

**En cas d'échec, utiliser un autre port USB** (arrive parfois sur de vieilles version de Linux avec du matériel trop récent, pas encore entièrement pris en charge par les versions actuelles de Linux – mais c'est rare).

En effet, le BIOS a utilisé la clé USB pour charger la base de cet installeur en mémoire RAM, mais tous les fichiers d'installation sont sur la clé USB et c'est maintenant à l'installeur d'accéder à la clé USB.

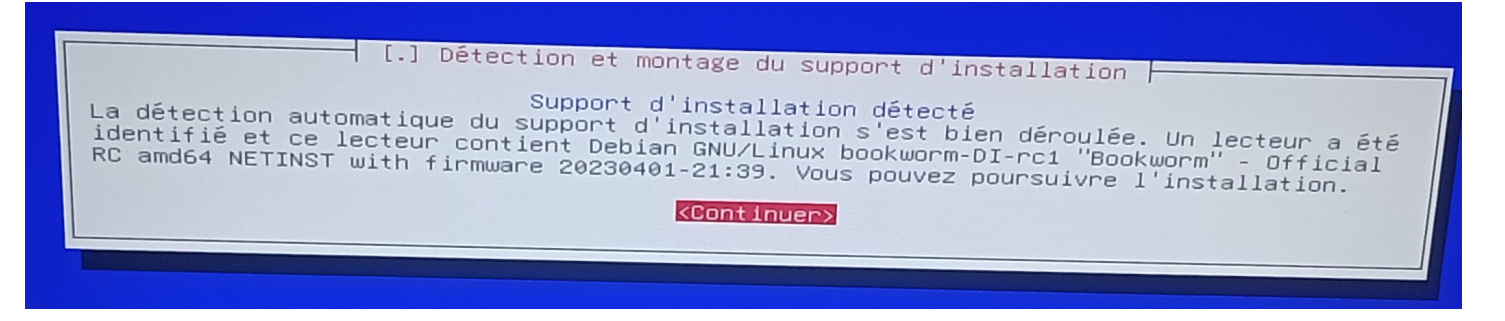

Ensuite, sélectionner « Charger des composants depuis le support d'installation ».

Cela va charger de morceaux supplémentaire de l'installeur présents dans la clé USB, pour pouvoir continuer l'installation.

Aussi, cela proposera d'ajouter des modules supplémentaires en cas de besoin spécifique, mais sauf cas très spécifique, aucune case n'est à cocher.

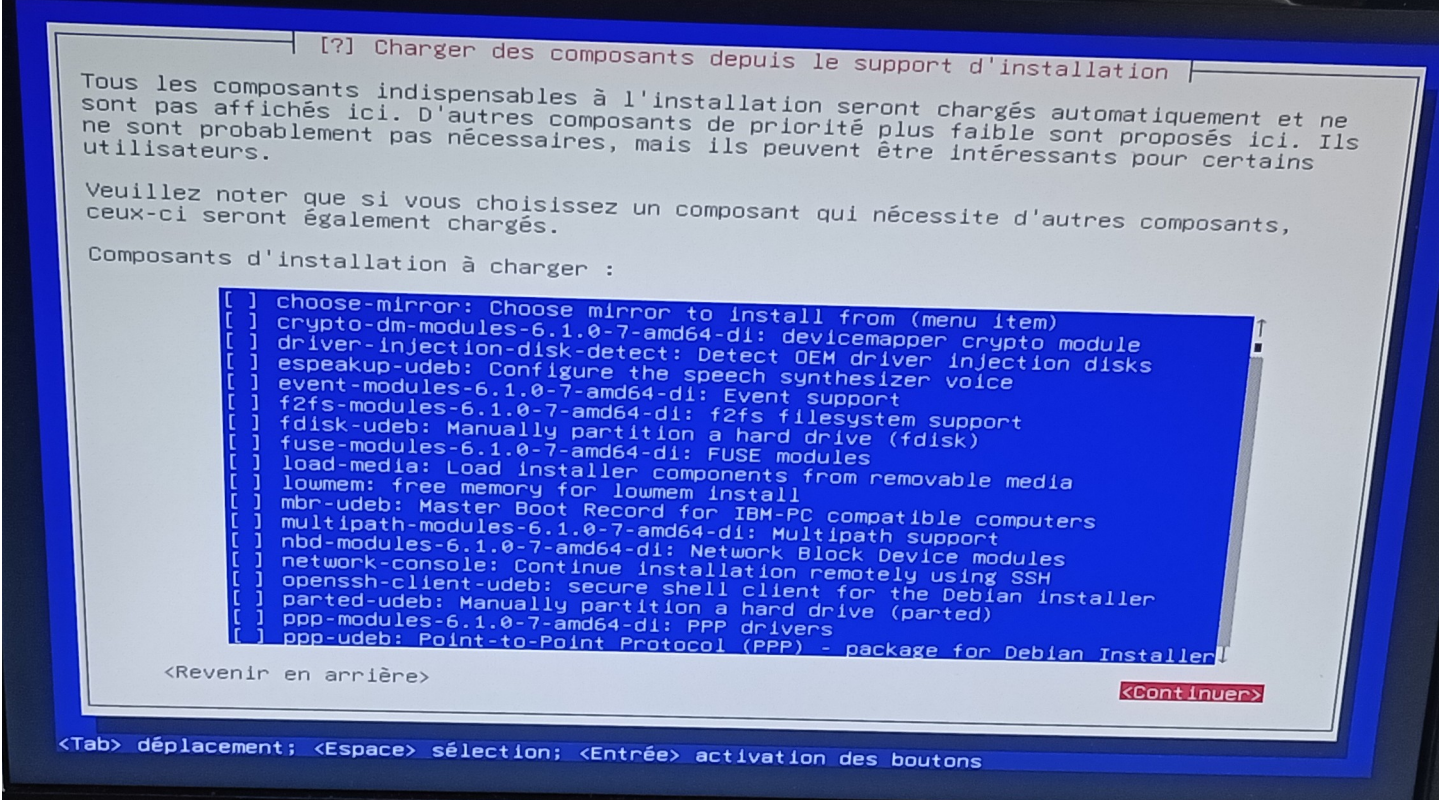

Aller directement sur « Continuer ».

Aller ensuite dans « Détecter le matériel réseau ».

Puis, dans « **Configurer le réseau** ». A la question « **Faut-il configurer le réseau automatiquement** », si le PC est relié à une box domestique normale, ou sur un routeur « DHCP » standard, répondre « **Oui** ». Laisser les valeurs par défaut, et configurer le nom qu'aura la machine sur le réseau :

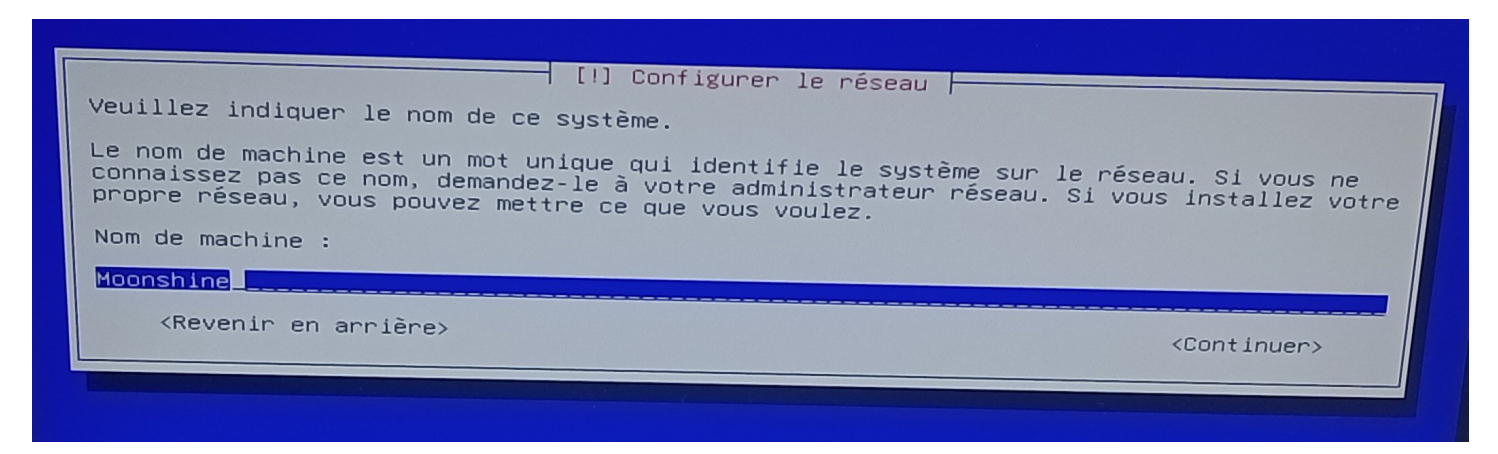

Dans « **Créer les utilisateurs et choisir les mots de passe** », répondre « **Oui** » aux questions liées au « superuser » et au compte utilisateur simple.

A savoir : Les mots de passes doivent être retenus pour commencer, mais pourront être modifiés après.

Dans « **Configurer l'horloge** » valider les étapes et laisser les choix par défaut. Le serveur quand il s'allumera, utilisera la date et heure BIOS pour démarrer, puis se maintiendra à l'heure par Internet (NTP).

L'heure du BIOS passera (à la fin de l'installation) en temps « **UTC** » pour **Universal Time Clock**. Via cette approche (opposée à celle de Windows), les changements d'heures n'auront plus besoin de modifier l'heure du BIOS, ni de noter où que ce soit si ça a été fait ou non. En fonction de la date, Debian connaîtra automatiquement la différence entre l'heure locale, et l'heure UTC (à laquelle sera réglée le BIOS).

Aller dans « Détecter les disques », puis « Partitionner les disques ».

Choisir le mode « Manuel » car on va décider nous même où est-ce qu'on installe Debian.

| [II] Partitionner les disques                                                                                                    |
|----------------------------------------------------------------------------------------------------|
| Le programme d'installation peut vous assister pour le partitionnement d'un disque (avec<br>plusieurs choix d'organisation). Vous pouvez également effectuer ce partitionnement<br>vous-même. Si vous choisissez le partitionnement assisté, vous aurez la possibilité de<br>vérifier et personnaliser les choix effectués. |
| Si vous choisissez le partitionnement assisté pour un disque complet, vous devrez ensuite choisir le disque à partitionner.                                                                                                    |
| Méthode de partitionnement :                                                                                                    |
| Assisté - utiliser le plus grand espace disponible<br>Assisté - utiliser un disque entier<br>Assisté - utiliser tout un disque avec LVM<br>Assisté - utiliser tout un disque avec LVM chiffré<br>Manuel                                                                                                    |
| <revenir arrière="" en=""></revenir>                                                                                                    |
|                                                                                                    |

On peut voir ci-dessous que notre « RAID1 » composé des 2 SSD est bel et bien vu comme 1 seul volume :

| [!!] Partitionner les disques<br>Voici la table des partitions et les points de montage actuellement configurés. Vous<br>pouvez choisir une partition et modifier ses caractéristiques (système de fichiers, point<br>de montage, etc.), un espace libre pour créer une nouvelle partition ou un périphérique<br>pour créer sa table des partitions. |
|----------------------------------------------------------------------------------------------------|
| Partitionnement assisté<br>Configurer le gestionnaire de volumes logiques (LVM)<br>Configurer les volumes chiffrés<br>Configurer les volumes iSCSI                                                                                                    |
| Périphérique RAID1 n° 126 - 128.0 GB Périphérique RAID logiciel<br>n° 1 128.0 GB<br>SCSI5 (0,0,0) (sdc) - 500.1 GB ATA WDC WD5003ABYX-1<br>SCSI7 (0,0,0) (sdd) - 500.1 GB ATA WDC WD5003ABYX-1<br>SCSI6 (0,0,0) (sde) - 500.1 GB ATA WDC WD5003ABYX-1<br>SCSI11 (0,0,0) (sdf) - 4.1 GB USB Flash DISK                                                |
| Annuler les modifications des partitions<br>Terminer le partitionnement et appliquer les changements                                                                                                    |
| <revenir arrière="" en=""></revenir>                                                                                                    |

C'est ce volume qu'il va falloir sélectionner. Noter aussi « **RAID1 n**° **126** » : on aura besoin de ce numéro plus loin.

Choisir « **ext4** », « / - **système de fichiers racine** », et le nommer « **root-fs** » (par convention, fs désignant filesystem = système de fichier, ici de type ext4, et « root-fs » désignant alors le système de fichier racine sur lequel sera installé Debian).

| [//] Partitionner les disques<br>Vous modifiez la partition n° 1 sur Périphérique RAID1 n° 126. Aucun système de fichiers<br>n'a été détecté sur cette partition.<br>Caractéristiques de la partition : |
|----------------------------------------------------------------------------------------------------|
| Utiliser comme : système de fichiers journalisé ext4<br>Point de montage : /<br>Options de montage : defaults<br>Étiquette : root-fs<br>Blocs réservés : 5%<br>Utilisation habituelle : standard        |
| Effacer les données de cette partition<br>Fin du paramétrage de cette partition<br><revenir arrière="" en=""></revenir>                                                                                 |

Aller ensuite dans « Terminer le partitionnement et appliquer les changements »

Le message ci-dessous a de grandes chances d'apparaître :

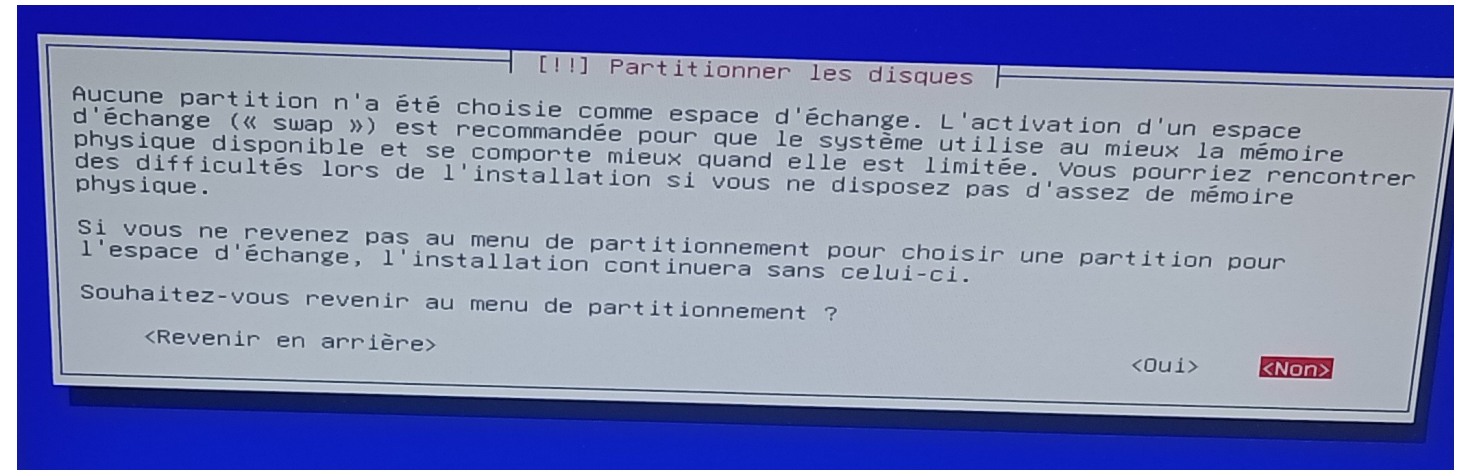

Répondre « **Non** » : Sur des ordinateurs modernes (6GB de RAM pour celui-ci) et étant donné l'utilisation qui sera faite du serveur, ce n'est absolument pas un problème qu'il n'y ait pas de « swap ».

**En détails :** Si un logiciel devait un jour tenter de manger frénétiquement toute la mémoire RAM disponible, ce ne serait de toute façon pas normal. Inutile donc de mettre en place de quoi aider un tel logiciel à trouver plus de RAM qu'il n'y en a de disponible : Linux se contentera simplement de le laisser planter/se fermer.

Ensuite au message « Faut-il appliquer les changements sur les disques », répondre « Oui ».

Entrer ensuite dans « Installer le système de base »

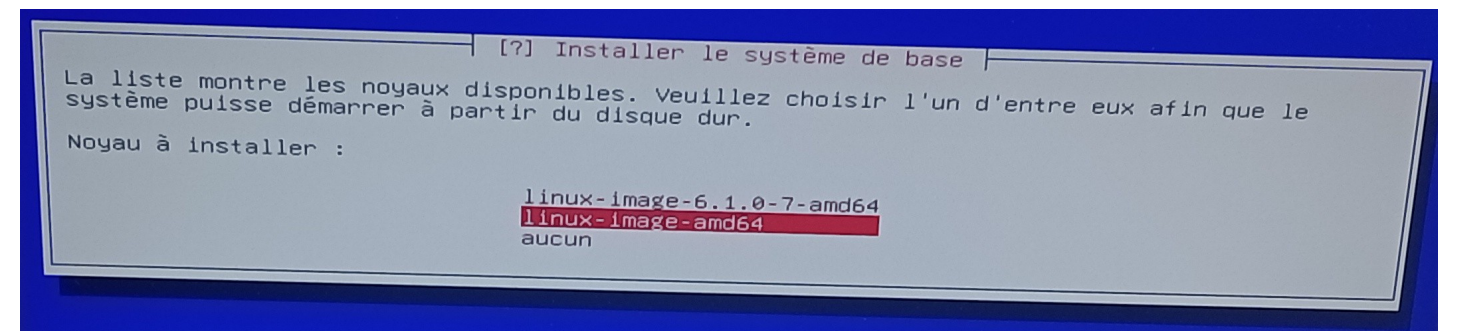

Choisir « **linux-image-amd64** » : de cette façon, le système aura le droit de se mettre à jour vers des versions de Linux plus récentes à l'avenir, au lieu de rester coincé sur un numéro de version fixe.

Ensuite, entre l'image générique et l'image ciblée, **préférer l'image générique** : le PC dispose d'assez de mémoire, et en cas de changement de matériel, on diminue les chances de problème au démarrage.

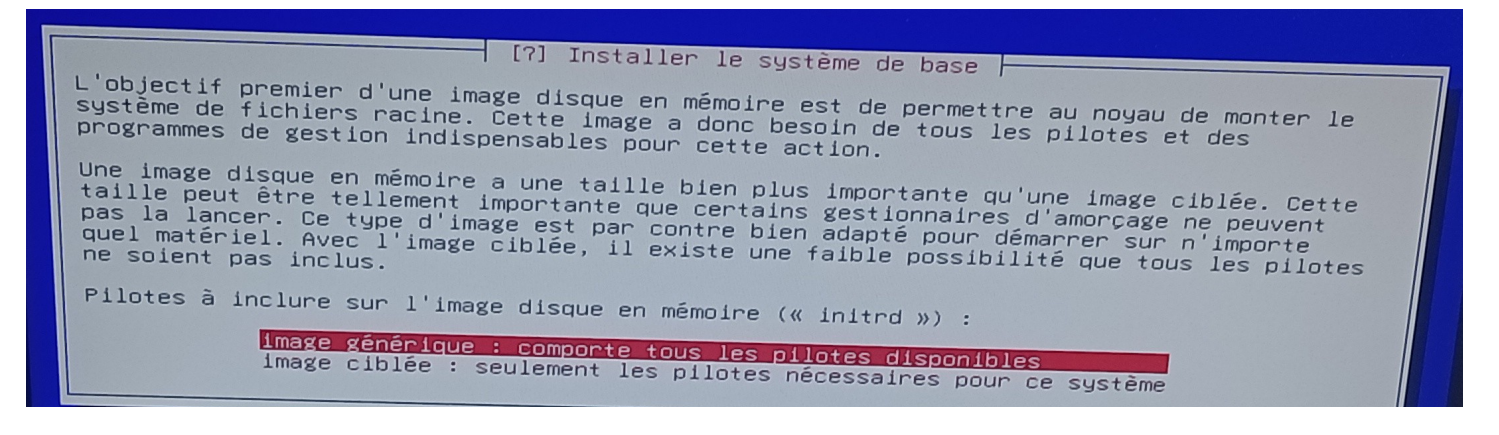

Entrer ensuite dans « **Configurer l'outil de gestion des paquets** ». A la question « **Faut-il utiliser un miroir réseau** » répondre **Oui** 

Concernant le protocole, seul « **http** » semble donner une liste de serveurs disponibles. Au choix du pays sélectionner « **France** »

Le choix par défaut « **deb.debian.org** » est généralement le premier à recevoir les mises à jour, et s'il n'était pas toujours très rapide par le passé, il est désormais devenu très performant.

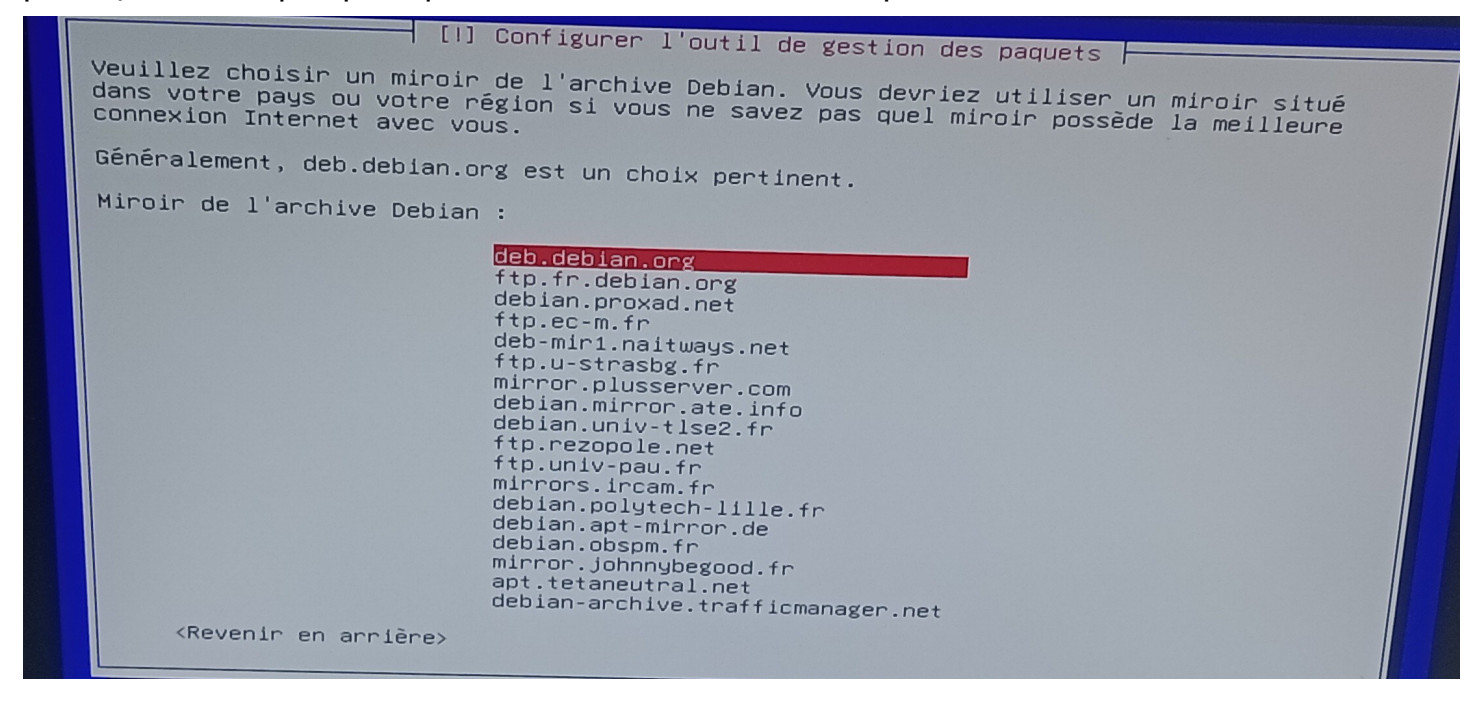

À la question sur de réglage Proxy/Mandataire laisser le champs vide.

À la question « **Souhaitez-vous utiliser des microprogrammes non libres** » répondre **Oui** : cela n'engage pas à les utiliser mais les rend disponibles en cas de besoin.

**En détails :** Les ordinateurs étant composés de matériel souvent propriétaire « tous droit réservés » fonctionnant avec des micrologiciels / firmwares « tout droit réservés » eux aussi, quand ils ne sont déjà inclus dans le BIOS, il est généralement illusoire de faire sans.

Concernant « **Souhaitez-vous utiliser des logiciels non libres ?** » répondre « **Oui** » , bien qu'assez peu de logiciels soient concernés (notamment Steam pour les jeux vidéos).

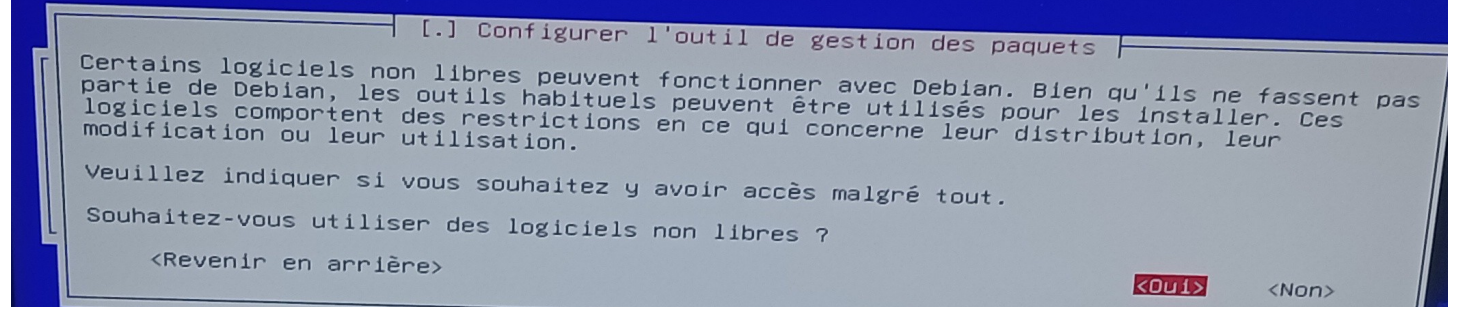

Là encore ça n'oblige en rien leur installation, ça les rend juste disponibles si veut les installer plus tard.

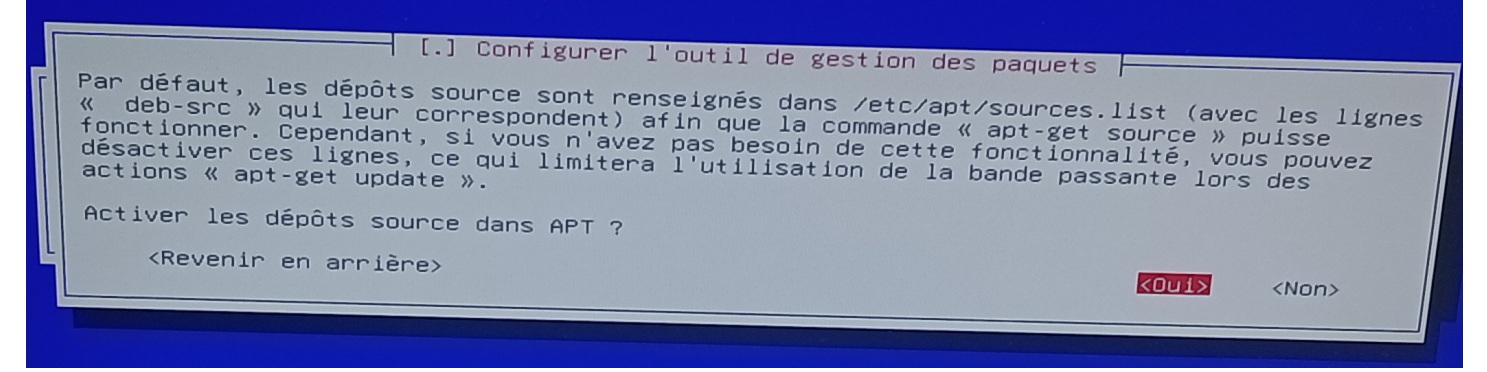

Concernant les dépôts source, nous n'en auront pas besoin ; ceci dit la bande passante n'est plus un problème de nous jours : Oui ou Non, ça aucune importance donc. J'ai laissé sur « **Oui** »...

Lorsque le message ci-dessous s'affiche, on peut là aussi tout cocher : ça ne nous engage à rien et ça ne fait que rendre un maximum de choses disponibles.

| [/] Configurer l'outil de gestion des paquets                                                                                                    |
|----------------------------------------------------------------------------------------------------|
| Deux services existent pour fournir des mises à jour de la distribution : les mises à<br>jour de sécurité et les mises à jour de la publication.                                                                                                    |
| Les mises à jour de sécurité permettent de conserver un système protégé contre les<br>attaques. Il est fortement recommandé de les activer.                                                                                                    |
| Les mises à jour de la publication fournissent des versions récentes pour les logiciels<br>qui sont fréquemment modifiés et dont l'intérêt devient faible lorsqu'on n'utilise pas la<br>version la plus récente. Elles fournissent également des correctifs pour des régressions.<br>Ce service n'est disponible que pour les branches « stable » et « oldstable »                                                                                             |
| Certains logiciels ont été portés depuis les branches de développement pour pouvoir<br>fonctionner avec cette version de la distribution. Bien que ces logiciels n'aient pas été<br>essayés aussi soigneusement que ceux de la distribution, ils peuvent inclure de nouvelles<br>versions de certaines applications comportant des fonctionnalités utiles. L'activation<br>des logiciels rétroportés ici ne provoquera pas leur installation par défaut ; elle |
| Services à utiliser :                                                                                                    |
| [*] mises à jour de sécurité (security.debian.org)<br>[*] mises à jour de la publication<br>[*] logiciels rétroportés                                                                                                    |
| <revenir arrière="" en=""></revenir>                                                                                                    |
| <pre> Continuer&gt;</pre>                                                                                                    |
|                                                                                                    |

Passer ensuite directement à « Installer le programme de démarrage GRUB »

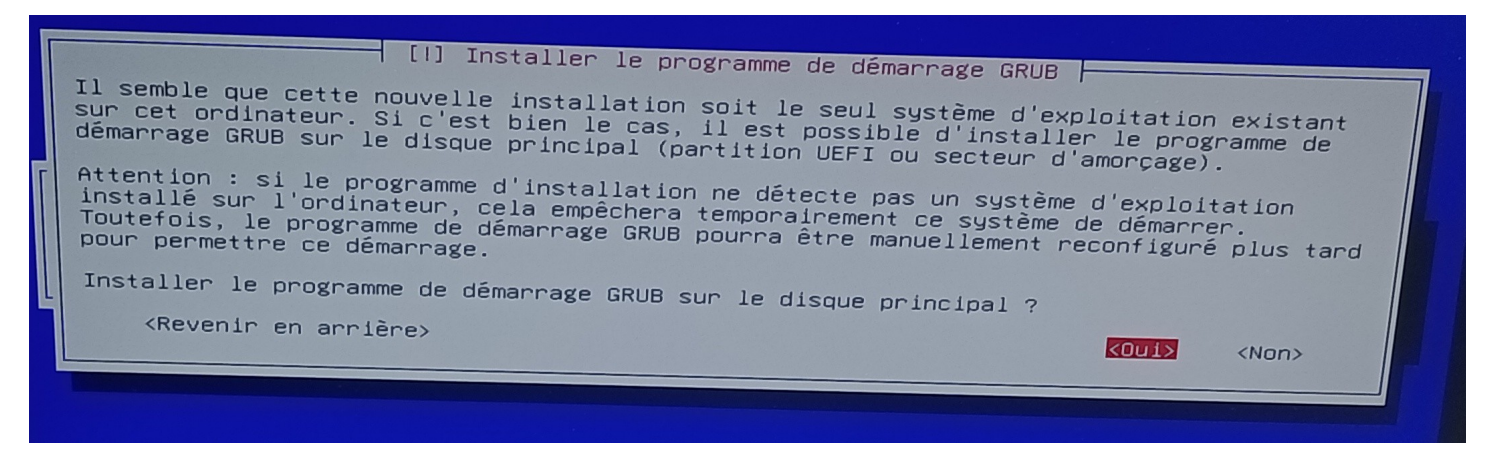

En effet, aucun autre système d'exploitation. Et on veut que désormais ce soit Debian qui démarre : **Oui**.

| [1] Installer le programme de démarrage GRUB<br>Le système nouvellement installé doit pouvoir être démarré. Cette opération consiste à<br>installer le programme de démarrage GRUB sur un périphérique de démarrage. La méthode<br>habituelle pour cela est de l'installer sur le disque principal (partition UEFI ou<br>secteur d'amorçage). Vous pouvez, si vous le souhaitez, l'installer ailleurs sur un autre<br>disque, une autre partition, ou même sur un support amovible.<br>Périphérique où sera installé le programme de démarrage : |
|----------------------------------------------------------------------------------------------------|
| <pre>Choix manuel du périphérique<br/>/dev/sda (ata-Verbatim_Vi550_S3_493502184831866)<br/>/dev/sdb (ata-Verbatim_Vi550_S3_493502184831865)<br/>/dev/sdc (ata-WDC_WD5003ABYX-18WERA0_WD-WMAYP4825229)<br/>/dev/sdd (ata-WDC_WD5003ABYX-18WERA0_WD-WMAYP4313234)<br/>/dev/sde (ata-WDC_WD5003ABYX-18WERA0_WD-WMAYP4789906)<br/>/dev/sdf (usb-USB_Flash_DISK_1502113910003126-0:0)<br/>/dev/sdf (usb-USB_Flash_DISK_1502113910003126-0:0)</pre>                                                                                                    |

**Problème** : Ici on voit les deux SSD identifiés individuellement, ainsi que les 3 disques de 500 Go que nous configurerons plus tard.

En revanche, **on ne voit pas le volume RAID1** sur lequel on vient d'installer (précédemment désigné comme RAID1 n°126). Les volumes RAID sont généralement identifiés /**dev/md** suivi d'un nombre (ici **126**).

Aller dans « Choix manuel du périphérique »

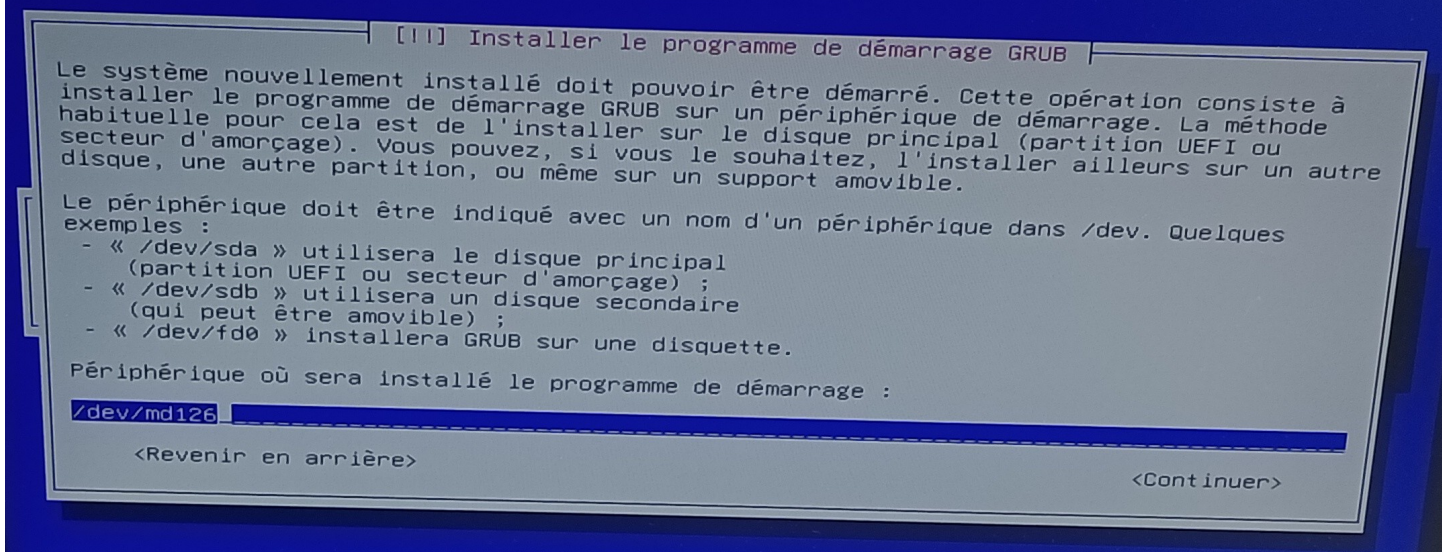

Le fait qu'il ne nous l'ait pas proposé dans la liste est une anomalie. Impossible pour un utilisateur normal de renseigner ça en partant de rien. Il aurait fallu aller dans « **Executer un shell** » et taper **blkid** pour trouver.

Aller ensuite dans « Terminer l'installation »

| <revenir arrière="" en=""></revenir> | [.] Terminer l'installation<br>Les horloges systèmes sont souvent calées sur le temps universel coordonné (UTC :<br>« Universal Coordinated Time »). Le système d'exploitation se sert de votre fuseau<br>horaire pour convertir cette heure système en heure locale. Il est recommandé de choisir<br>cette option à moins d'utiliser un autre système d'exploitation qui s'attend à ce que<br>l'horloge système soit réglée sur l'heure locale.<br>L'horloge système est-elle à l'heure universelle (UTC) ? |  |
|--------------------------------------|----------------------------------------------------------------------------------------------------|--|
|                                      | <revenir arrière="" en=""></revenir>                                                                                                    |  |

A la question « **L'horloge système est-elle à l'heure universelle (UTC)** ? » il faudrait que l'on puisse répondre « **Pas encore** ». On va répondre « **Oui** » pour qu'à la prochaine mise à jour d'heure par Internet (via protocole NTP, automatique), ça devienne le cas.

Ceci permettra à Linux de maintenir l'horloge interne à l'heure, pour que le PC soit à l'heure à chaque fois qu'il démarre.

Si on répondait « Non » (généralement c'est pour cohabiter avec Windows) Linux ne réglerait jamais l'horloge interne puisque la façon dont l'heure est gérée sous Windows nécessite qu'il soit seul à s'en occuper (notamment du fait des changements d'heures été / hiver).

## 6 Premier démarrage

L'ordinateur nous accueille avec sa plus belle ligne de commande nous demandant un login en ligne de commandes, aussitôt décoré d'un message d'erreur qui vient d'éructer là où on était sensé écrire. Rien de très grave ceci dit, on va s'en occuper.

```
Debian GNU/Linux 12 Moonshine tty1
Moonshine login: [ 6.564635] [drm:radeon_pci_probe [radeon]] *ERROR* radeon k
ernel modesetting for R600 or later requires firmware installed
[ 6.564752] See https://wiki.debian.org/Firmware for information about missin
g firmware
```

Appuyer sur « Entrée », puis s'identifier en « root »

Une fois identifiés, on va lui demander d'installer « **OpenSSH-Server** » ainsi que les « **firmwares** » dont il est question dans le message d'erreur.

bloquant (la carte réseau fonctionne quand même), et on pourra s'en occuper après. De toute façon, on installera plus tard tous les firmwares qu'il est possible d'installer ensuite, afin de ne plus être embêtés par ces histoires et ces messages. D'autres versions de Linux les installent tous par défaut.

W: Possible missing firmware /lib/firmware/rtl\_nic/rtl8168e-1.fw for module r816

W: Possible missing firmware /lib/firmware/rtl\_nic/rtl8168d-2.fw for module r816

W: Possible missing firmware /lib/firmware/rtl\_nic/rtl8168d-1.fw for module r816

Du fait qu'il y ait déjà un firmware pour cette dernière inclus dans le BIOS de la carte mère, ce n'est pas

Si on est pressé : Pour s'en occuper tout de suite, on peut entrer « apt install firmware-realtek ».

Avant de redémarrer l'ordinateur, taper « **nano** /**etc**/**ssh**/**sshd\_config** » puis chercher la ligne « **PermitRootLogin** ».

root@Moonshine:~# apt install firmware-realtek\_

Modifier la ligne pour avoir ce qui suit, puis appuyer sur Ctrl et X (suivi de la touche O pour sauver).

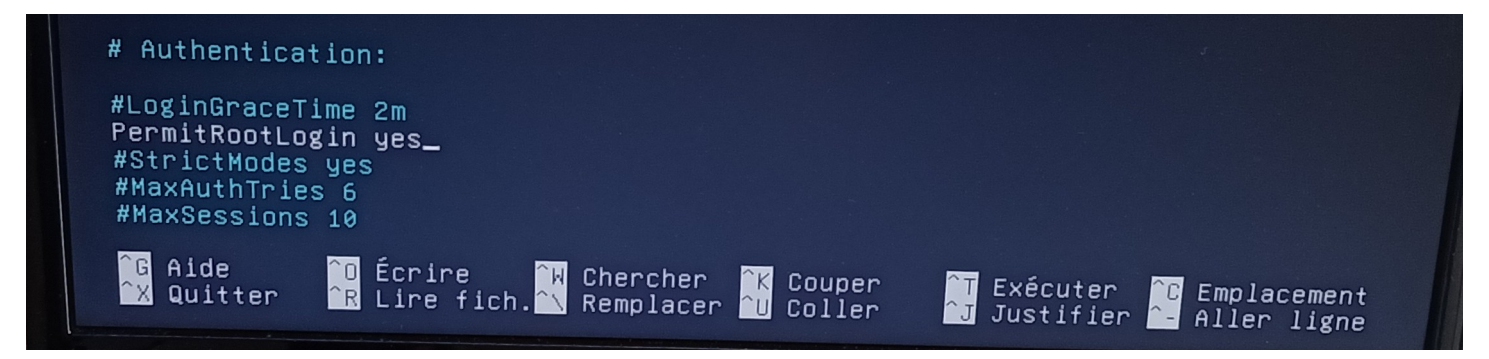

Redémarrer l'ordinateur en tapant « **Reboot** » : on va désormais pouvoir travailler par le réseau (et utiliser des copier-coller entre autre pour aller plus vite).

## 7 Première connexion par réseau

## 7.1 Quelle est l'adresse IP du serveur ?

#### 7.1.1 Première approche : demander au serveur

Pour l'instant, il ne sait parler qu'en lignes de commandes... mais on peut quand même lui demander.

Sur le PC serveur, taper la commande « ip a » : son adresse IP est « 192.168.63.232 » sur cet exemple.

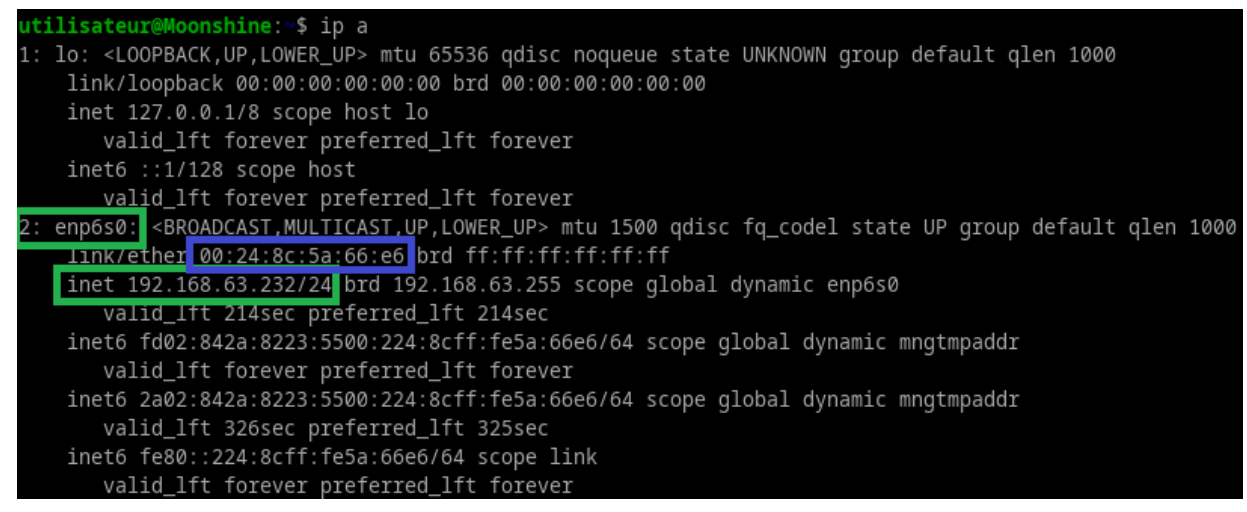

### 7.1.2 Autre approche : j'ai demandé à la box

Cette approche est parfois la plus intéressante, car elle permet de s'habituer à prendre la main sur la Box, voir les adresses de tout ce qui y est connecté, voire même de fixer/changer ces dernières.

#### 7.1.2.1 Mais quelle est l'adresse IP de la box ?

|                                                                                         | prienque reseau Diagnostiquer cette connexion Reno | miner cette connexion "                                |
|-----------------------------------------------------------------------------------------|----------------------------------------------------|--------------------------------------------------------|
| Réseau<br>Realtek(R) PCI(e) Ether                                                       | Control Général                                    | X<br>TAP-Windows6<br>au non connecté<br>ows Adapter V9 |
| étails de connexion réseau                                                              | X Connexion                                        |                                                        |
| Nétaile de composion réconu :                                                           | Connectivité IPv4 :                                | Internet                                               |
|                                                                                         | Connectivité IPv6 :                                | Internet                                               |
| Propriété Valeur                                                                        | État du média :                                    | Activé                                                 |
| Suffixe DNS propre à la lan                                                             | Durée :                                            | 04:27:30                                               |
| Description Realtek (R) PCI(e) Ethemet Cont                                             | r Vitesse :                                        | 1,0 Gbits/s                                            |
| Adresse physique 38-2C-4A-2B-32-81                                                      |                                                    |                                                        |
| DHCP activé Oui                                                                         | Détails                                            |                                                        |
| Adresse IPv4 192.168.63.10                                                              |                                                    |                                                        |
| Masque de sous-reseau 255.255.255.0                                                     |                                                    |                                                        |
| Bail optienu lundi 17 avril 2023 16:04:41<br>Bail evoirant lundi 17 avril 2023 20:36:47 | Activité                                           |                                                        |
| Passerelle par défaut IPv4 192168 63.1                                                  |                                                    |                                                        |
| Serveur DHCP IPv4 192 168 63 1                                                          | Envoyés — Angeleter                                | Reçus                                                  |
| Serveur DNS IPv4 192.168.63.1                                                           |                                                    |                                                        |
| Serveur WINS IPv4                                                                       | Octets : 7905774                                   | 634 692 678                                            |
| NetBIOS sur TCP/IP act Oui                                                              |                                                    |                                                        |
| Adresse IPv6 2a02:842a:8223:5500::10                                                    |                                                    |                                                        |
| Bail obtenu lundi 17 avril 2023 16:04:41                                                |                                                    |                                                        |
| Bail expirant lundi 17 avril 2023 20:34:40                                              |                                                    |                                                        |
|                                                                                         |                                                    | Fermer                                                 |

Il est généralement possible depuis un ordinateur connecté (ou même depuis un téléphone Android) d'avoir des informations réseaux parmi lesquelles figurent, en tant que passerelle (voire DNS), l'adresse de la Box.

#### 7.1.2.2 Interroger la box

Dans un navigateur Internet, depuis un PC ou smartphone relié sur le réseau, entrer l'adresse IP de la box.

Il y a généralement un mécanisme d'authentification (différent chez tous les fournisseurs).

Sur ma box :

| (∞) Pi4-OpenWrt-Coudray - ○ × +                                                                                                 |                     |                                                     |                            | ~            | _ 0      | × |
|----------------------------------------------------------------------------------------------------|---------------------|-----------------------------------------------------|----------------------------|--------------|----------|---|
| $\leftarrow$ $\rightarrow$ C O $\textcircled{2}$ 192.168.63.1/cgi-bin/luci/                                                     |                     |                                                     | ☆ Q Search                 |              | <b>じ</b> | ≡ |
| Pi4-OpenWrt-Coudray Status Sys<br>connectea: 15a un /m 4s<br>Device: Ethernet Adapter: "eth1"<br>MAC address: 28:EE:52:05:C2:78 | tem ▼ Network ▼ Log | out<br>Device: Ethernet Adap<br>MAC address: 28:EE: | ter: "eth1"<br>52:05:C2:78 | REFRESHING   |          |   |
| Active Connections                                                                                                    | 185 / 65536 (0%)    |                                                     |                            |              |          |   |
| Active DHCP Leases                                                                                                    |                     |                                                     |                            |              |          |   |
| Hostname                                                                                                    | IPv4 address        | MAC address                                         | Lease time remaining       | Static Lease |          |   |
| Moonshine (Moonshine.lan)                                                                                                    | 192.168.63.232      | 00:24:8C:5A:66:E6                                   | 0h 4m 27s                  | Set Static   |          |   |
| X-Crobe-g22 (X-Crobe-g22.lan)                                                                                                   | 192.168.63.55       | C0:6B:55:DD:86:88                                   | 0h 4m 48s                  |              |          |   |
| araba sonyar soudray (araba sonyar soudray lan)                                                                                 | 100 100 00 100      | D4:2D:7E:00:E2:0A                                   | 06.2m 04a                  |              |          |   |

On peut voir que « Moonshine » est connecté avec l'adresse IP 192.168.63.232 dans cet exemple.

On peut également voir son adresse MAC « **00:24:8C:5A:66:E6** », c'est un peu comme le numéro d'immatriculation de la carte réseau du serveur.

Via les menus avancés, je peux demander à ma Box de lui donner toujours la même adresse IP.

| DHCP and DNS      |                                   |              |
|-------------------|-----------------------------------|--------------|
| Hostname          | Moonshine                         |              |
| MAC address       | 00:24:8C:5A:66:E6 (Moonshine.lan) |              |
| IPv4 address      | 192.168.63.232 (Moonshine.lan) 🔹  |              |
| Lease time        |                                   |              |
| DUID              | unspecified •                     |              |
| IPv6 suffix (hex) |                                   |              |
|                   |                                   | Dismiss Save |

De cette manière, quand le serveur est branché au réseau et qu'il demande une adresse IP en « configuration automatique » (aussi appelé DHCP), la box est sûre de toujours lui donner la même ET de ne donner cette adresse IP à aucun autre équipement.

Généralement le menu permettant de faire ça, s'appelle « Static Lease » ou « Bail statique DHCP »

#### 7.1.3 Autre approche : Par le nom de la machine sur le réseau

Du fait du nom qu'on a donné à la machine (parfois appelé hostname ou nom d'hôte), lorsque celle-ci est reliée au réseau et demande une adresse IP (protocole DHCP), elle présente également son nom.

La box, qui sert généralement de DNS (traducteur Nom  $\rightarrow$  Adresse IP) prend généralement note de ce nom.

Du fait que la box sert généralement de serveur « DNS » pour les équipements du réseau, lorsqu'au lieu de taper une adresse IP, on tape un nom (<u>www.google.fr</u>, Moonshine...) une requête DNS est faite pour transformer ce nom en adresse IP (et auquel cas c'est la Box qui se charge de cette traduction).

```
🔜 Invite de commandes
C:\Users\Utilisateur>ping Moonshine
Envoi d'une requête 'ping' sur Moonshine.lan [192.168.63.232] avec 32 octets de données :
Réponse de 192.168.63.232 : octets=32 temps<1ms TTL=64
Réponse de 192.168.63.232 : octets=32 temps<1ms TTL=64
Réponse de 192.168.63.232 : octets=32 temps<1ms TTL=64
Réponse de 192.168.63.232 : octets=32 temps<1ms TTL=64
Statistiques Ping pour 192.168.63.232:
Paquets : envoyés = 4, reçus = 4, perdus = 0 (perte 0%),
Durée approximative des boucles en millisecondes :
    Minimum = Oms, Maximum = Oms, Moyenne = Oms
C:\Users\Utilisateur>ping Moonshine.lan
Envoi d'une requête 'ping' sur Moonshine.lan [192.168.63.232] avec 32 octets de données :
Réponse de 192.168.63.232 : octets=32 temps<1ms TTL=64
Réponse de 192.168.63.232 : octets=32 temps<1ms TTL=64
Réponse de 192.168.63.232 : octets=32 temps=1 ms TTL=64
Réponse de 192.168.63.232 : octets=32 temps<1ms TTL=64
Statistiques Ping pour 192.168.63.232:
Paquets : envoyés = 4, reçus = 4, perdus = 0 (perte 0%),
Durée approximative des boucles en millisecondes :
    Minimum = 0ms, Maximum = 1ms, Moyenne = 0ms
C:\Users\Utilisateur>
```

La box de cet exemple se montre serviable :

Elle reconnaît le nom « Moonshine » et nous fournit sa traduction en adresse IP : « 192.168.63.232 »

**Pour info** : pour <u>www.google.fr</u> par exemple, quand ce n'est pas un nom que la box gère elle même, elle passe généralement la demande au serveur DNS du fournisseur d'accès Internet. Mais c'est transparent.

```
Invite de commandes × + v - - - ×
C:\Users\Utilisateur>ping www.sfr.fr
Envoi d'une requête 'ping' sur www.sfr.fr [80.125.163.172] avec 32 octets de données :
Réponse de 80.125.163.172 : octets=32 temps=4 ms TTL=248
Réponse de 80.125.163.172 : octets=32 temps=4 ms TTL=248
Réponse de 80.125.163.172 : octets=32 temps=4 ms TTL=248
Réponse de 80.125.163.172 : octets=32 temps=4 ms TTL=248
Statistiques Ping pour 80.125.163.172:
Paquets : envoyés = 4, reçus = 4, perdus = 0 (perte 0%),
Durée approximative des boucles en millisecondes :
Minimum = 4ms, Maximum = 4ms, Moyenne = 4ms
C:\Users\Utilisateur>
```

(Puis c'est hors sujet - c'est juste pour comprendre ce qu'est « DNS »).

### 7.2 Quels logiciels utiliser pour se connecter au serveur ?

Sous Windows, Putty (commandes) et WinSCP (exploration de fichiers) sont les plus indiqués.

Téléchargement sur leurs sites officiels respectifs :

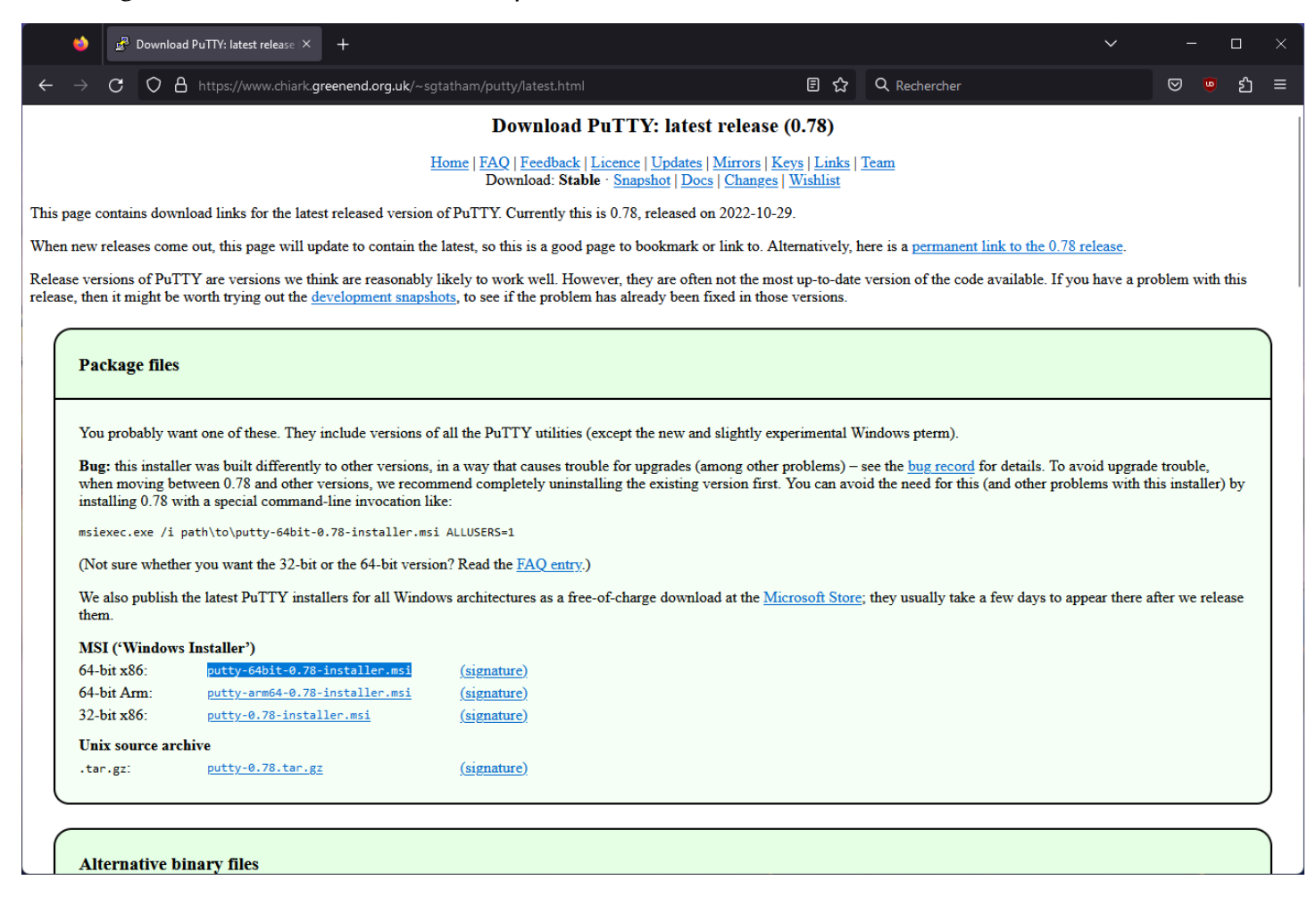

| 6                            | 🍒 WinSCP :: Official Site :: Downlo                                                                                                    | × +                                                                                                    |                                                                                                    |                                                                |                |                               | ~ -                   | o x |
|------------------------------|----------------------------------------------------------------------------------------------------|----------------------------------------------------------------------------------------------------|----------------------------------------------------------------------------------------------------|----------------------------------------------------------------|----------------|-------------------------------|-----------------------|-----|
| $\leftarrow \   \rightarrow$ | C C A https://winscp.ne                                                                                                    | t/eng/download.php                                                                                                    |                                                                                                    |                                                                | ☆              | Q Rechercher                  |                       | മ ≡ |
|                              | WinSCP<br>Free SFTP, SOP, S3 and F                                                                                                    | TP client for Windows                                                                                                    |                                                                                                    |                                                                |                |                               |                       |     |
|                              |                                                                                                    |                                                                                                    |                                                                                                    | Download                                                       |                |                               |                       |     |
|                              | WinSCP 5.21 is a major ap<br>SSH core upgraded<br>Support for ACL for<br>Support for file mas<br>Streaming support<br>It is possible to imp<br>List of all changes. | oplication update. New<br>to PuTTY 0.77. That i<br>S3 protocol.<br>sks relative to the root<br>in .NET assembly and<br>ort sessions from Op | WinSC<br>v features and enhancement<br>ncludes support for rsa-si<br>of an operation.<br>scripting for FTP protoco<br>enSSH config file. | CP 5.21 DC<br>ents include:<br>ha2-256 and rsa-sha2-512<br>ol. | from<br>rosoft | ms and improved support for H | TTP proxies with SSH. |     |
| https://winscj               | p.net/download/WinSCP-5.21.8-Setup.e                                                                                                    | 349,263<br>exe                                                                                                    | downloads since 2023-0                                                                                                    | 04-11 What 1s                                                  | tnis?          |                               |                       |     |

| - Session                                                                                                    | Basic options for your PuT                                                                                                    | TY session                                              |
|----------------------------------------------------------------------------------------------------|----------------------------------------------------------------------------------------------------|---------------------------------------------------------|
| Session Cogging Commentation Commentation Colours Colours Colours Colours Colours Colours Connection Colours Connection Colours Connection Colours Connection Colours Connection Connection Connection Connection Connection Connection Connection Connection Connection Colours Connection Colours Connection Connection Colours Connection Connection Colours Connection Colours Connection Connection Co | Basic options for your Put         Specify the destination you want to of         Host Name (or IP address)         192.168.63.232         Connection type:         SSH         Serial         Other:         Load, save or delete a stored session         Savgd Sessions         Default Settings | Telnet v<br><u>Load</u><br><u>Load</u><br><u>Delete</u> |
| SUPDUP                                                                                                    | Close window on e <u>xi</u> t:                                                                                                    | , on clean exit                                         |

Une fois putty installé il est réglé par défaut pour se connecter via « SSH »

C'est ce qui correspond au mode de connexion qu'on a installé sur le serveur un peu plus tôt (en tapant « apt install openssh-server »)

Bien que putty puisse faire plein de choses un peu techniques on ne l'utilisera ici que pour écrire des commandes sur le serveur.

Attention : Sélectionner du texte à la souris suffit à « Copier » ce dernier

Attention : Un clic droit équivaut à « Coller ».

À la première connexion un message de « **Security Alert** » apparaît : il suffit de l'ignorer et de cliquer sur **Accept**. Ceci est du au fait que ce serveur n'est pas encore reconnu par putty.

| ₽ 192.168.63.232 - | PuTTY                                                                                                  | _     | $\times$     |
|--------------------|----------------------------------------------------------------------------------------------------|-------|--------------|
|                    |                                                                                                    |       | -            |
| Pully S            | ecurity Alert                                                                                          | ×     |              |
| ?                  | The host key is not cached for this server:                                                            |       |              |
|                    | 192.168.63.232 (port 22)                                                                               |       |              |
|                    | You have no guarantee that the server is the computer you think it is.                                 |       |              |
|                    | The server's ssh-ed25519 key fingerprint is:                                                           |       |              |
|                    | ssh-ed25519 255 SHA256:90YUit/oWYTiquR+ekpMYsF0sqbdwQ45IzqgrxeV8w8                                     |       |              |
|                    | If you trust this host, press "Accept" to add the key to PuTTY's cache and carry on<br>connecting.     |       |              |
|                    | If you want to camy on connecting just once, without adding the key to the cache, p<br>"Connect Once". | ress  |              |
|                    | If you do not trust this host, press "Cancel" to abandon the connection,                               |       |              |
|                    | More info <u>A</u> ccept Connect <u>O</u> nce                                                          | ancel |              |
|                    |                                                                                                    |       | $\mathbf{v}$ |

**En détails :** Dès que putty a affaire à un serveur qu'il ne connaît pas encore, il passe en mode psychose, de peur qu'on entre nos identifiants dans un serveur qui n'est pas le notre (et qui voudrait nous voler nos identifiants...)

En bref : c'est juste pas hyper doué pour nous dire que tout va bien.

Une fois authentifié on a accès à la même ligne de commande que quand on se trouve sur le serveur.

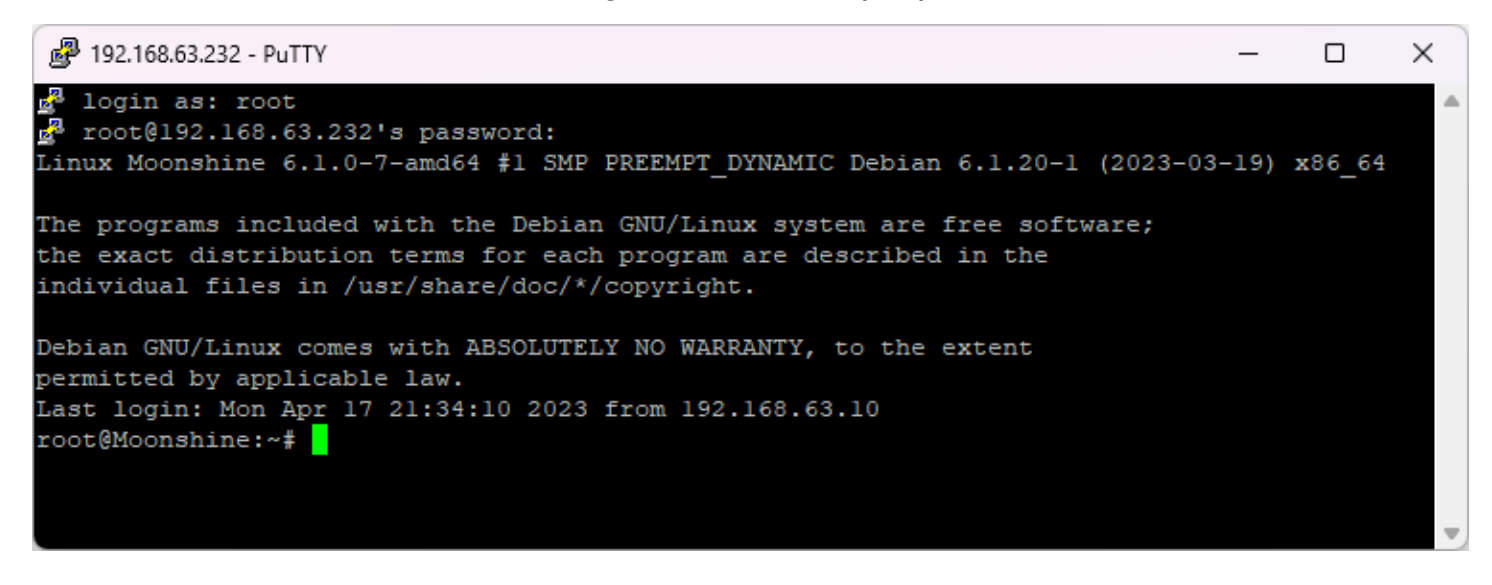

Concernant WinSCP même principe d'authentification.

Le protocole « SFTP » étant pris en charge par OpenSSH-Server, et fonctionnant sur le port « 22 » lui aussi.

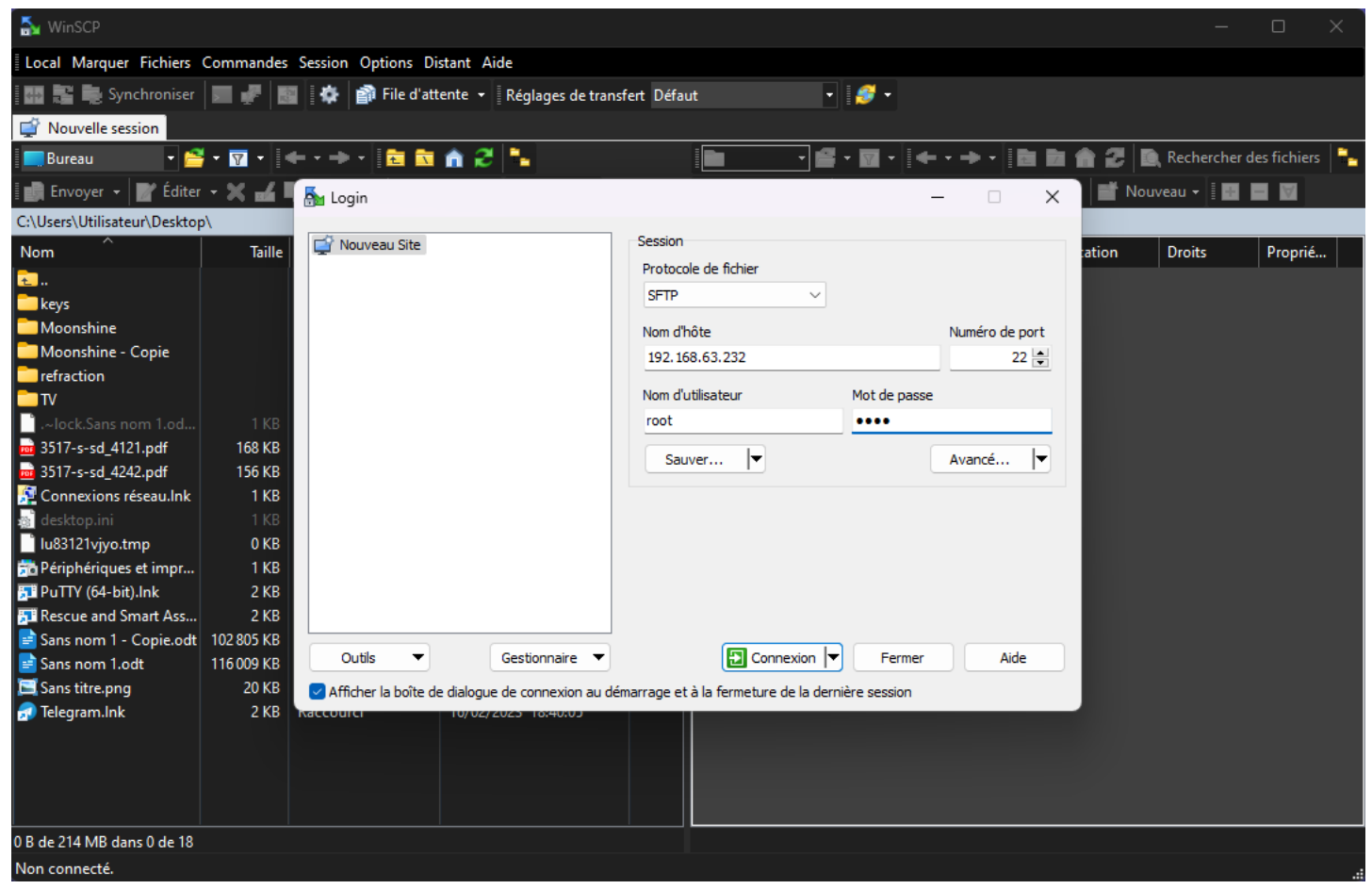

Attention : quand on clique sur « Sauver » par défaut il n'enregistre pas le mot de passe et il se permet même de l'effacer (il faudra cocher une case en + pour lui dire d'enregistrer le mot de passe).

Une fois connecté on peut naviguer dans les fichiers du serveur, et même les éditer.

On peut envoyer ou recevoir des fichiers (local vers serveur, serveur vers local).

**Remarque :** WinSCP ne sait pas ouvrir les photos par exemple : il ne sait ouvrir les fichiers qu'en **édition de texte**. On peut tout de même télécharger les fichiers d'abord, puis les ouvrir séparément en dehors de WinSCP ensuite, par exemple.

| 🔊 utilisateur - root@192.   | 168.63.232 - 1 | WinSCP              |                             |                               |           |                      | _              |             | X    |
|-----------------------------|----------------|---------------------|-----------------------------|-------------------------------|-----------|----------------------|----------------|-------------|------|
| Elevel Mersure Field        | C              | Carrier Ortin       | latent Alda                 |                               |           |                      |                |             |      |
| Local Marquer Fichiers      | Commandes      | Session Options D   | istant <u>A</u> ide         |                               |           |                      |                |             |      |
| 📑 🖶 🔁 🧟 Synchroniser        | <u> </u>       | 📱 🛛 🏶 🛛 🎒 File d'at | tente 🝷 Réglages de transfe | ert Défaut 📑 🍠 🤊              |           |                      |                |             |      |
| 📮 root@192.168.63.232 >     | < 🚅 Nouv       | elle session        |                             |                               |           |                      |                |             |      |
| 📃 Bureau 🔷 🗧                | - 🔽 -          | 🔶 🔹 🔶 🕈 🔶           | i 🏠 😂 💺                     | 💼 utilisateu 🔹 🚰 👻 🛐          | •   🔶 • = | 🕨 🛛 🔁 💼 🎜            | 🔯 Rechercher d | des fichier | s 🍡  |
| 🛯 💼 Envoyer 👻 📝 Éditer      | - 🗙 🖬          | Propriétés 📑 N      | louveau - 🕂 📄 🔽             | 🛛 📝 Télécharger 👻 📝 Édit      | ter 🗕 🗙 🖬 | 🖌 🕞 Propriétés 📑     | Nouveau 🗸 🛛 🛨  | - 8         |      |
| C:\Users\Utilisateur\Deskto | o\Nouveau d    | ossier\             |                             | /home/utilisateur/            |           |                      |                |             |      |
| Nom                         | Taille         | Type                | Date de modification        | Nom                           | Taille    | Date de modification | Droits         | Proprié     |      |
|                             |                | Répertoire parent   | 17/04/2023 21:42:28         |                               |           | 15/04/2023 18:06:59  | DWXT-XT-X      | root        |      |
| 2023-04-17-202720 1         | 271 KB         | Fichier PNG         | 17/04/2023 20:27:20         | cache                         |           | 17/04/2023 12:58:18  |                |             |      |
|                             |                |                     |                             | config                        |           |                      |                |             |      |
|                             |                |                     |                             | local                         |           |                      |                |             |      |
|                             |                |                     |                             |                               |           |                      |                |             |      |
|                             |                |                     |                             | 🗖 Desktop                     |           | 17/04/2023 15:48:10  | rwxr-xr-x      | utilisat.   |      |
|                             |                |                     |                             | Documents                     |           | 17/04/2023 12:53:20  | rwxr-xr-x      | utilisat.   |      |
|                             |                |                     |                             |                               |           | 17/04/2023 12:53:20  | rwxr-xr-x      | utilisat.   |      |
|                             |                |                     |                             | - Modèles                     |           | 17/04/2023 12:53:20  | rwxr-xr-x      | utilisat.   |      |
|                             |                |                     |                             | Musique                       |           | 17/04/2023 12:53:20  | rwxr-xr-x      | utilisat.   |      |
|                             |                |                     |                             | Public                        |           | 17/04/2023 12:53:20  | rwxr-xr-x      | utilisat.   |      |
|                             |                |                     |                             | Téléchargements               |           | 17/04/2023 12:53:20  | rwxr-xr-x      | utilisat.   |      |
|                             |                |                     |                             | Vidéos                        |           | 17/04/2023 12:53:20  | rwxr-xr-x      | utilisat.   |      |
|                             |                |                     |                             | .bash_history                 |           |                      |                |             |      |
|                             |                |                     |                             | .bash_logout                  |           |                      |                |             |      |
|                             |                |                     |                             | .bashrc                       |           |                      |                |             |      |
|                             |                |                     |                             | .profile                      |           |                      |                |             |      |
|                             |                |                     |                             | .Xauthority                   |           |                      |                |             |      |
|                             |                |                     |                             | .xsession-errors              |           |                      |                |             |      |
|                             |                |                     |                             | .xsession-errors.old          |           |                      |                |             |      |
|                             |                |                     |                             | 2023-04-17-202720_1           | 271 KB    | 17/04/2023 20:27:20  | rw-rr          | utilisat.   |      |
|                             |                |                     |                             |                               |           |                      |                |             |      |
| 0 B de 270 KB dans 0 de 1   |                |                     |                             | 270 KB de 291 KB dans 1 de 20 | 0         |                      |                |             |      |
|                             |                |                     |                             |                               |           |                      | SFTP-3 📃       | 0:02        | 2:41 |

A gauche, le PC local (sous Windows). Dans un dossier sur le bureau. A droite, le PC distant (sous Linux), dans /home/utilisateur/. On peut utiliser la souris pour glisser un fichier dans un sens ou dans l'autre.

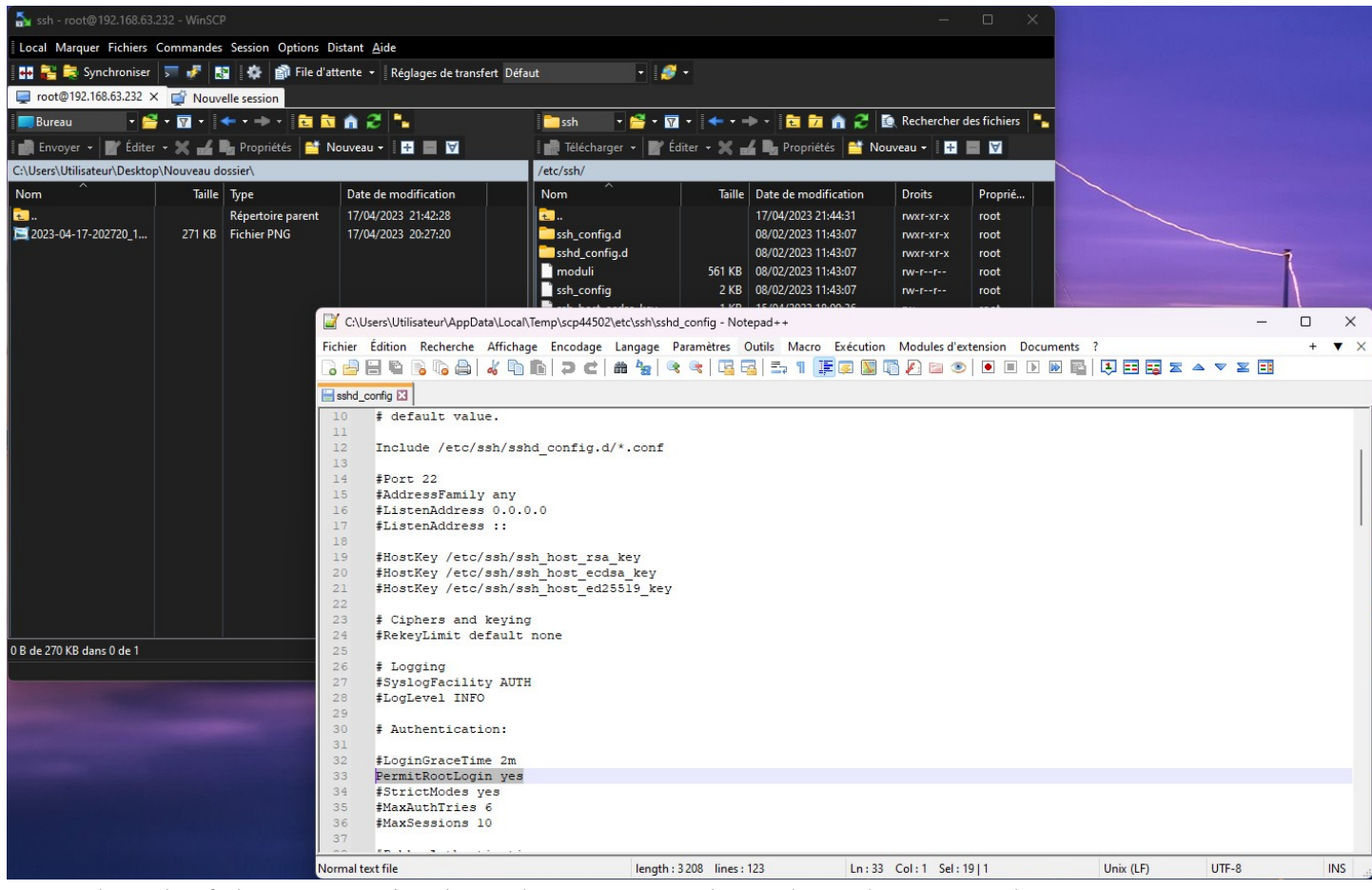

Pour éditer des fichiers texte, c'est bien plus pratique qu'en utilisant la commande « nano » ou pire.

## 8 Suite de l'installation

## 8.1 Installation de tous les éléments du système d'exploitation

Comme indiqué plus tôt, la version « Net-Installer » installe tout juste de quoi démarrer le PC, et un nombre très limité d'outils pour pouvoir installer nous même ce dont on a besoin.

**Bureau :** on va installer une série d'outils graphiques pour faire un véritable bureau (et ne plus être enfermé dans l'invite de commande).

**Outils systèmes** / **commandes** : on va également installer un certain nombre d'outils en ligne de commande. Bien qu'ils soient rarement utilisés, et n'aient pas d'interface sympathique depuis le bureau, il peut leur arriver de se montrer utiles (et leur installation n'occupe que très peu de stockage).

Copier-Coller dans putty cette grande commande qui installe ça (ou la recopier à la main sur le serveur) :

apt update && apt install dbus firmware-linux firmware-ralink firmware-realtek firmwareiwlwifi dkms systemd-timesyncd acpi net-tools dnsutils whois traceroute nmap ethtool wireless-tools iw lxqt-core scrot lxterminal lightdm numlockx synaptic openssh-server fail2ban baobab brasero gnome-system-monitor gnome-disk-utility gparted wget curl aria2 iperf iperf3 bwm-ng stress-ng memtester memtest86+ zip rar unrar lm-sensors file-roller galculator smartmontools ntfs-3g gedit ghex meld firefox-esr filezilla vlc sysstat ntpdate build-essential gdb valgrind git subversion network-manager-gnome blueman msmtpmta s-nail mailutils unattended-upgrades doublecmd-qt usbtop usbutils cpufrequtils telnet putty tcpdump wireshark ffmpeg vdpauinfo vainfo clinfo vulkan-tools mesa-utils openvpn x11vnc

Aux questions sur « Wireshark, MSMTP et Iperf3 » répondre « **Non** ». Par défaut, des choses optionnelles et inutiles sont installées avec « **Ixqt** », on peut les enlèver :

apt autoremove --purge zutty featherpad qlipper xarchiver system-config-printer avahidaemon qterminal gnome-keyring pinentry\*

### 8.1.1 Détails sur tous les éléments composant le système

Lire ceci n'est absolument pas indispensable, c'est juste pour information, et pour rendre possible d'apprendre à quoi ils servent, au cas où.

- openssh-server : service réseau pour pouvoir accéder à distance au serveur en protocole SSH (port réseau TCP/IP 22 par défaut). Penser à personnaliser /etc/ssh/sshd\_config pour "PermitRootLogin" si on veut explorer le système en root (la commande su/sudo est rarement implémentée dans les explorateurs de fichiers par réseau). Permet entre autre la connexion via Putty et WinSCP.
- openvpn : permet de se connecter à un serveur VPN (ou d'en créer un, moyennant le suivi d'un tutoriel non couvert dans ce document)
- fail2ban : auto bannissement 10 minutes d'adresse IP en cas de tentatives de connexion SSH erronées. Actif par défaut sur SSH port 22 mais possibilité de l'activer sur d'autres ports et services réseaux.
- dbus : outil/bus de communication entre service logiciels, Debian en a tout le temps besoin.
- systemd-timesyncd : Debian en a besoin pour pouvoir activer le maintien à l'heure de l'horloge BIOS. Requis : régler/considérer l'horloge BIOS en « UTC », commande : timedatectl set-local-rtc 0
- acpi : "acpi -bi" permet de connaître les détails de l'état des batteries (sur laptop) incluant charge, usure, durée restante prévisionnelle, etc. Sans doute d'autres applications possibles.

- net-tools : commandes réseaux parfois utiles comme ifconfig, netstat...
- dnsutils whois traceroute nmap ethtool : commandes réseaux comme nslookup entre autres, whois, traceroute, nmap, et gestion des ports Ethernet (EEE, vitesse etc)
- wget : utilitaire simple en ligne de commande pour télécharger un fichier via son adresse http/https/ftp (aucune complexité d'utilisation).
- curl : utilitaire plus poussé pour télécharger via + de protocoles que wget, mais plus tordu à utiliser. Requis par certains scripts et logiciels.
- aria2 : téléchargeur en commande également. Via "aria2c -x 16 -s 16 http://lien", possibilité de télécharger sur 16 connexions simultanées. Aria2c gère aussi le protocole bittorrent.
- iperf / iperf3 : test de bande passante réseau, TCP ou UDP, envoi ou réception, client ou serveur
- stress-ng : stress-test pour charge/conso/chauffe max CPU (utile pour vérifier graisse thermique et capacités ventilations)
- memtester : permet le test RAM de la mémoire disponible depuis Linux
- memtest86+ : permet depuis GRUB de lancer un test de mémoire RAM à la place de lancer Linux
- smartmontools : smartctl -a /dev/sdX pour avoir l'état d'un HDD ou SSD
- bwm-ng : moniteur de bande passante réseaux et disques, fonctionnel en ligne de commandes
- usbtop : un peu comme "bwm-ng" et "top" mais pour la bande passante des ports USB
- usbutils : commandes "lsusb" et "usb-devices" entre autre
- Im-sensors : commande "sensors" pour voir les températures et parfois + (dépend des cartes mères)
- gvfs-backends gvfs-fuse : accès à sftp://, smb:// etc depuis les explorateurs de fichier graphiques
- ntfs-3g : parfois requis pour pouvoir lire et écrire dans des partitions/disques Windows « NTFS »
- wireless-tools iw : commandes iwconfig, iw phy, iwlist scan, et autres pour avoir toutes les infos WiFi
- cpufrequtils : "cpufreq-info" permet de collecter les infos de fréquence CPU, "cpufreq-set" permet de forcer une fréquence ou un mode (powersave, performance etc).
- firmware-linux firmware-ralink firmware-realtek firmware-iwlwifi : installe tous les fichiers "firmwares" pour insertion dynamique dans les composants de l'ordi (microcodes processeurs, firmware des cartes graphiques, WiFi pour gérer WPA2 voire 3, etc). Nécessaire pour certains drivers
- dkms : en cas d'installation de driver comme NVIDIA propriétaire, nécessaire pour que le driver s'adapte automatiquement aux mises à jour du noyau Linux (plus besoin de réinstaller le driver)
- msmtp-mta s-nail mailutils : outils d'envoi de mail par ligne de commande (utile pour unattended upgrade ou tout rapport scripté)
- unattended-upgrades : permet les mises à jour automatique via une configuration par défaut ultra tordue dans "/etc/apt/apt.conf.d/50unattended-upgrades", qu'on va grandement simplifier
- sysstat : pour commande "iostat -m" (ou watch -n 1 iostat -m) permettant de suivre l'utilisation disque en temps réel.
- ntpdate : permet de jouer manuellement "ntpdate ntp.u-psud.fr" par exemple si l'heure a merdé ou en cas de doute

- ffmpeg : sous programme utilisé par d'autres, utilisable en ligne de commande. Galère à utiliser à la main soi même, mais peut absolument tout faire en terme d'encodage et décodage vidéo et audio.
- vdpauinfo vainfo : info sur le décodage hardware / GPU. Outil de débug en cas de bug/lenteur sur un décodage vidéo
- clinfo vulkan-tools mesa-utils : infos de compatibilité GPU : OpenCL via "clinfo" (calcul par GPU), infos de compatibilité Vulkan (rendu GPU) via "vulkaninfo", et OpenGL (rendu GPU) via "glxinfo"
- tcpdump : capture réseau, tcpdump sait fonctionner en l'absence de bureau et tout mettre dans un fichier « pcap ». Wireshark peut ensuite être utilisé pour ouvrir les capture réalisées par tcpdump
- lightdm : gestionnaire de bureau incluant X.Org, répandu, fiable, fonctionne avec tous les bureaux (KDE, Gnome, LXDE, etc).
- lxqt-core : Bureau : ensemble barre des tâches, icônes, explorateur etc, relative simple et propre.
- numlockx : allumage automatique de la touche numlock (pavé numérique) au démarrage de X.Org
- Ixterminal : permet d'ouvrir une invite de commande depuis le bureau
- baobab : analyse des occupations d'espace disque, présentées sous une forme hyper pratique
- brasero : équivalent Nero Burning ROM, gravure CD/DVD/Blu-ray et création de fichiers ISO.
- doublecmd-qt : explorateur à deux fenêtres, pratiques et sait fonctionner en mode « su root »
- scrot : gestion Impr-Ecran qui capture aussitôt dans un fichier (dans /home/utilisateur/)
- gnome-system-monitor : moniteur d'utilisation CPU, RAM, Réseau, et d'applications en cours
- gnome-disk-utility : présentation pratique et lisible des disques et de leurs partitions présentes, de l'état physique des disques (SMART), et des points de montage. Relativement incontournable.
- gparted : utilitaire graphique plus rustre, mais disposant de fonctionnalités précises pour redimensionner / créer de nouvelles partitions, et de nouvelles tables de partitions (disques vierges)
- file-roller : équivalent à 7zip pour linux
- galculator : calculette simple
- gedit : éditeur de texte
- ghex : éditeur hexadécimal utilisable, pour les rares cas où on en a besoin.
- meld : excellent outil de comparaison de dossiers / fichiers, dispo sous Windows également
- filezilla : un peu comme WinSCP (mais WinSCP n'existe pas sous Linux)
- x11vnc: serveur de bureau à distance, un peu archaïque (vivement la sortie de Stream-Rider).
- synaptic : interface graphique pour « apt update » « apt install » permettant de retrouver / supprimer les paquets existants et de faire des recherches (dans les noms de logiciels voire leurs descriptions).
- build-essential gdb valgrind git subversion libgl1-mesa-dev : outils de programmation
- network-manager-gnome : service "network-manager" + interface de gestion en tray icon dans le coin
- blueman : bluetooth manager, s'active quand un module bluetooth présent sur le PC est fonctionnel
- wireshark : peut ouvrir les captures réseaux de tcpdump, mais aussi les faire lui même
- telnet : outil réseau ancêtre de putty et SSH, plus très utilisé de nos jours

## 8.2 Configuration des éléments installés

### 8.2.1 LightDM : auto login

On va demander à LightDM (dont le rôle est de lancer le serveur d'affichage à la place de la console, et de charger le bureau LXQT) de faire un login automatique de la session « **utilisateur** ».

Depuis « nano » en ligne de commandes, ou via WinSCP, éditer le fichier /etc/lightdm/lightdm.conf

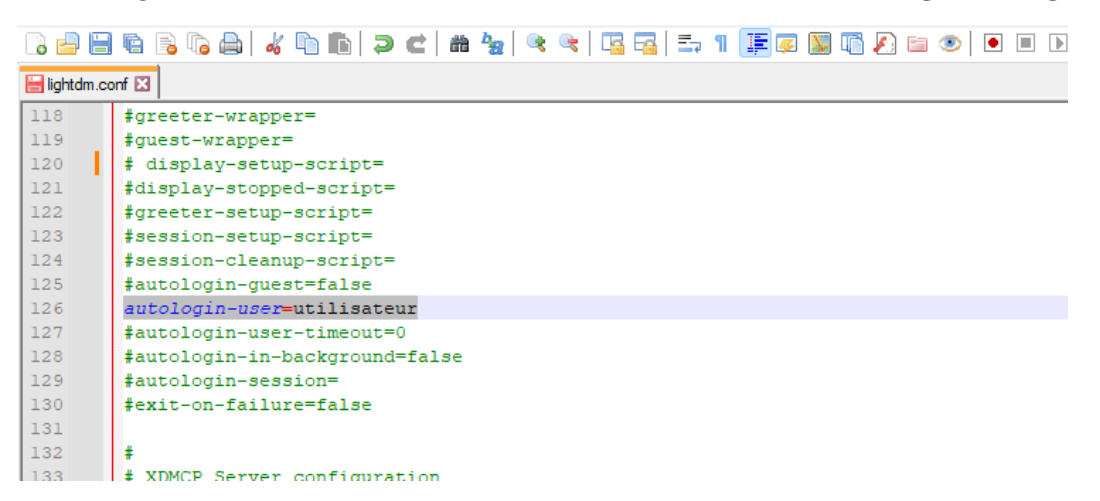

Au prochain démarrage on n'aura pas besoin de taper le nom d'utilisateur et son mot de passe (en revanche, par le réseau par SSH par exemple, la session « utilisateur » reste bien entendue protégée par mot de passe).

### 8.2.2 Bureau à distance « X11VNC »

Depuis une ligne de commande / terminal root (par putty par exemple), entrer les commandes suivantes :

mkdir -p /var/vnc/ x11vnc -storepasswd /var/vnc/x11vnc.pass

La seconde permet de choisir le mot de passe VNC. Du fait que VNC soit vieux et obsolète, le mot de passe ne peut faire que 8 caractères (les caractères supplémentaires sont silencieusement ignorés).

De façon à ce que X11VNC s'ouvre automatiquement au démarrage, et ce, uniquement quand le serveur d'affichage est prêt (sinon, il plante et se referme), on va ré-utiliser LightDM et son fichier de configuration :

```
      iightdm.corf I

      iightdm.corf I

      iightdm.corf I

      iightdm.corf I

      iightdm.corf I

      iightdm.corf I

      iightdm.corf I

      iightdm.corf I

      iightdm.corf I

      iightdm.corf I

      iightdm.corf I

      iightdm.corf I

      iightdm.corf I

      iightdm.corf I

      iightdm.corf I

      iightdm.corf I

      iightdm.corf I

      iightdm.corf I

      iightdm.corf I

      iightdm.corf I

      iightdm.corf I

      iightdm.corf I

      iightdm.corf I

      iightdm.corf I

      iightdm.corf I

      iightdm.corf I

      iightdm.corf I

      iightdm.corf I

      iightdm.corf I

      iightdm.corf I

      iightdm.corf I

      iightdm.corf I

      iightdm.corf I

      iightdm.corf I

      iightdm.corf I

      iightdm.corf I

      iightdm.corf I

      iightdm.corf I

      iightdm.corf I

      iightdm.corf I

      iightdm.corf I

      iightd
```

La commande que LightDM doit exécuter quand il est prêt, est :

```
display-setup-script=x11vnc -forever -rfbport 5900 -auth guess -rfbauth
/var/vnc/x11vnc.pass -o /var/log/x11vnc.log -bg -display :0
```

#### 8.2.3 Ajustements systèmes

Un réglage par défaut controversé, permet aux logiciels mal développés (mauvaise gestion mémoire) de fonctionner quand même. En contre partie si le système manque de RAM disponible il a tendance à planter.

Les applications mal développées iront se faire mettre, on va garder le système stable :

Depuis un terminal root, entrer les commandes suivantes :

```
echo vm.overcommit_memory=1 > /etc/sysctl.conf
sysctl -p && update-initramfs -u && reboot
```

Aussi, quand depuis le bureau on ouvre un terminal, on est alors en mode « utilisateur », et certaines opérations d'administration système sont alors impossibles.

La commande « su root » (pour switch user : root) permet de demander à devenir root. Afin que toutes les commandes disponibles pour « root » deviennent alors disponibles après avoir joué « su root », depuis une invite de commande « root » jouer la commande suivante :

echo "ALWAYS\_SET\_PATH yes" > /etc/login.defs

Aux prochains usages de « su root », toutes les commandes root seront disponibles (reboot, mdadm etc)

#### 8.2.4 Gestionnaire de réseau

L'installation minimaliste de Debian inclus un gestionnaire de réseau, appelé « ifupdown » qui est réglé via des fichiers dans « /etc/network/ ». Il est réglé pour gérer notre carte réseau. Or, nous n'avons plus besoin de ça après avoir installé « gnome-network-manager », plus intuitif avec son interface graphique.

Pour que le gnome-network-manager 🔚 interfaces 🔀

soit le seul à gérer la carte réseau,

éditer le fichier

« /etc/network/interfaces » et mettre un # devant les lignes suivantes.

Au prochain démarrage, c'est « network-manager-gnome » qui gérera seul la carte réseau.

#### # This file describes the network interfaces available on your system # and how to activate them. For more information, see interfaces(5). source /etc/network/interfaces.d/\* # The loopback network interface auto lo iface lo inet loopback # The primary network interface # allow-hotplug enp6s0 # iface enp6s0 inet dhcp 13

#### 8.2.5 Personnalisation du bureau

Les configurations qui suivent sont optionnelles, il ne s'agit que de préférences qu'on peut changer quand on le souhaite.

On peut toutefois les regarder en détails, pour mieux connaître le système.

6

8

9

#### Réglage de l'écran de veille :

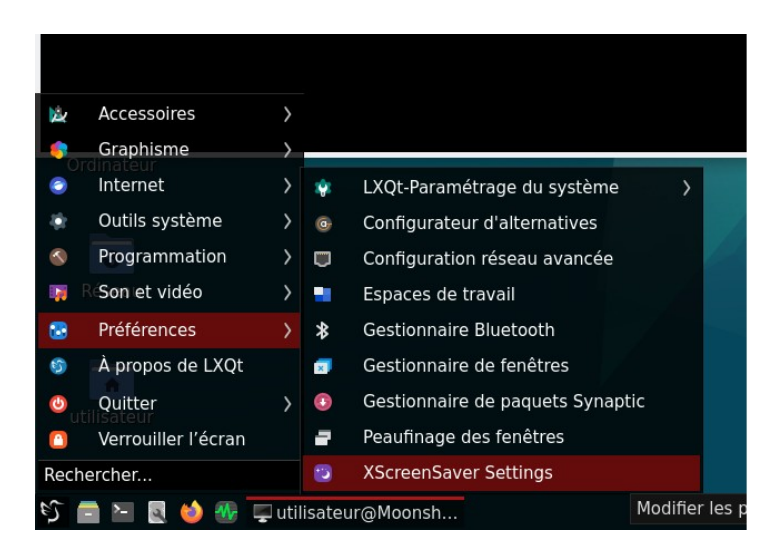

Pour personnaliser l'écran de veille, aller dans le menu démarrer, « Préférences », « XscreenSaver Settings ».

| hier            | Aide                                      |                                     |  |
|-----------------|-------------------------------------------|-------------------------------------|--|
| Display         | Modes                                     | Advanced                            |  |
|                 |                                           |                                     |  |
|                 |                                           |                                     |  |
|                 |                                           |                                     |  |
| Mode:           | Disable Scr                               | een Saver                           |  |
| Mode:           | Disable Scr<br>Blank Scree                | een Saver<br>an Only                |  |
| Mode:<br>Engine | Disable Scr<br>Blank Scree<br>Only One Sc | een Saver<br>en Only<br>creen Saver |  |

#### Réglage « multi bureaux » :

Les développeurs / utilisateurs de Linux font souvent une fixette sur le fait d'avoir deux bureaux voire + même pour 1 seul écran, de n'en afficher qu'un seul, en utilisant un raccourci pour passer de l'un à l'autre.

S'il n'est pas prévu d'utiliser cette fonctionnalité, deux choses à faire.

#### Passage à 1 seul bureau :

Menu démarrer > Préférences -> LXQt-Paramétrage du système > Centre de configuration LXQt

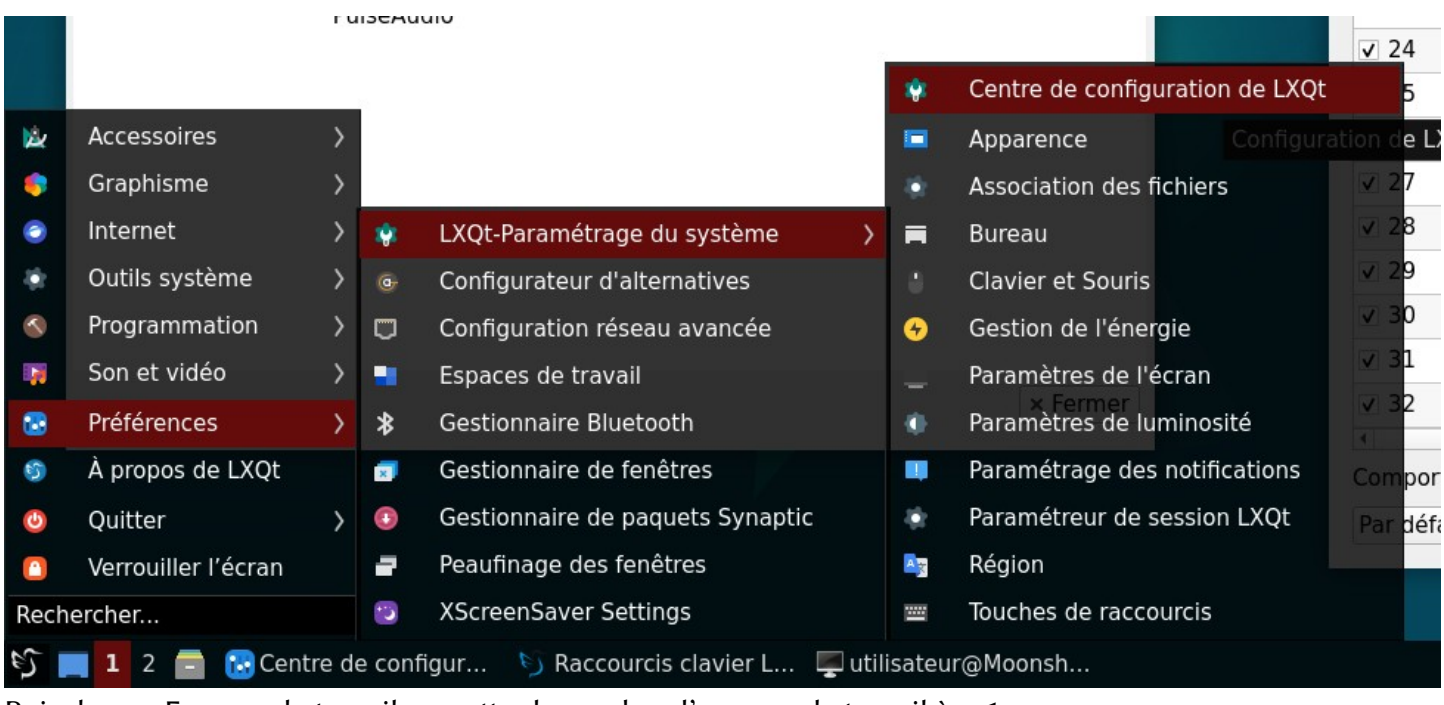

Puis dans « Espaces de travail », mettre le nombre d'espaces de travail à « 1 ».

| Ō             | 8                  | Cent            | re de configuration |                   | $\pi \vee \wedge \otimes$ |                                                         |
|---------------|--------------------|-----------------|---------------------|-------------------|---------------------------|---------------------------------------------------------|
| Corbeille (Un | Paramétres du      | LXQt            |                     |                   |                           |                                                         |
| element)      | -                  | 40              |                     | •                 | 4                         |                                                         |
|               | Apparence          | Association des | Bureau              | Clavier et Souris | Gestion de                |                                                         |
| Ordinatour    |                    | fichiers        |                     |                   | l'énergie                 |                                                         |
| Ordinatedi    |                    | 6               |                     | 25                | Av                        |                                                         |
| _             | Paramètres de      | Paramètres de   | Paramétrage         | Paramétreur de    | Région                    |                                                         |
| 3             | l'écran            | luminosité      | des notifications   | session LXQt      |                           |                                                         |
| Réseau        |                    |                 |                     |                   |                           |                                                         |
|               | Touches de         |                 |                     |                   |                           | Espaces de travail $\overline{} \vee \wedge \bigotimes$ |
|               | raccourcis         |                 |                     |                   |                           | Général Marriae                                         |
| utilisateur   | Paramètres sys     | tème            |                     |                   |                           | Dispection                                              |
|               | O                  |                 | ×                   | •                 |                           | Nombre d'espaces de travail : 1 — +                     |
|               | Configurateur      | Espaces de      | Gestionnaire de     | Gestionnaire de   | Peaufinage des            |                                                         |
|               | d'alternatives     | travali         | renetres            | Synaptic          | renetres                  | # Nom de l'espace de travail                            |
|               | Autres Paramèt     | res             |                     |                   |                           |                                                         |
|               |                    | •               | *                   | <b>(1)</b>        |                           |                                                         |
|               | Configuration      | Contrôle du     | Gestionnaire        | XScreenSaver      |                           |                                                         |
|               | reseau avancee     | PulseAudio      | Bluetooth           | Settings          |                           |                                                         |
|               |                    |                 |                     |                   |                           |                                                         |
|               |                    |                 |                     |                   |                           |                                                         |
|               |                    |                 |                     |                   |                           | Aide                                                    |
|               |                    |                 |                     |                   |                           |                                                         |
|               |                    |                 |                     |                   |                           |                                                         |
|               |                    |                 |                     |                   |                           |                                                         |
|               |                    |                 |                     |                   |                           |                                                         |
|               |                    |                 |                     |                   | × Fermer                  |                                                         |
|               |                    |                 |                     |                   |                           |                                                         |
|               |                    |                 |                     |                   |                           |                                                         |
|               |                    |                 |                     |                   |                           |                                                         |
|               |                    |                 |                     |                   |                           |                                                         |
| S 🔲 I 📄 🖸     | Centre de configur | 🛃 Espaces de    | e travail           |                   |                           | M 🚺 D US 🚅 🖤 🎽 🚯 12:57 🍪                                |

Il reste encore une petite icône en bas à gauche, avec écrit « 1 », permettant de passer du bureau « 1 » à aucun autre, puisqu'il est désormais tout seul. Il est possible de supprimer cette icône, de même pour les indicateurs claviers « MND US » via clic droit :

|   |      | Changeur de bureau                 | <u> </u> |                                               |
|---|------|------------------------------------|----------|-----------------------------------------------|
|   |      | Configurer "Changeur de bureau"    | 8        | Indicateurs de L'Etat du Clavier              |
|   |      | configurer changear de baread      |          | Configurer "Indicateurs de L'État du Clavier" |
|   | ·\$• | Déplacer "Changeur de bureau"      |          | Déplacer "Indicateurs de l 'État du Clavier"  |
|   | _    | Supprimer "Changeur de bureau"     |          |                                               |
|   |      |                                    | -        | Supprimer "Indicateurs de L'Etat du Clavier"  |
|   |      | Tableau de bord                    |          | Tableau de bord                               |
|   | \$   | Configurer le tableau de bord      | \$       | Configurer le tableau de bord                 |
|   | *    | Gérer les widgets                  | *        | Gérer les widgets                             |
|   | +    | Ajouter un nouveau tableau de bord | +        | Ajouter un nouveau tableau de bord            |
|   |      | Verrouiller ce tableau de bord     |          | Verrouiller ce tableau de bord                |
| 1 |      | 🖵 utilisateur@Moonsh               |          | M N D US 🚅 🗐 🧃 🌒 12:59                        |

Il est également possible de modifier l'ordre des icônes (par exemple le carré bleu pour baisser les applications et accéder au bureau, peut être placé tout à droit, et le bouton power peut être viré)

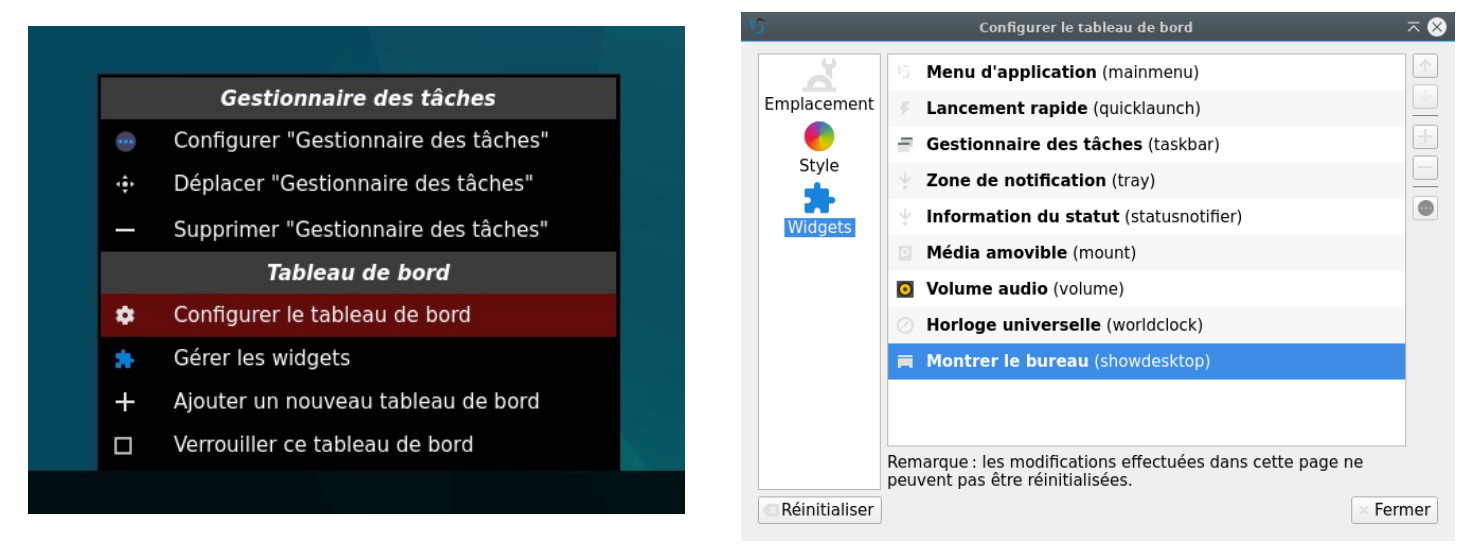

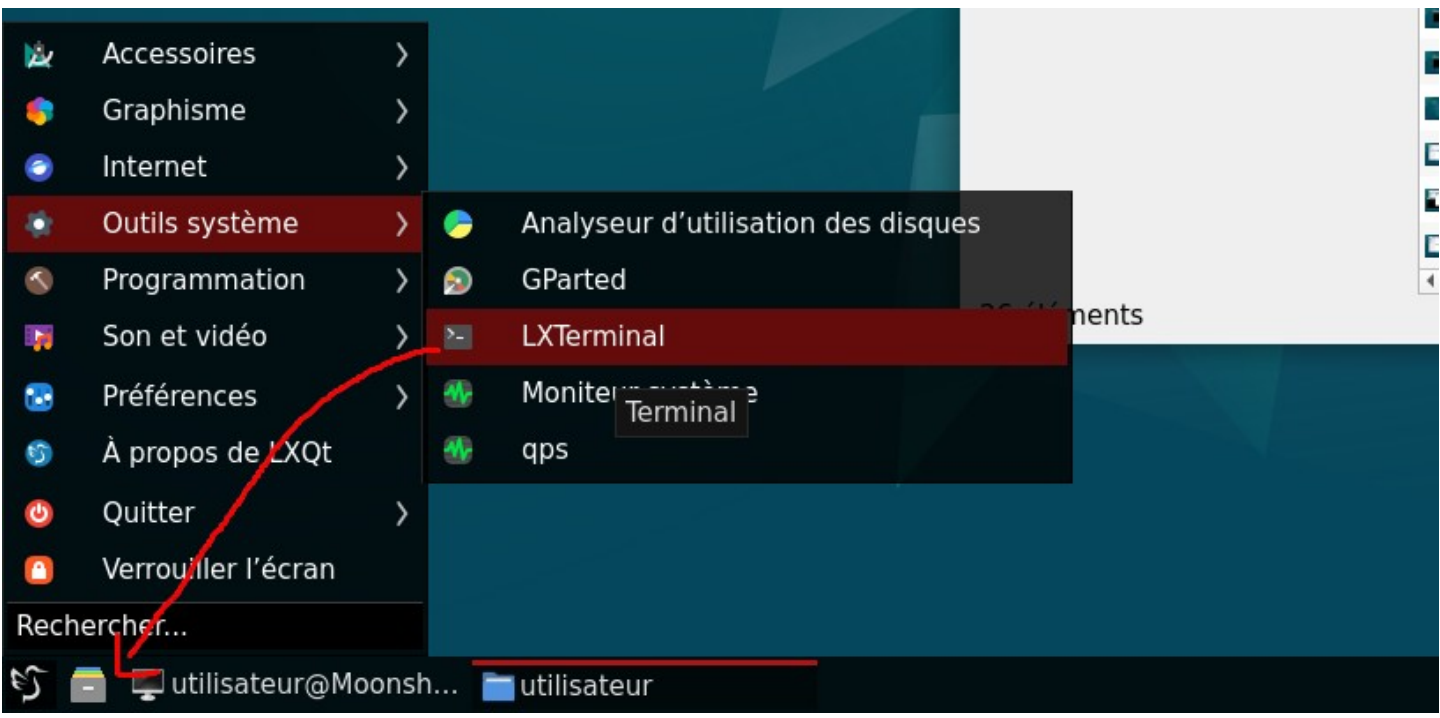

On peut glisser les raccourcis qu'on veut en « Quick launch » à côté du menu démarrer, en les glissant depuis le menu démarrer (ces ajouts s'enregistrent dans /home/utilisateur/.config/lxqt/panel.conf)

Dans l'explorateur de fichier, il est possible de passer à une vue en « **liste détaillée** » (les noms complets sont affichés, triés dans l'ordre, plus pratique). On peut aussi demander à **voir les fichiers cachés**.

**Bon à savoir :** Sous Linux les fichiers (et dossiers) cachés sont ceux commençant par un point. Il ne s'agit pas d'un attribut caché comme sous Windows. Depuis un terminal, pour les lister, « **Is -a** ».

#### Pour voir les fichiers cachés :

| -                                                   |                                              |                              | utilisate | ur         |              |              |              |                     | < ~ ^ × |
|-----------------------------------------------------|----------------------------------------------|------------------------------|-----------|------------|--------------|--------------|--------------|---------------------|---------|
| <u>F</u> ichier <u>E</u> diter                      | <u>V</u> ue A <u>l</u> ler à <u>S</u> ignets | <u>O</u> utils A <u>i</u> de |           |            |              |              |              |                     |         |
| $\blacksquare \leftrightarrow \rightarrow \uparrow$ | C <u>R</u> echarger                          |                              | F5        |            |              |              |              |                     |         |
| Liste                                               | 🔲 Afficher les éléme                         | nts cac <u>h</u> és          | Ctrl+H    |            |              |              |              |                     |         |
| Emplacements                                        | <ul> <li>Afficher les miniat</li> </ul>      | ures                         |           |            |              |              |              |                     |         |
|                                                     | Vue <u>p</u> artagée                         |                              | F6        |            |              |              |              |                     |         |
| Bureau                                              | Tri des élément <u>s</u>                     |                              |           | •          | L)           | 99           | <b>.</b>     | <u>*</u>            |         |
| Corbeille                                           | <u>V</u> ue                                  |                              |           | <b>,</b> 5 | Modèles      | Musique      | Public       | Téléchargem<br>ents |         |
| Ordinateur                                          | Paramètres d'a <u>f</u> fic                  | hage personnalisé            |           | •          |              |              |              | ents                |         |
| Application:                                        | ✓ vollet latéral                             |                              | F9        |            |              | _            | _            |                     |         |
| 🐻 Réseau                                            | <u>B</u> arre d'outils                       |                              |           | •          | <b>=</b> 2 - | _            |              |                     |         |
| Dispositifs                                         | Barre des <u>c</u> hemins                    | ;                            |           | 17-1       | 2023-04-17-1 | 2023-04-17-1 | 2023-04-17-1 | 2023-04-17-1        |         |
| 💾 Disque Flop                                       | <u>F</u> iltrer                              |                              |           | ≥0x        | 1080_scrot   | 1080_scrot   | 1080_scrot   | 1080_scrot          |         |
| Signets                                             |                                              |                              |           |            | -            | -            | -            | -                   |         |

Pour mettre le mode d'affichage par défaut en « Vue en liste détaillée » :

| <b>—</b>        |                                         |                                    |          | utilisateur  |                                                                                                    |                   |                        | $\pi \sim \sim \otimes$ |                   |  |
|-----------------|-----------------------------------------|------------------------------------|----------|--------------|----------------------------------------------------------------------------------------------------|-------------------|------------------------|-------------------------|-------------------|--|
| <u>F</u> ichier | Editer Vue Aller à Sig                  | gnets <u>O</u> utils A <u>i</u> de | _        |              |                                                                                                    |                   |                        |                         |                   |  |
|                 | ☆ Cou <u>p</u> er                       | Ctrl+X                             | tilisate | eur          |                                                                                                    |                   |                        |                         |                   |  |
| Listo           | Copier                                  | Ctrl+C                             |          |              |                                                                                                    |                   |                        |                         |                   |  |
| Emplace         | 🖞 C <u>o</u> ller                       | Ctrl+V                             |          |              |                                                                                                    |                   |                        |                         |                   |  |
| Emplace         | <u>R</u> enommer                        | F2                                 | Туре     | Taille       | Modifié                                                                                                    | Créé              | Propriétaire           | Groupe                  |                   |  |
| Bu              | 💼 <u>M</u> ettre à la corbeille         | Suppr                              | dossie   | er           | 17/04/2023 12                                                                                                    | 2:58 17/04/2023   | 12:53 utilisateur      | utilisateur             |                   |  |
|                 | Tout sélectionner                       | Ctrl+A                             | dossie   | er           | 17/04/2023 13                                                                                                    | 3:48 17/04/2023   | 12:53 utilisateur      | utilisateur             |                   |  |
|                 | Cor Dé <u>s</u> électionner tous Ctrl+D |                                    | doss     |              |                                                                                                    | Pré               | férences               |                         | $\overline{\sim}$ |  |
|                 | Inverser la sélection                   | Ctrl+Maj+A                         | doss     | Comportement | Navigation                                                                                                    |                   |                        |                         |                   |  |
|                 | Renommer en masse                       | Maj+F2                             | doss     | Affichage    | Navigation                                                                                                    |                   |                        |                         |                   |  |
| Dispositi       | Préférences                             | ,                                  | doss     | Vignette     | Ouvrir des fich                                                                                                    | niers en un simpl | e clic                 |                         |                   |  |
| H Dis           | que Floppy                              | Images                             | doss     | Volume       | Délai de sélectio                                                                                                    | n automatique a   | vec un simple clic : [ | 0,60 sec                | \$                |  |
| at dat          | a-fs ≜                                  | 🖬 Modèles                          | doss     | Avance       | Afficher le menu contextuel du dossier avec Ctrl + clic droit                                                                                                    |                   |                        |                         |                   |  |
| Signets         |                                         | 📷 Musique                          | doss     |              | Menu des marqu                                                                                                    |                   |                        | Ouvrir dans l'one       | alet actuel       |  |
|                 |                                         | 🔽 Public                           | doss     |              | Mena des marqu                                                                                                    | ies puges .       |                        |                         | jiet detdel       |  |
|                 |                                         | 🖬 Téléchargements                  | doss     |              | Mode d'affichage                                                                                                    | e par défaut :    |                        | Vue en liste déta       | illee             |  |
|                 |                                         | 🖬 Vidéos                           | doss     |              | Opérations sur les                                                                                                    | fichiers          |                        |                         |                   |  |
|                 |                                         | .bash_history                      | docu     |              |                                                                                                    |                   |                        |                         |                   |  |
|                 |                                         | .bash_logout                       | docu     |              | Confirmer ava                                                                                                    | int de supprimer  | les fichiers           |                         |                   |  |
|                 |                                         | .bashrc                            | docu     |              | <ul> <li>Déplacer les fichiers supprimés vers la corbeille au lieu de les effacer du disque.</li> <li>Effacer les fichiers des supports amovibles au lieu de les mettre dans la corbeille</li> </ul> |                   |                        |                         |                   |  |
|                 |                                         | .profile                           | docu     |              |                                                                                                    |                   |                        |                         |                   |  |
|                 |                                         | 1. Xauthority                      | incoi    |              | Confirmer ava                                                                                                    | ant de déplacer d | es fichiers à la corbe | eille                   |                   |  |
|                 |                                         | .xscreensaver                      | docu     |              | Lancer des fic                                                                                                    | hiers exécutable  | s sans invite          |                         |                   |  |
|                 |                                         | .xsession-errors                   | docu     |              | Sélectionner I                                                                                                    | es fichiers nouve | llement créés          |                         |                   |  |
|                 |                                         | .xsession-errors.old               | fichie   |              |                                                                                                    |                   | liement crees          |                         |                   |  |
|                 |                                         |                                    |          |              | Mode fenetre                                                                                                    | unique            |                        |                         |                   |  |
|                 |                                         |                                    | _        |              | Nombre de fichie                                                                                                    | ers récents : 0   | ÷                      |                         |                   |  |
| 20 élém         | ents                                    |                                    |          |              |                                                                                                    |                   |                        |                         |                   |  |
| Ordina          | iteur                                   |                                    |          |              |                                                                                                    |                   |                        |                         | ✓ OK × Annuler    |  |
|                 |                                         |                                    |          |              |                                                                                                    |                   |                        |                         |                   |  |

Dans « Avancé », sélectionner « Ixterminal » pour que l'explorateur sache que c'est lui qui est installé.

Petite parenthèse sur WinSCP : Par défaut lui non plus ne montre pas les fichiers cachés !

| 🍒 Documents - root@192.168.63.232 | - WinSCP            |                          |                              |                         | - 0                 | × Préférences        | ? ×                                                                |
|-----------------------------------|---------------------|--------------------------|------------------------------|-------------------------|---------------------|----------------------|--------------------------------------------------------------------|
| Local Marquer Fichiers Commandes  | Session Options Dis | stant Aide               |                              |                         |                     | Environnement        | Commun                                                             |
| 🛛 🖶 🚉 😂 Synchroniser 🗦 🦑 🚦        | 🖀 🙀 Barres          | d'outils 🕨               | aut 🔹 🍠 🗸                    |                         |                     | Interface<br>Fenêtre | Afficher les fichiers cachés                                       |
| 📮 root@192.168.63.232 × 💣 Nouv    | elle sessio         | au local 🔸               |                              |                         |                     | Commander            | Le répertoire par défaut est le répertoire "home" de l'utilisateur |
| 📄 Mes documents 💌 🚰 💌 🛐 💌         | ← • → Pannea        | au distant 🔸             | 🔹 💼 root 🔹 😁 🕶 😨 💌 🖛 🔹       | 🔿 • 🗈 🔁 🏠 🎜             | Rechercher des fich | iers                 | Mémoriser l'état des panneaux lors d'un changement de session      |
| 🛯 💼 Envoyer 👻 🌌 Éditer 👻 🚅 🛛      | Propri Onglet       | s de session             | 📲 Télécharger 👻 🌌 Éditer 👻 🗶 | 🔏 🖫 Propriétés 📑 No     | uveau 🗸 📳 🔳 🕅       | Panneaux             | Sélectionner le nom complet lors d'un renommage                    |
| C:\Users\Utilisateur\Documents\   | Ligne d             | le commande Shift+Otri+N | /root/                       |                         |                     | - Distant            | Sélection de la ligne entière                                      |
| Nom Taille                        | Type Liste          | •                        | Nom Tail                     | le Date de modification | Droits Prop         | rié                  | Utiliser le tri numérique par ordre naturel                        |
|                                   | Réperto             | nces Ctrl+Alt+P          | <b>i</b> .                   | 17/04/2023 13:20:08     | rwxr-xr-x root      | Éditeur interne      | Afficher la taille des fichiers en : Kilo octets $\checkmark$      |
| Enregistrements audio             | Dossier             | 46/00/0000 45 05 05      | cache                        |                         |                     | Transferts           | Recherche incrémentielle : Début du nom seulement 🗸                |
| Mes images                        |                     |                          | config                       |                         |                     | - Gisser-Depose      |                                                                    |
| Mes vidéos                        |                     |                          | bash history 4K              |                         |                     | Solidité             | Double dic                                                         |
| My Games                          | Dossier de fichiers | 17/04/2023 23:15:18      | bashrc 1 K                   |                         |                     | Réseau               | Operation a effectuer fors d'un double cic                         |
| desktop.ini 1 KB                  |                     |                          | profile 1 K                  |                         |                     | Rapports             | Confirmer la copie lors d'un double dic                            |
|                                   |                     |                          |                              |                         |                     | Intégration          | Police utilisée dans les panneaux                                  |
|                                   |                     |                          |                              |                         |                     | Commandes            | Police personnalisée Segoe UI, 9 pt                                |

#### Thèmes et fond d'écran :

#### Plusieurs thèmes sont disponibles

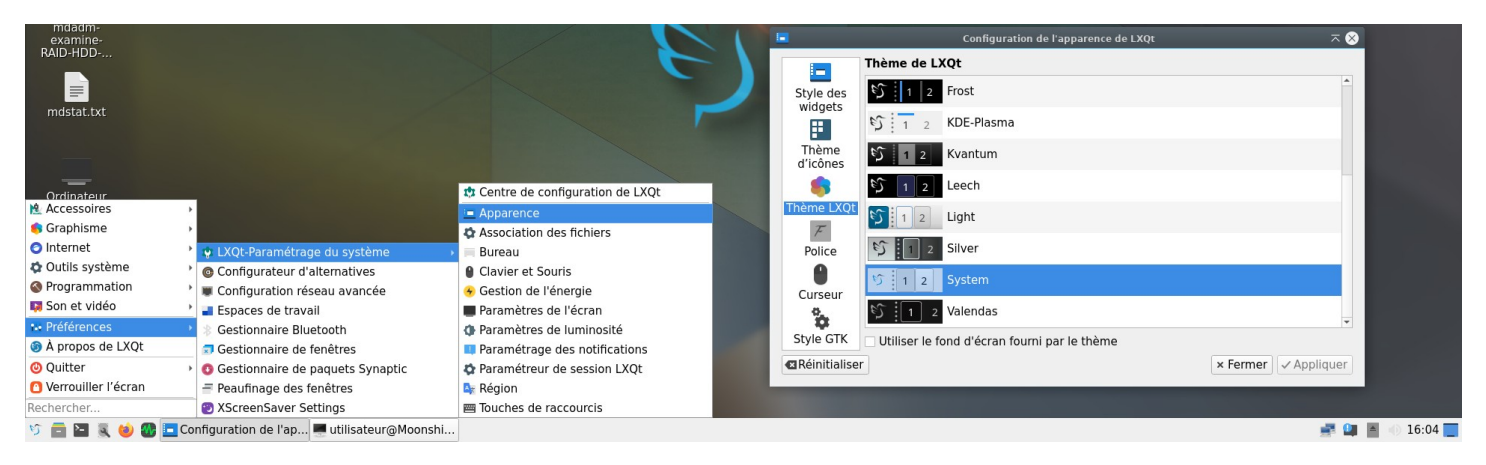

#### Pour le fond d'écran, un « clic-droit » sur le bureau permet d'aller le changer facilement

|                                 | Préférences du bureau                                           |                   |
|---------------------------------|-----------------------------------------------------------------|-------------------|
| Ouvrir dans <u>l</u> e terminal | Général Arrière-plan Diaporama Avancé                           |                   |
| Créer un <u>n</u> ouveau >      | Arrière-plan                                                    |                   |
| ្ន <u>ិ C</u> oller             |                                                                 |                   |
| Tout sélectionner               | Sélection de la couleur de l'arrière-plan :                     |                   |
| Inverser la sélection           | Fond d'écran                                                    |                   |
| Tri en cours                    |                                                                 |                   |
| Afficher les éléments cachés    | Mode du papier-peint : Zoomer l'image pour remplir tout l'écran | •                 |
| Masquer les éléments du bureau  | Fichier image du papier peint :                                 | _                 |
| Créer un lanceur                | /usr/share/lxqt/wallpapers/plasma-logo-dark.png                 | <u>P</u> arcourin |
| Préférences du bureau           | Transformer l'image en se basant sur les données EXIF           |                   |
|                                 | Fond d'écran individuel pour chaque écran                       |                   |
|                                 |                                                                 |                   |

#### Petit aperçu de ce que donne le « gnome-network-manager » :

| )-HDD                  | 1                                       |        |                     |            | <b>1</b>      | Modification de Connexion filaire 1                       | $\pi \sim 7$         |
|------------------------|-----------------------------------------|--------|---------------------|------------|---------------|-----------------------------------------------------------|----------------------|
| =                      | 12                                      |        |                     |            | Nom de la cor | Connexion filaire 1                                       |                      |
| dadm-<br>Infor         | rmations sur la connexion               | ⊼ ~ ⊗  |                     |            |               | Ethernet Sécurité 802.1X DCB Proxy Paramètres IP          | 74 Paramètres IPv    |
| Connexion filaire 1 lo |                                         |        |                     |            | Méthode       | Automatique (DHCP)                                        | -                    |
|                        | Général                                 |        |                     |            | Adresse st    | tatique supplémentaire                                    |                      |
|                        | Interface Ethernet (enp6s0)             |        |                     |            | Adresse       | e Masque de réseau Passerelle                             | Ajouter              |
| Adres                  | sse matérielle 00:24:8C:5A:66:E6        |        | 😨 Connexions réseau |            |               |                                                           |                      |
|                        | Pilote r8169                            |        | Nom                 | Dernièr    |               |                                                           | Supprimer            |
|                        | Sécurité Aucune                         |        | * Ethernet          |            |               |                                                           |                      |
|                        | Securice Aucune                         |        | Connexion filaire 1 | il y a 2 m |               |                                                           |                      |
|                        | IPv4                                    |        |                     |            |               | Serveurs DNS supplémentaires                              |                      |
|                        | Adresse IP 192.168.63.233               |        |                     |            | Domaines      | de recherche sunnlémentaires                              |                      |
| Adresse                | de broadcast 192.168.63.255             |        |                     |            | bonnanico     |                                                           |                      |
| Masque de              | e sous-réseau 255.255.255.0             |        |                     |            |               | ID de client DHCP                                         |                      |
| Rou                    | ute par défaut 192.168.63.1             |        |                     |            | Requie        | ert un adressage IPv4 pour que cette connexion fonctionne |                      |
|                        | DNS Principal 192.168.63.1              |        |                     |            |               |                                                           |                      |
|                        | 1016                                    |        |                     |            |               |                                                           | Routes               |
|                        | Adresse IP fd02:842a:8223:5500::5b3     | /128   |                     |            |               |                                                           |                      |
|                        | Plus d'adresses                         |        |                     |            |               | A                                                         | nnuler Enregis       |
| Rou                    | ute par défaut fe80::e65f:1ff:fe1d:e437 |        |                     |            |               |                                                           | 510                  |
|                        | DNS Principal fd02:842a:8223:5500::1    |        |                     |            |               | Activer le                                                | réseau               |
|                        |                                         |        | + - 0               |            |               | Activer le                                                | s notifications      |
|                        |                                         | Fermer |                     |            |               | Informati                                                 | ons sur la connexion |
|                        |                                         |        |                     |            |               | Modifier                                                  | es connexions        |
|                        |                                         |        |                     |            |               | À propos                                                  |                      |

En cas d'insertion de carte WiFi (interne ou USB), ou de branchement de téléphone en partage de connexion USB, ça devrait fonctionner sans problème, la connexion devrait apparaître dans la liste.

Le clic normal (gauche) sur l'icône puis sur une connexion, permet de réinitialiser rapidement celle-ci.

La gestion « IPv6 » est également fonctionnelle (avec réglages possibles concernant DHCPv6, SLAAC...)

## 9 Création RAID 5 - à parité répartie (sur 3 disques)

L'ordre de création s'effectue en ligne de commandes, mais on va tout de même utiliser quelques outils graphiques pour visualiser ce qu'on fait, et préparer les disques.

#### Attention : ordre des disques durs

Bien que les SSD et HDD soient branchés dans l'ordre sur la carte mère (tout en haut les SSD en 1 et 2, puis en bas les disques durs HDD en 3 4 et 5, on part d'en haut pour 1 vers en bas pour 5), dans Windows comme dans Linux, l'ordre d'apparition des disques durs n'est pas prévisible.

<u>Solution</u> : afin de ne faire aucune erreur, et de pouvoir plus facilement les identifier, il est préférable de les initialiser un par un, en n'en branchant qu'un seul à la fois pour ne pouvoir faire aucune erreur.

Dans chaque disque dur on va créer une partition unique, nommée de façon à ce que son numéro de disque apparaisse de façon évidente pour la suite. On notera aussi leurs numéros de série.

## 9.1 Initialisation premier disque

Après n'avoir connecté qu'un seul disque sur les 3 (le premier), utiliser « **GParted** » (présent dans le menu démarrer).

lci, notre 1<sup>er</sup> disque HDD de 500 Go (500 000 000 000 octets, divisé par 1024 à trois reprise = 465 Gio) apparaît en tant que « /dev/sdb » : attention après redémarrage ça peut changer.

| 1.00       |                 |              | dev/sob - GParteo      |   | (113.24 010) |             |
|------------|-----------------|--------------|------------------------|---|--------------|-------------|
| GParted Éd | ition Affichage | Périphérique | Partition Aide         |   | 🧾 /dev/sda   | (119.24 Gio |
| • 🗵        |                 |              |                        |   | 🧾 /dev/sdb   | (465.76 Gi  |
|            |                 |              | non allou<br>465.76 Gi | é | /dev/sdc     | (119.24 Gi  |
| <u> </u>   |                 | C 11         |                        |   |              | 2           |

Les disques durs n'étant que des « feuilles blanches » au départ, les partitions sont à définir via un langage bien précis que l'ordinateur peut comprendre. Bien que pendant des années, c'est le langage de partition « MBR / Master Boot Record / MS-DOS » qui prédominait, désormais avec les disques de grande taille et les systèmes modernes, on utilise « GPT » pour « GUID Partition Table »

| <b>a</b>                   | /dev/sdb - GParted                         | $\pi \sim \sim \otimes$               |  |  |  |  |  |  |  |
|----------------------------|--------------------------------------------|---------------------------------------|--|--|--|--|--|--|--|
| GParted Édition Affichage  | Périphérique Partition Aide                |                                       |  |  |  |  |  |  |  |
|                            | Créer une table de partitions              | /dev/sdb (465.76 Gio) 🗸               |  |  |  |  |  |  |  |
|                            | Tenter une récupération de données         |                                       |  |  |  |  |  |  |  |
| non alloué                 |                                            |                                       |  |  |  |  |  |  |  |
|                            | dIX                                        |                                       |  |  |  |  |  |  |  |
| 6                          | Création d'une tal amiga ions sur /de      | v/sdb ¬ ¬ 🗙                           |  |  |  |  |  |  |  |
| AVERTISSEMENT : C          | eci va SUPPRIMER Te <sup>bsd</sup> S DONNE | ÉES sur l'ENSEMBLE DU DISQUE /dev/sdb |  |  |  |  |  |  |  |
|                            | dvh                                        |                                       |  |  |  |  |  |  |  |
| Choisissez un nouveau type | e de table de partitions : gpt             |                                       |  |  |  |  |  |  |  |
|                            | mac                                        | Annuler Appliquer                     |  |  |  |  |  |  |  |

Une fois la table de partition créée, on va créer une partition vierge (non formatée, le sous système RAID s'en chargera lui même).

|            |                           | $\pi \sim \sim \otimes$ |            |             |                          |         |
|------------|---------------------------|-------------------------|------------|-------------|--------------------------|---------|
| GParted Éd | ition Affichage Périphéri | que Partition Ai        | de         |             |                          |         |
| • 🗵        |                           | L                       |            | /dev/s      | db (465.76 Gio) 🔻        |         |
|            |                           | non all<br>465.76       | oué<br>Gio |             | • Nouvelle               | Inser - |
| Partition  | Système de fichiers       | Taille                  | Utilisé    | Inutilisé   | 🛞 Supprimer              | Suppr   |
| non alloué | non alloué                | 465.76 Gio              |            | 5. <u>.</u> | 🔊 🔊 Redimensionner/Dépla | acer    |
|            |                           |                         |            |             |                          |         |

On peut entrer ici le nom de la partition « RAID-HDD-1 » et choisir « non formaté ».

| 8                                 | Créer une nouvelle partition 🦷 |           |           |                                                       |                          |  |  |  |
|-----------------------------------|--------------------------------|-----------|-----------|-------------------------------------------------------|--------------------------|--|--|--|
| Taille                            | ninimale : 1                   | Mio       | Т         | aille maximale : 476939 N                             | 1io                      |  |  |  |
| Espace libre précédent (Mio) :    | 1                              |           | +         | Créer comme :                                         | Partition primaire 🔻     |  |  |  |
| Nouvelle taille (Mio) :           | 476939                         |           | +         | Nom de la partition :                                 | RAID-HDD-1               |  |  |  |
| Espace libre suivant (Mio) :      | 0                              |           | +         | Système de fichiers :                                 | non formaté 🔹            |  |  |  |
| Aligner sur :                     | Mio                            |           | •         | Étiquette :                                           |                          |  |  |  |
|                                   |                                |           |           |                                                       | Annuler Ajouter          |  |  |  |
| ape suivante consiste à valider e | en GParte                      | ed Éditio | n Afficha | /dev/sdb - GParted<br>age Périphérique Partition Aide | $\pi \lor \land \otimes$ |  |  |  |

L'éta utilisant le petit V en vert.

| 2                                                                                                    |  | /dev/sdb - GParted |  |  |  | $\pi \sim \gamma$ |
|----------------------------------------------------------------------------------------------------|--|--------------------|--|--|--|-------------------|
| GParted Édition Affichage Périphérique Partition Aide                                                                                                    |  |                    |  |  |  |                   |
| Image: Second second secon |  |                    |  |  |  |                   |
| Appliquer toutes les opérations<br>Kouverie partition #1<br>465.76 Gro                                                                                                    |  |                    |  |  |  |                   |
|                                                                                                    |  | 465.76 GIO         |  |  |  |                   |

#### Initialisation du second disque 9.2

Après avoir connecté le second disque, puis ré-ouvert GParted, trouver ce second disque dans la liste. Le premier contient déjà une partition donc ça devrait être possible de ne pas les confondre.

Certains ordinateurs permettent de connecter un disque dur « SATA » à chaud (sans éteindre le PC). Sur celui-ci ça fonctionne. Attention néanmoins en baladant les fiches d'alimentation (contact accidentel = 🛞)

Suivre les mêmes étapes en appelant sa partition « RAID-HDD-2 »

#### Initialisation du troisième disque 9.3

Tout pareil, nom de la partition : « RAID-HDD-3 »

## 9.4 Préparation de la commande de création de RAID 5

Suite à la préparation des trois disques durs, il nous faut, dans l'ordre, l'adresse des partitions qu'on a créé.

L'utilitaire « gnome-disks » (appelé « Disques » dans le menu démarrer) peut nous permettre de bien résumer tout ça.

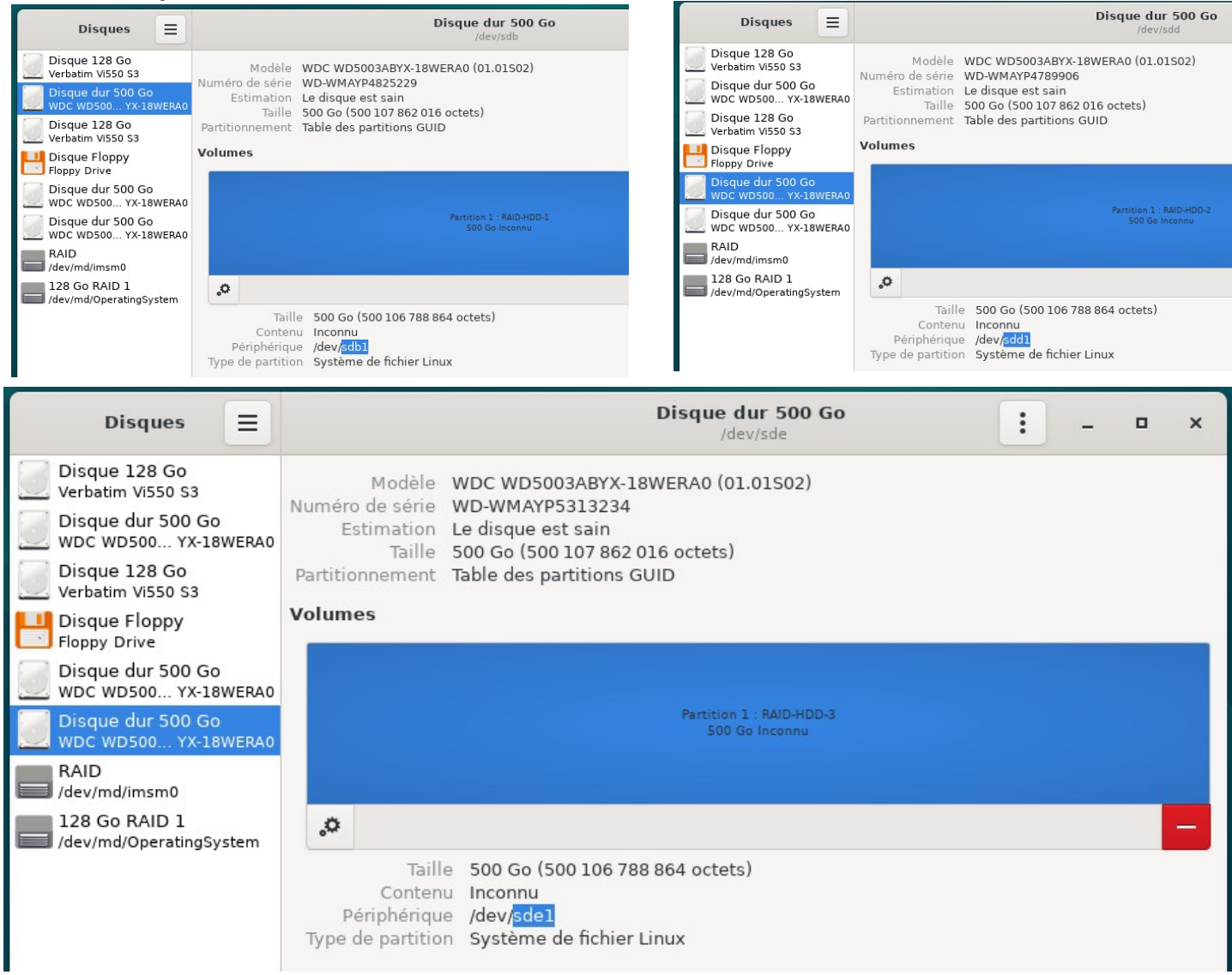

Les disques sont (dans l'ordre) /dev/sdb /dev/sdd et /dev/sde, contenant chacun 1 partition numérotée 1. Les partitions qu'on va utiliser sont donc (dans l'ordre) /dev/sdb1 /dev/sdd1 /dev/sde1

La commande de création sera :

#### mdadm --create /dev/md0 --level=5 --name=Data --raid-devices=3 /dev/sdb1 /dev/sdd1 /dev/sde1

Le « 0 » de « /dev/md0 » peut être remplacé par un autre nombre (ça n'a pas d'importance) en revanche on a pu voir sur « GParted » que /dev/md126 était déjà pris. Il semble de toute façon que ce numéro n'est pas fixe.

### 9.5 Exécution

Depuis un terminal root (ou après avoir joué « su root » depuis un terminal utilisateur) entrer les commandes suivantes (remplacer sdb1, sdd1 et sde1 au besoin) :

#### apt install mdadm

mdadm --create /dev/md0 --level=5 --name=Data --raid-devices=3 /dev/sdb1 /dev/sdd1 /dev/sde1

## 9.6 Mise à l'abri de toutes les informations utiles

Si une maladresse venait à survenir un jour. Par exemple, une commande mdadm jouée par erreur qui effacerait, ou écraserait, ou permuterait la configuration RAID permettant d'accéder aux données du volume RAID, ou si leurs partitions (et leurs noms) étaient effacés ou écrasés par inadvertance :

Il est utile de jouer quelques commandes qui permettront d'avoir toutes les informations requises concernant les détails du volume RAID fraîchement créé, afin de pouvoir retrouver l'accès à tout et réparer les bêtises.

Depuis un terminal root :

```
mdadm --detail /dev/md/Data > /home/utilisateur/Desktop/mdadm-details.txt
cat /proc/mdstat > /home/utilisateur/Desktop/mdstat.txt
```

```
mdadm --examine /dev/sdb1 > /home/utilisateur/Desktop/mdadm-examine-RAID-HDD-1.txt
mdadm --examine /dev/sdd1 > /home/utilisateur/Desktop/mdadm-examine-RAID-HDD-2.txt
mdadm --examine /dev/sde1 > /home/utilisateur/Desktop/mdadm-examine-RAID-HDD-3.txt
chown -R utilisateur:utilisateur /home/utilisateur/Desktop/
```

Attention ! Ici /dev/sdb1 est considéré HDD-1 mais après reboot, ce ne sera plus forcément « sdb1 »

**Pour info** : la dernière commande (chown) permet de donner à « utilisateur » le droit de posséder et modifier les fichier déposés sur son bureau par « root » (sans ça utilisateur n'arriverait pas à les modifier).

## 9.7 Ajout de précision dans les informations utiles – pour recovery

Avant de redémarrer l'ordinateur, au risque de voir les adresses /dev/sdXX être permutées dans tous les sens, et de ne plus s'y retrouver :

Il s'agit simplement de remplacer, dans les fichiers, les allusions à /dev/sdXX par le nom des disques, et même leurs numéros de série (idéalement, les deux), en regardant sur « gnome-disks »

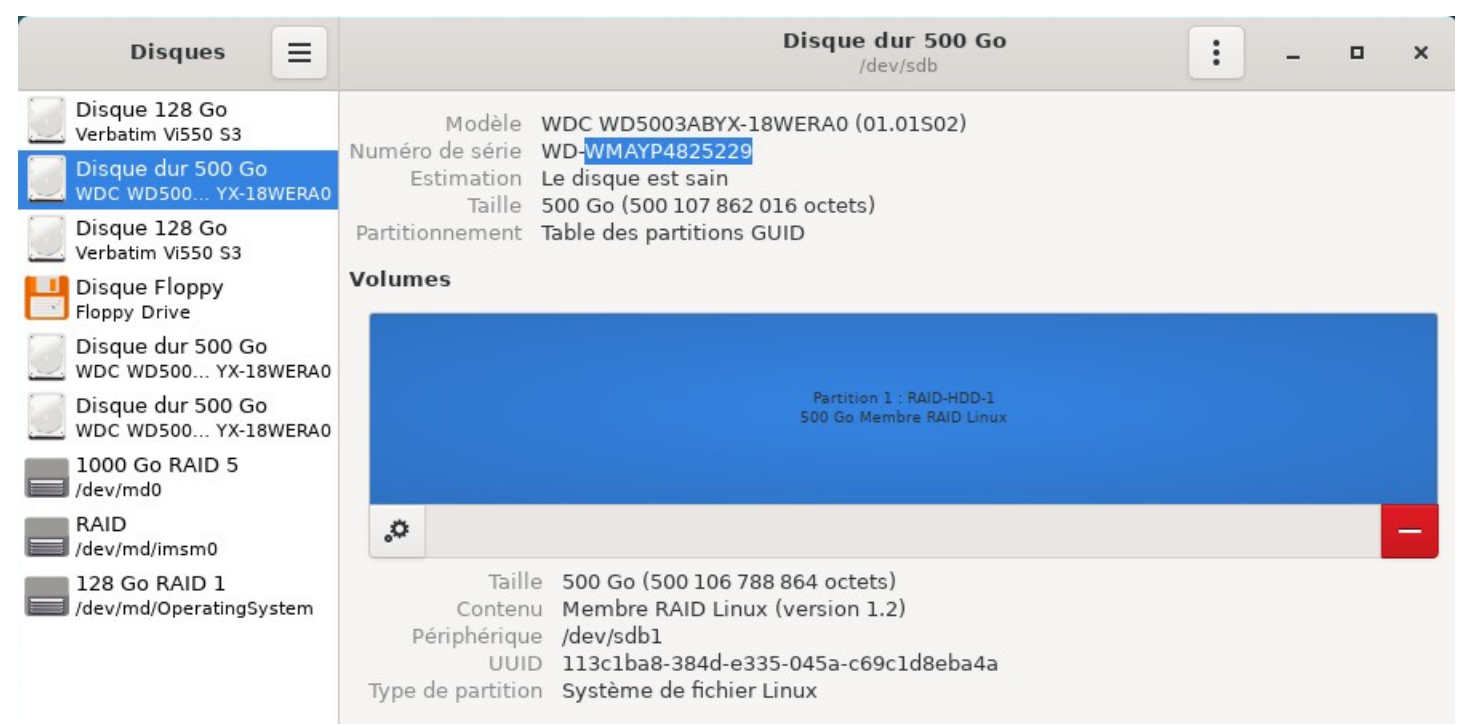

Par exemple on peut voir ci-dessus que le disque « /dev/sdb1 » utilisé en « RAID-HDD-1 » porte le numéro de série « WD-WMAYP4825229 ». C'est important de noter le numéro de série, au cas où les disques seraient mélangés et que leur table de partition (contenant le numéro 1 2 ou 3 dans le nom) serait effacée.

Dans les fichiers indiquant « /dev/sdb1 » au moment de leur création, on pourra donc remplacer cette allusion à l'adresse du disque par son vrai nom + numéro de série.

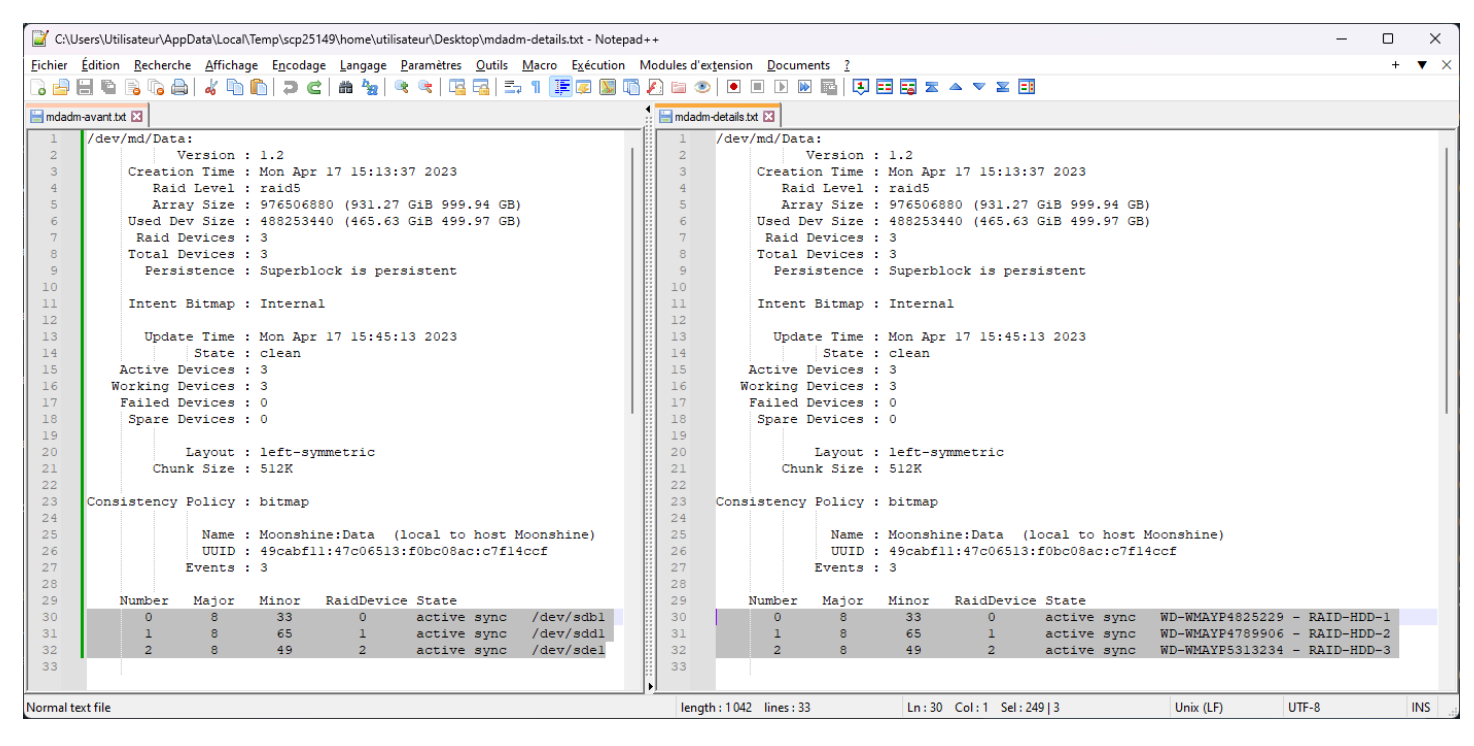

Même principe pour les fichiers « mdadm-examine » de chaque disque :

| C:\Users\Utilisateur\Desktop\avant.txt - Notepad++                                                                                                    | - D X                                                                                                    |  |  |  |  |  |  |  |
|----------------------------------------------------------------------------------------------------|----------------------------------------------------------------------------------------------------|--|--|--|--|--|--|--|
| Eichier Édition <u>R</u> echerche <u>Affichage Encodage Langage P</u> aramètres <u>Q</u> utils <u>Macro Exécution</u> Modules d'extension <u>D</u> ocuments <u>?</u>                                                                                                    |                                                                                                    |  |  |  |  |  |  |  |
|                                                                                                    |                                                                                                    |  |  |  |  |  |  |  |
| 📑 avant.bt 🖸                                                                                                    | mdadm-examine-RAID-HDD-1.txt 🗵                                                                                                    |  |  |  |  |  |  |  |
| 1       //dev/sdb1:         2       Magic : a92b4efc         3       Version : 1.2         4       Feature Map : 0xl         5       Array UUID : 49cabf11:47c06513:f0bc08ac:c7f14ccf         6       Name : MoonShine:Data (local to host MoonShine)         7       Creation Time : Mon Apr 17 15:13:37 2023         8       Raid Level : raid5         9       Raid Level : raid5         9       Raid Level : raid5         9       Raid Devices : 3         10       Avail Dev Size : 976506880 sectors (465.63 G1B 499.97 GB)         12       Array Size : 976506880 kiB (931.27 GiB 999.94 GB)         13       Data Offset : 264192 sectors         14       Super Offset : 8 sectors         15       Unused Space : before=264112 sectors, after=0 sectors         16       State : clean         17       Device UUID : 66c3f7bc:2e0ae5ca:9fb14c4d:f343f6c6         18       Internal Bitmap : 0 sectors from superblock         19       Internal Bitmap : 0 sectors from superblock         20       Update Time : Mon Apr 17 15:44:12 2023         21       Bad Block Log : 512 entries available at offset 16 sectors         22       Checksum : 60d2fee8 - correct         23       Layout : left-symmetric | 1       WD-WMAYP4825229       RAID-HDD-1:         2       Magic : a52b4efc         3       Version : 1.2         4       Feature Map : 0xl         5       Array UUID : 49cabfl1:47c06513:f0bc08ac:c7f14ccf         6       Name : Moonshine:Data (local to host Moonshine)         7       Creation Time : Mon Apr 17 15:13:37 2023         8       Raid Level : raid5         9       Raid Level : raid5         9       Raid Devices : 3         10       Avail Dev Size : 976506880 sectors (465.63 GiB 499.97 GB)         12       Array Size : 976506880 KiB (931.27 GiB 999.94 GB)         13       Data Offset : 8 sectors         14       Super Offset : 8 sectors         15       Unused Space : before=264112 sectors, after=0 sectors         16       Ustate : clean         17       Device UUID : 66c3f7bc:2e0ae5ca:9fb14c4d:f343f6c6         18       Internal Bitmap : 8 sectors from superblock         20       Update Time : Mon Apr 17 15:14:12 2023         21       Bad Block Log : 512 entries available at offset 16 sectors         22       Checksum : 60d2fee8 - correct         23       Events : 3         24       Layout : left-symmetric         25       Layout : left-symmetric |  |  |  |  |  |  |  |
| Normal text file length : 991 line                                                                                                    | Ln:1 Col:1 Sel:10 1 Windows (CR LF) UTF-8 INS                                                                                                    |  |  |  |  |  |  |  |

D'une version à l'autre de Linux, la création de RAID 5 ne structure pas toujours les données de la même façon.

En creusant bien tous les fichiers, on peut se rendre compte que les paramètres utilisés sont les suivants, au cas où il faudrait un jour redéclarer la structure RAID depuis une autre version de Linux :

#### mdadm --create /dev/md0 --level=5 --chunk=512K --metadata=1.2 --layout left-symmetric --dataoffset=264 192s --raid-devices=3 *RAID-HDD-1 RAID-HDD-2 RAID-HDD-3* --assume-clean -readonly

Si l'un des HDD est manquant ou écrasé/corrompu (mais que 2 sur les 3 n'ont pas été altérés), il est possible de remplacer l'adresse de ce disque par « missing », afin de ne récupérer les données que grâce aux 2 autres.

Si l'accès aux données est rétabli avec succès (vérifier le attentivement d'abord), on pourra passer à la suite.

## 10 Système de fichiers du volume RAID-5

## 10.1 Formatage ext4 (création d'un « data-fs » vierge)

Le volume RAID, quand il vient d'être créé, n'a pas encore de système de fichiers. Il est, à ce stade, assimilable à une sorte de « gros disque » encore vierge. (*Attention en cas de récupération, le syst. de fichier ext4 doit apparaître, sinon les paramètres RAID sont erronés. Jamais formater s'il s'agit de récupérer un RAID*).

Utiliser « gnome-disks » pour y créer un système de fichier ext4, qu'on pourra appeler « data-fs » (par analogie à « root-fs » pour le système de fichier ext4 du système d'exploitation, placé sur le RAID1 des SSD).

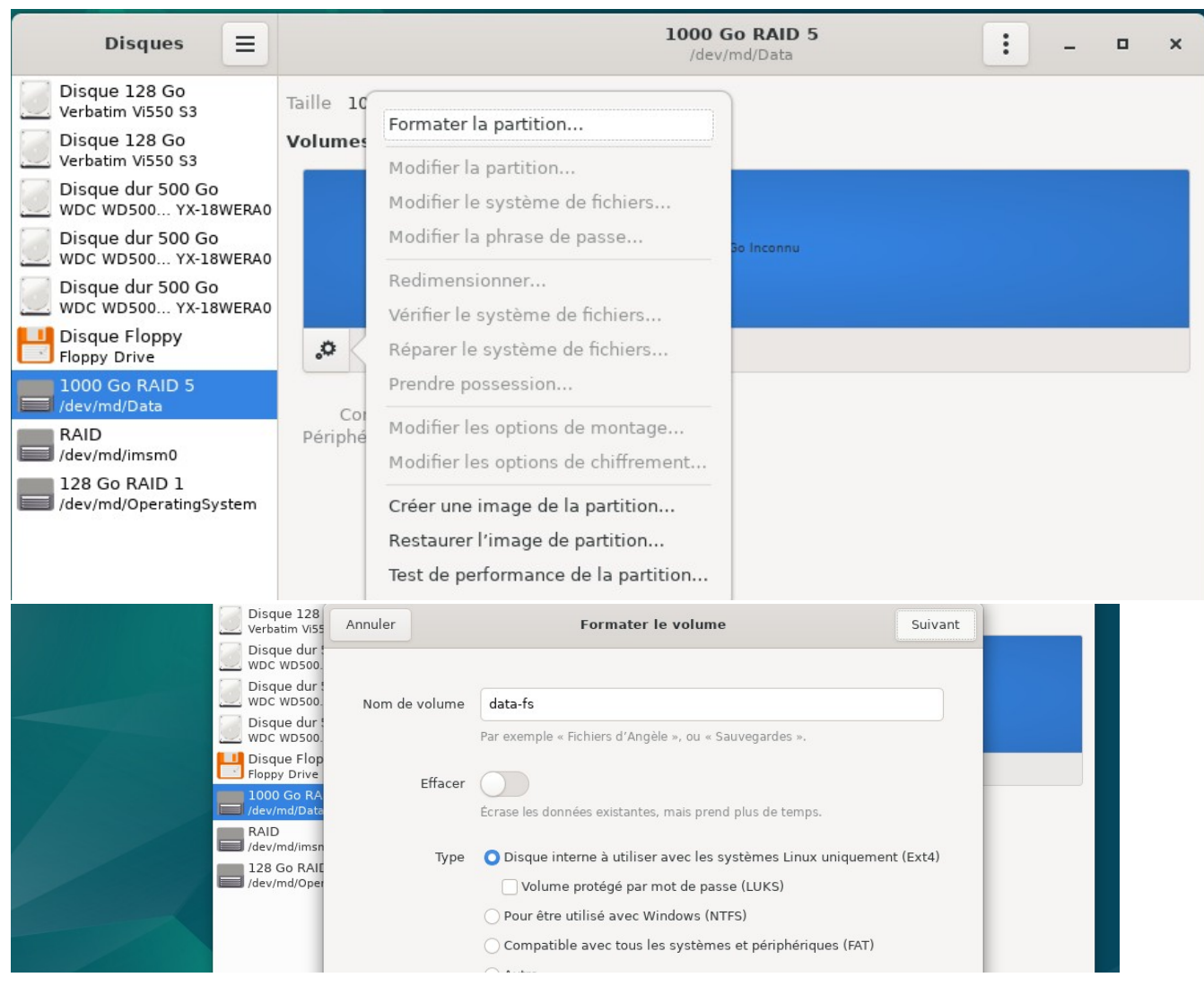

Le système de fichiers « ext4 » nouvellement créé porte un identifiant (UUID) :

| Disques 📃                                 | 1000 Go RAID 5<br>/dev/md/Data = • ×                                              |   |  |  |  |  |
|-------------------------------------------|-----------------------------------------------------------------------------------|---|--|--|--|--|
| Disque 128 Go<br>Verbatim Vi550 S3        | Taille 1000 Go (999 943 045 120 octets)                                           |   |  |  |  |  |
| Disque 128 Go<br>Verbatim Vi550 S3        | Volumes                                                                           |   |  |  |  |  |
| Disque dur 500 Go<br>WDC WD500 YX-18WERAO |                                                                                   |   |  |  |  |  |
| Disque dur 500 Go<br>WDC WD500 YX-18WERA0 | data-fs<br>1000 Go Ext4                                                           |   |  |  |  |  |
| Disque dur 500 Go<br>WDC WD500 YX-18WERAO |                                                                                   |   |  |  |  |  |
| Disque Floppy<br>Floppy Drive             | ▶ ,0                                                                              | l |  |  |  |  |
| 1000 Go RAID 5<br>/dev/md/Data            | Taille 1000 Go (999 943 045 120 octets)<br>Contenu Ext4 (version 1.0) — Non monté |   |  |  |  |  |
| RAID<br>/dev/md/imsm0                     | Périphérique /dev/md/Data<br>UUID e0520cca-743b-4217-b2bb-8d4c0fbc41db            |   |  |  |  |  |
| 128 Go RAID 1<br>/dev/md/OperatingSystem  |                                                                                   |   |  |  |  |  |

Nous aurons besoin de cet identifiant pour ajouter un « point de montage » automatique dans /etc/fstab

## 10.2 Montage automatique du « data-fs » dans /etc/fstab :

| 🧾 C:\Use  | rs\Utilisateur\AppData\Local\Temp\scp34620\etc\fstab - Notepa | ad++                       |               |                         |               |               |  |    |
|-----------|---------------------------------------------------------------|----------------------------|---------------|-------------------------|---------------|---------------|--|----|
| Fichier   | Édition Recherche Affichage Encodage Langage Paran            | nètres Outils Macro Exécut | ion Modul     | es d'extension Document | ts ?          |               |  |    |
| 🕞 📑 🗄     | 3 🖻 🗟 🐚 😂   🚜 🖺 🋅 🗩 🗲   🇰 🧏   🤏 🧠                             | :   🖫 🖼   🎫 11 腪 💷 🛽       | I 🕼 🔊 I       | 🔄 👁   🖲 🔳 🕨             | - I 🕄 🗉       | i 🖬 📼 🔺 🦷     |  | =: |
| 🔚 İstab 🔀 |                                                               |                            |               |                         |               |               |  |    |
| 1         | <pre># /etc/fstab: static file system informati</pre>         | lon.                       |               |                         |               |               |  |    |
| 2         | #                                                             |                            |               |                         |               |               |  |    |
| 3         | # Use 'blkid' to print the universally uni                    | que identifier for a       |               |                         |               |               |  |    |
| 4         | <pre># device; this may be used with UUID= as a</pre>         | a more robust way to na    | ame devi      | ces                     |               |               |  |    |
| 5         | # that works even if disks are added and r                    | emoved. See fstab(5).      |               |                         |               |               |  |    |
| 6         | #                                                             |                            |               |                         |               |               |  |    |
| 7         | # systemd generates mount units based on t                    | his file, see systemd      | mount (5)     |                         |               |               |  |    |
| 8         | <pre># Please run 'systemctl daemon-reload' aft</pre>         | er making changes here     | e.            |                         |               |               |  |    |
| 9         | #                                                             |                            |               |                         |               |               |  |    |
| 10        | <pre># <file system=""></file></pre>                          | <mount point=""></mount>   | <type></type> | <options></options>     | <dump></dump> | <pass></pass> |  |    |
| 11        | UUID=6aa66c2e-bd56-49e9-bc22-b9b900fb7e43                     | 1                          | ext4          | errors=remount-ro       | 0             | 1             |  |    |
| 12        | UUID=e0520cca-743b-4217-b2bb-8d4c0fbc41db                     | /media/Data-RAID           | ext4          | defaults, nofail        | 0             | 1             |  |    |
| 13        |                                                               |                            |               |                         |               |               |  |    |

Attention, ne pas redémarrer l'ordinateur tout de suite : après modification de /etc/fstab, aller dans « **gnome-disks** » et jouer le bouton « **play** » sur le système de fichier en question : s'il n'y a aucun problème alors le nouveau système de fichier sera rendu accessible à l'adresse /**media/Data-RAID**. Sinon, un message d'erreur s'affichera, et devra être corrigé (dans le cas contraire ça empêcherait le PC de démarrer).

#### Détails sur la ligne ajoutée dans /etc/fstab :

UUID=e0520cca-743b-4217-b2bb-8d4c0fbc41db /media/Data-RAID ext4 defaults,nofail 0 1

**UUID=[...]** correspond à l'identifiant du système de fichier ext4 « **data-fs** » créé avec « gnome-disks ». La commande root « blkid » permet également de lister les systèmes de fichiers et les identifiants de ces derniers, ainsi que identifiants et adresse /dev/xxx des partitions sur lesquelles ils se trouvent.

/**media**/**Data-RAID** correspond à l'adresse dans laquelle on voudrait rendre le système de fichier accessible : le parallèle sous Windows ce serait une lettre de lecteur (Lecteur <u>D:\</u> par exemple).

« **ext4** » correspond au type de système de fichier : il serait sans doute capable de le trouver tout seul. Mais bon, puisqu'il le demande, on le lui donne.

« **defaults,nofail** » correspond au fonctionnement par défaut de ext4, nofail permet de laisser le système démarrer si jamais le volume RAID n'est pas accessible (indique à Linux qu'il réussirait à démarrer sans).

« 0 » sert à ne pas activer un mécanisme de sauvegarde appelé « dump » (que nous n'utilisons pas)

« 1 » sert à préférer vérifier le système de fichier « ext4 » du volume **avant** de tout démarrer : ça évite généralement que les logiciels (dont Syncthing par exemple) ne démarrent avant le volume RAID.

### 10.3 Donner les droits d'écriture à « utilisateur »

Par défaut seul root peut créer des dossiers dans un nouveau système de fichier, et définir quels sont les utilisateurs et groupes ayant le droit d'y accéder, et de les modifier.

Jouer cette commande depuis un terminal root pour autoriser « utilisateur » (ou autre) à créer des dossiers avec ses propres règles/permissions :

#### chmod 777 /media/Data-RAID

De cette manière « root » est toujours propriétaire du système de fichiers, mais il est possible pour des utilisateurs autres que « root » de lire et écrire des fichiers et dossiers dans /media/Data-RAID.

Ces fichiers et dossiers pourront ensuite appartenir à un autre utilisateur que « root » et avoir leurs propres permissions (il ne s'agira pas forcément « 777 » partout heureusement).

## 11 Remplacement ou ajout de disques du RAID-5 (Data-RAID)

### 11.1 Retrait d'un disque présent, remplacement par un autre

Si on cherche à retirer du RAID un disque toujours branché, mais qui commence à devenir défaillant par exemple, on peut procéder comme suit :

Identifier la partition à retirer. Si c'est /dev/sdX1 : mdadm --manage /dev/md/Data --fail /dev/sdX1 mdadm --manage /dev/md/Data --remove /dev/sdX1

Le RAID ne tourne alors plus qu'avec 2 disques sur 3.

Après avoir préparé via GParted le nouveau disque (table de partition GPT, partition non formatée, nommée correctement pour s'y retrouver). Si le nouveau disque est /dev/sdZ1 :

#### mdadm --manage /dev/md/Data --add /dev/sdZ1

La commande « mdadm --detail /dev/md/Data » permettra de consulter l'état d'avancement de la reconstruction RAID.

## 11.2 Perte d'un disque pendant le fonctionnement - et remplacement

Lorsqu'un disque dur est perdu pendant le fonctionnement de l'ordinateur, après avoir configuré « msmtp » (plus loin dans ce document), un email est envoyé automatiquement aux adresses destinataires définies :

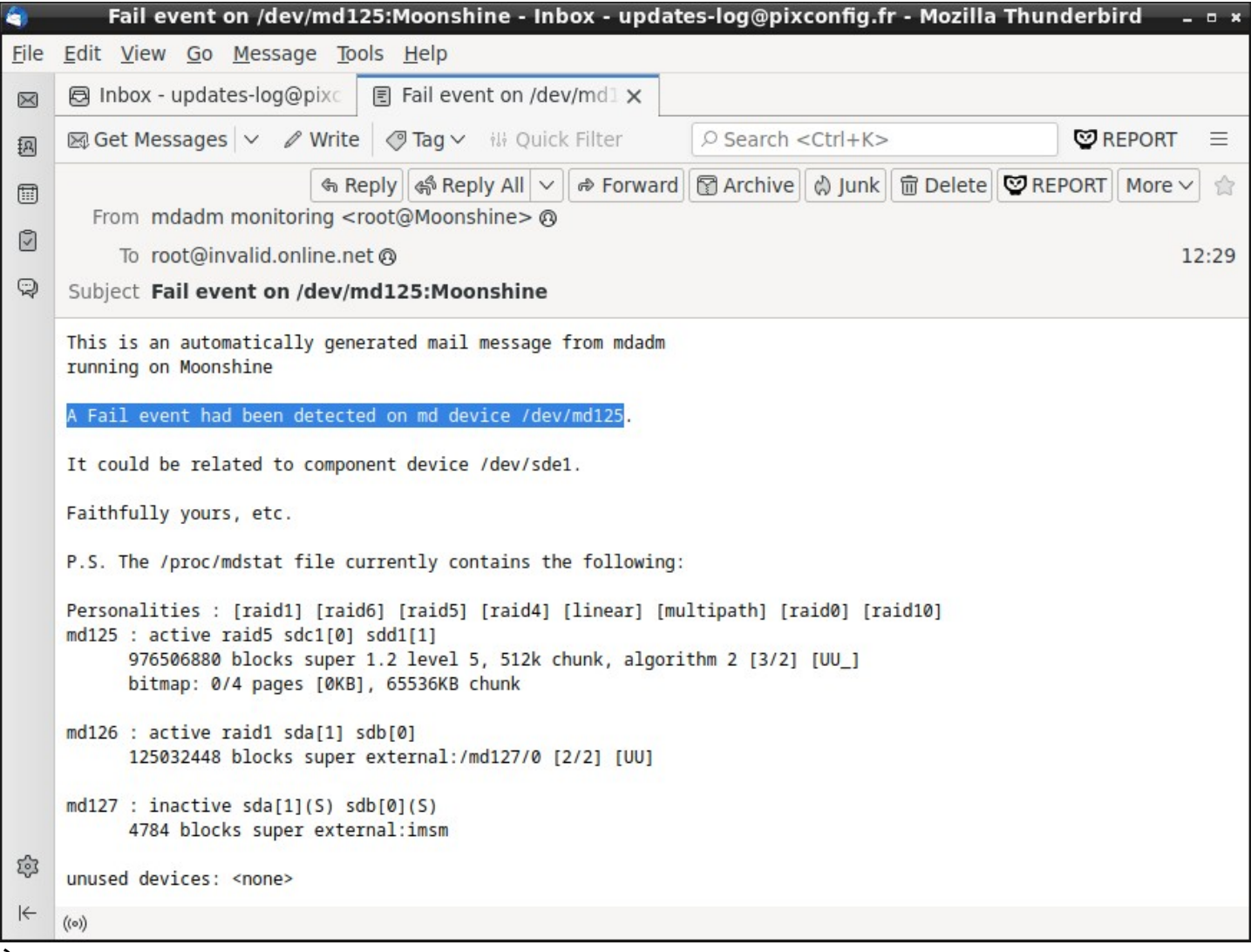

À savoir : dans ce cas, le volume RAID-5 continue de fonctionner sur les disques restants !

De même, la commande « **mdadm --examine** /**dev**/**md**/**Data** » (qu'on peut automatiser pour envoi par email à intervalle régulier) indiquera que l'un des disques est absent (*degraded* au milieu, *removed* en bas)

| 1  | /dev/md/Data:      |                                            |
|----|--------------------|--------------------------------------------|
| 2  | Version            | : 1.2                                      |
| 3  | Creation Time      | : Mon Apr 17 15:13:37 2023                 |
| 4  | Raid Level         | : raid5                                    |
|    | Array Size         | : 976506880 (931.27 GiB 999.94 GB)         |
|    | Used Dev Size      | : 488253440 (465.63 GiB 499.97 GB)         |
|    | Raid Devices       | : 3                                        |
|    | Total Devices      | : 2                                        |
|    | Persistence        | : Superblock is persistent                 |
|    |                    |                                            |
|    | Intent Bitmap      | : Internal                                 |
|    |                    |                                            |
|    | Update Time        | : Thu Apr 20 12:41:41 2023                 |
|    | State              | : clean, degraded                          |
|    | Active Devices     | : 2                                        |
|    | Working Devices    | : 2                                        |
|    | Failed Devices     | : 0                                        |
|    | Spare Devices      | : 0                                        |
|    |                    |                                            |
|    | Layout             | : left-symmetric                           |
|    | Chunk Size         | : 512K                                     |
|    |                    |                                            |
|    | Consistency Policy | : bitmap                                   |
|    |                    |                                            |
|    | Name               | : Moonshine:Data (local to host Moonshine) |
|    | UUID               | : 49cabf11:47c06513:f0bc08ac:c7f14ccf      |
|    | Events             | : 1072                                     |
|    |                    |                                            |
|    | Number Major       | Minor RaidDevice State                     |
|    | 0 8                | 33 0 active sync /dev/sdc1                 |
|    | 1 8                | 49 1 active sync /dev/sdd1                 |
| 32 | - 0                | 0 2 removed                                |

Aux dernières lignes on peut voir <u>dans cet **exemple**</u>, que le 3ième disque dans le RAID est absent. Vu qu'on a bien fait les choses, dans le boîtier, c'est le dernier disque en partant du haut (donc tout en bas). En cas de doute, consulter les numéros de série qu'on avait noté, et des HDD restants (sdc1 sdd1) via « gnome-disks ».

**S'il ne s'agissait que d'un malentendu** : (disque débranché en fonctionnement par exemple), après avoir rebranché le disque, il est possible de lui demander de ré-intégrer le RAID-5 :

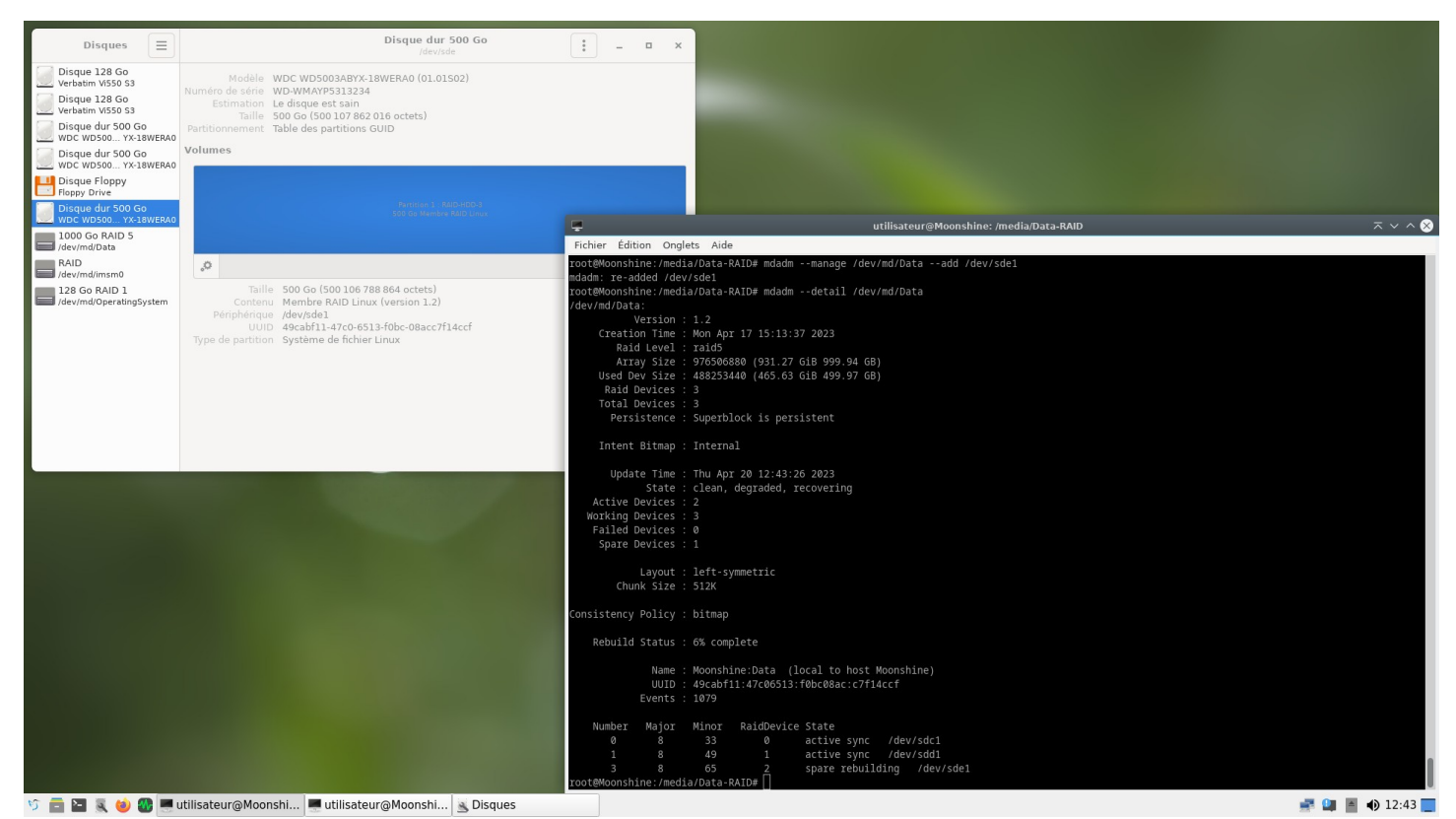

Commande : **mdadm --manage** /**dev**/**md**/**Data --add** /**dev**/**sdZ1** (remplacer sdZ1 par le bon nom après avoir identifié l'adresse de la partition « RAID-HDD-X » à ré-intégrer dans le RAID).

Lorsque un disque est ré-intégré, **mdadm --detail** /**dev**/**md**/**Data** signale une reconstruction des données. De cette façon, tout les changements que le disque a loupé pendant sont absence, sont rattrapés.

#### Si en revanche, s'agit bien d'un disque dur HS :

Dans cet exemple c'est le disque RAID-HDD-3 qui a disparu, mais ce n'est qu'un exemple.

#### Première étape :

Après avoir identifié quels sont les disques durs encore fonctionnels, et après avoir identifié le disque HS, éteindre le serveur, retirer le disque dur HS, et en installer un nouveau (de taille identique OU supérieure).

#### <u>Deuxième étape :</u>

À l'aide de GParted, préparer le nouveau disque de la même façon qu'on avait initialement préparé les disques durs avant de créer le RAID-5 :

- re-créer une table de partition GPT sur le nouveau disque vierge (ne pas se tromper de disque !)
- puis créer une partition non formatée, de taille au moins identique aux autres, nommée correctement
- jouer la commande **mdadm --detail** /**dev/md**\* pour retrouver le RAID-5 s'il n'est plus joignable à l'adresse /dev/md/Data (ça arrive). Dans l'exemple ci-dessous on le retrouve à /**dev/md125** :

| root@Moonshine | :~# md | ladmc   | letail /dev/mo | *<br>                 |     |  |  |  |
|----------------|--------|---------|----------------|-----------------------|-----|--|--|--|
| mdadm: /dev/md | does   | not app | ear to be an   | md device             |     |  |  |  |
| /dev/md125:    |        |         |                |                       |     |  |  |  |
| Ver            | sion : | 1.2     |                |                       |     |  |  |  |
| Raid L         | evel : | raid5   |                |                       |     |  |  |  |
| Total Dev      | ices : | 2       |                |                       |     |  |  |  |
| Persist        | ence : | Superb  | lock is persi  | stent                 |     |  |  |  |
| S              | tate : | inacti  | lve            |                       |     |  |  |  |
| Working Dev    | ices : | 2       |                |                       |     |  |  |  |
|                | Name : | Moonsh  | nine:Data (lo  | ocal to host Moonshir | ie) |  |  |  |
|                | UUID : | 49cabf  | 11:47c06513:1  | 0bc08ac:c7f14ccf      |     |  |  |  |
| Ev             | ents : | 1085    |                |                       |     |  |  |  |
|                |        |         |                |                       |     |  |  |  |
| Number M       | ajor   | Minor   | RaidDevice     |                       |     |  |  |  |
| _              | 8      | 49      | 1              | /dev/sdd1             |     |  |  |  |
| -              | 8      | 33      | -              | /dev/sdc1             |     |  |  |  |
| /dev/md126:    |        |         |                |                       |     |  |  |  |
| Conta          | iner : | /dev/n  | nd/imsm0, memb | er Ø                  |     |  |  |  |
| Raid L         | evel : | raid1   |                |                       |     |  |  |  |
| Array          | Size : | 125032  | 2448 (119.24 ( | iB 128.03 GB)         |     |  |  |  |
| Ucod Dov       | Ci zo  | 125022  | 1449 (110 24 0 |                       |     |  |  |  |

#### <u> Troisième étape : récapituler</u>

Dans cet **exemple** : notre RAID-5 est étiqueté /**dev/md125**, toujours composé de /**dev/sdc1** et /**dev/sdd1** (vérifier via gnome-disks leurs numéros de série et noms de partition : tout doit être cohérent, pour vérifier qu'on n'a pas enlevé le mauvais disque !). Dans cet exemple il s'agit des **RAID-HDD-1** et **2**.

On va ajouter à ce RAID-5 un 3ème disque vierge qu'on vient de préparer en remplacement de celui qui était HS. Via gnome-disks vérifier l'adresse et le nom de la partition qu'on vient de préparer. Dans mon cas, l'adresse de la nouvelle partition est /**dev**/**sde1**, et son nom est **RAID-HDD-3** : récapitulation OK.

#### Quatrième étape : jouer la commande

Maintenant qu'on est sûrs d'avoir tout récapitulé et que tout est cohérent, voici la commande qu'on entre dans cet exemple :

#### mdadm --manage /dev/md125 --add /dev/sde1

Si la commande répond « mdadm: Cannot get array info for /dev/md125 », **il faudra rejouer la commande**, mais après demandé à démarrer le RAID malgré le disque manquant. Dans cet exemple : **mdadm --stop /dev/md125 && mdadm --assemble /dev/md125 /dev/sdc1 /dev/sdd1 --run** 

Dans cet exemple, ça répond /dev/md125 has been started with 2 drives (out of 3). Prêt pour l'ajout !

## 11.3 Perte d'un disque à la mise sous tension

Bien que le remplacement d'un disque se fera finalement de la même façon, initialement, le système se comportera différemment, par rapport à une perte en cours de fonctionnement.

Voici une liste qui récapitule ce qui se passera, dans ces 2 cas de figure distinct.

Cas N°1 : Lorsque le RAID-5 est en cours de fonctionnement pendant la perte d'un disque :

- <u>Linux considère que c'est une panne</u> qui vient de survenir, et marque le RAID comme <u>dégradé</u>.
- Il part du principe qu'il est préférable d'assurer une continuité de service : le RAID-5 <u>reste en cours de</u> <u>fonctionnement</u>, est marqué « degraded » : il se débrouille avec les disques qui lui restent.
- <u>Un mail est envoyé pour prévenir du problème</u> (à condition que « msmtp » ou autre soit configuré pour pouvoir envoyer des mails et définir des destinataires voir plus loin dans le document).
- Le RAID ayant pris acte de son nouvel état, il continuera de fonctionner ainsi après redémarrage.

Si le mail n'est pas envoyé, ou pas reçu, la perte d'un disque peut passer inaperçue !

Il est donc utile de créer un système de rapports hebdomadaires par email par exemple. Si les mails cessent de fonctionner pour X raison, on devrait finir par s'en rendre compte avant que des problèmes n'apparaissent (ou avant qu'il y en ait trop).

Cas N° 2 : Lorsqu'un disque n'apparaît pas au redémarrage

- Linux ne peut pas savoir si le disque va arriver ni sous combien de temps (le temps qu'il soit détecté). En effet on peut insérer les disques « RAID » à chaud sur certains serveurs. Donc s'il en manque un, il va continuer de l'attendre, pour éviter de « dégrader » inutilement le RAID.
- Le volume RAID n'est pas mis en fonctionnement, tant que tous les disques ne sont pas présents.
- Le volume RAID n'est pas marqué « dégradé ». Aucune alerte de « RAID dégradé » n'est envoyée !

Dans les faits, ce cas de figure a moins de chances de passer inaperçu.

En effet, le point de montage associé, par exemple « /media/Data-RAID » est alors absent, et tous les logiciels qui l'utilisent habituellement, mettront des erreurs. Dès qu'il y aura des fichiers à envoyer, Syncthing par exemple, sur les autres postes, indiquera rapidement que Moonshine n'est pas à jour.

**Dans les 2 cas :** Il reste de toute façon toujours utile de créer un système de rapports hebdomadaires par email par exemple. Même si on ne s'aperçoit pas d'une perte de disque, l'un des mails ressemblera à ça :

```
From root@pix-server-boutigny.lan @
To Me <updates-log@pixconfig.fr> @
Subject Pix-Server-Boutigny SDH SMART Status
smartctl 7.2 2020-12-30 r5155 [x86_64-linux-5.10.0-21-amd64] (local build)
Copyright (C) 2002-20, Bruce Allen, Christian Franke, www.smartmontools.org
```

Smartctl open device: /dev/sdh failed: No such device

**Même quand les disques fonctionnent encore** : Dans les mails « SMART Status », le champs « Reallocated\_Sector\_Ct » entre autre permettra de suivre l'état de santé des disques, de regarder l'évolution de l'état des disques au fil des semaines par exemple, en cas de doute. Si par exemple, Reallocated Sector Count (nombre de secteurs défectueux déplacés) augmente voire passe la barre de « 100 », remplacer.

## 11.4 Passage à 4 disques au lieu de 3

Après avoir préparé le nouveau disque via GParted (table de partition GPT, partition non formatée, nommée correctement pour s'y retrouver). Si le nouveau disque est /dev/sdZ1 :

#### mdadm --add /dev/md/Data /dev/sdZ1 mdadm --grow /dev/md/Data --raid-devices=4

La première commande place le disque en « spare » (disque de rechange, non utilisé sauf s'il en manquait justement un), tandis que la seconde lui demande de commencer à s'en servir pour agrandir le RAID.

Cela doit démarrer une phase de déplacement des données (elles ne seront plus agencées pareil) au terme de laquelle la capacité du volume RAID sera incrémentée.

#### Pour agrandir le système de fichier ext4 « data-fs » :

Une fois que le volume RAID a fini sa reconstruction (consulter mdadm --detail /dev/md/Data pour connaitre son état d'avancement), il sera présenté avec une nouvelle taille (1500 Go au lieu de 1000 Go par exemple).

Or, dans l'explorateur de fichier, l'ancienne taille (1000 Go par exemple) apparaîtra toujours à l'écran.

Ceci indiquera que le volume RAID sur lequel est placé le système de fichier « data-fs » a bien augmenté, mais que la taille du système de fichier « data-fs » qu'on a mis dessus, n'a pas augmenté pour autant !

<u>Solution</u> : A l'aide de gnome-disks il faudra donc stopper /media/Data-RAID, puis utiliser la fonction « resize » de GParted, pour redimensionner le système de fichier qui se trouve sur le volume RAID.

#### Si jamais on n'arrive pas à mettre en « Stop » /media/Data-RAID :

Cela indique probablement que des logiciels travaillent dessus. Notamment Syncthing (s'il est installé), qu'on peut stopper en jouant la commande suivante :

```
systemctl stop syncthing@utilisateur
```

Un autre format de commande existe pour obtenir le même effet :

```
service syncthing@utilisateur stop
```

Si jamais d'autres services ont été ajoutés et ont été réglés pour travailler dans le volume RAID, les fermer également. Par exemple, pour Motion qu'on va voir plus loin dans ce document :

```
service motion stop
```

Si ça ne marche toujours pas, et que cette chasse à (on ne sait même pas ce qui bloque) devient gonflante :

Une autre approche consiste à modifier temporairement /etc/fstab (mettre un # au tout début la ligne qui défini le montage automatique de /media/Data-RAID) puis de redémarrer le PC.

De cette manière, on n'aura plus à galérer à le mettre sur « Stop » puisqu'il y sera déjà après le redémarrage.

## 12 Replacement d'un SSD du RAID-1 (OperatingSystem, BIOS)

## 12.1 Symptômes en cas de perte d'un SSD

Lorsqu'un SSD du RAID-1 est perdu, l'ordinateur continue de fonctionner de façon transparente.

Si Linux est en cours de fonctionnement lorsque de la disparition d'un SSD sur les deux, un mail est envoyé.

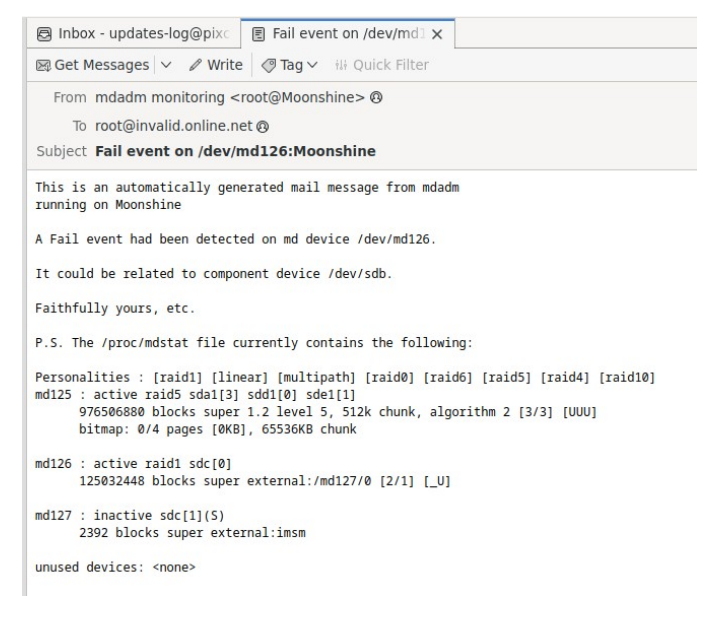

Si en revanche c'est au redémarrage que l'un des SSD n'apparaît plus, aucun mail n'est envoyé sur le coup : il faudra compter sur le système de rapport hebdomadaire qu'on a mis en place pour s'en rendre compte.

Au démarrage ça affiche ça :

| I<br>C | Intel(R) Matrix Storage Manager option ROM v8.0.0.1038 ICH10R wRAID5<br>Copyright(C) 2003-08 Intel Corporation. All Rights Reserved. |                                                                                                    |                                                                                                    |              |                                                  |                                                                                |                                        |
|--------|----------------------------------------------------------------------------------------------------|----------------------------------------------------------------------------------------------------|----------------------------------------------------------------------------------------------------|--------------|--------------------------------------------------|--------------------------------------------------------------------------------|----------------------------------------|
|        | RAID<br>ID<br>©                                                                                                    | <b>Volumes:</b><br>Name<br>OperatingSystem                                                                                     | <b>Level</b><br>RAID1(Mirror)                                                                                      | Strip<br>N∕A | Size<br>119.2GB                                  | Status<br>Degraded                                                             | <b>Bootable</b><br>Yes                 |
|        | Phys<br>Port<br>2<br>3<br>4<br>Press                                                                                                 | ical Disks:<br>Drive Model<br>Verbatim Vi550 S<br>WDC WD5003ABYX-J<br>WDC WD5003ABYX-J<br>WDC WD5003ABYX-J<br>WDC WD5003ABYX-J | Serial #<br>5 493502184831866<br>1 WD-WMAYP4825229<br>1 WD-WMAYP4789906<br>1 WD-WMAYP5313234<br>r Configuration Ut | ility        | Size<br>119.2GB<br>465.7GB<br>465.7GB<br>465.7GB | <b>Type∕Status</b><br>Member Disl<br>Non-RAID Di<br>Non-RAID Di<br>Non-RAID Di | s(Vol ID)<br>((0)<br>isk<br>isk<br>isk |

A part concernant la mention « Degraded » en jaune, et qu'un seul SSD « Verbatim Vi550 » apparaisse dans la liste, là aussi ça peut passer inaperçu (surtout que le serveur redémarre généralement tout seul après ses mises à jour, et que son écran pourrait bien rester éteint quasiment tout le temps).

## 12.2 En cas de retour du SSD

S'il s'agissait d'une fausse alerte (SSD débranché accidentellement par ex.), dès qu'il sera rebranché (à chaud PC allumé, ou bien au redémarrage), il sera dans les 2 cas automatiquement reconnu, automatiquement réintégré, et re-synchronisé avec l'autre, pour recevoir tout ce qu'il a loupé pendant son absence.

Mais si le SSD qui a disparu de la liste est bien HS, il faudra en mettre un neuf.

Auquel cas, le nouveau SSD (vierge) ne sera pas ré-intégré automatiquement : il faudra le faire manuellement en suivant les instructions suivantes.

## 12.3 Intégration d'un nouveau SSD en remplacement

Après avoir installé un SSD de capacité identique ou supérieure, il faudra presser « Ctrl » et « i » lorsque l'écran ci-dessous s'affichera :

| Int | OLI                                                                   | D) Matain Ctar            |                   |         |             |              |                  |
|-----|-----------------------------------------------------------------------|---------------------------|-------------------|---------|-------------|--------------|------------------|
|     | Therefore Matrix Storage Manager option ROM v8.0.0.1038 ICH10R wRAID5 |                           |                   |         |             |              |                  |
| Cob | yr ig                                                                 | <u>ght(C) 2003-08</u> Int | tel Corporation.  | All Rig | hts Reser   | hau          |                  |
|     |                                                                       |                           |                   |         | 1100 110001 | veu.         |                  |
| R   | AID                                                                   | Unlumes :                 |                   |         |             |              |                  |
| T   | n                                                                     | Name                      |                   | _       |             |              |                  |
|     | , n                                                                   | Name                      | Level             | Strip   | Size        | Status       | Bootable         |
| Ŀ   | J                                                                     | UperatingSystem           | RAID1(Mirror)     | N/A     | 119.2GB     | Degraded     | Yes              |
|     |                                                                       |                           |                   |         |             |              | 100              |
| ŀ   | hys                                                                   | ical Disks:               |                   |         |             |              |                  |
| F   | Port                                                                  | Drive Model               | Sorial #          |         | Size        | Tune (Ctatue |                  |
| 6   | a – – –                                                               | Howbattin HIEEO C         | 402500104021005   |         | Size        | Type/Status  |                  |
|     | <b>j</b>                                                              | Verbatim V1550 S          | 493502184831865   |         | 119.2GB     | Non-RAID Di  | sk               |
|     | L                                                                     | Verbatim Vi550 S          | 493502184831866   |         | 119.2GB     | Member Disk  | (0)              |
| 2   | ?                                                                     | WDC WD5003ABYX-1          | WD-WMAYP4825229   |         | 465.7GB     | Non-RAID Di  | sk               |
| 3   | 3                                                                     | WDC WD5003ABYX-1          | WD-WMAYP4789906   |         | 465 7CB     | Non-PAID Di  | ck               |
| 1   | 1                                                                     | WINC WINSONSARVY_1        |                   |         | ACE 700     | Non ANID DI  | <u>эк</u><br>-1. |
| 1.0 |                                                                       | WDC WDJOUJHDIA-I          | WD-WMMYP3313234   |         | 405.768     | NON-KHIN NI  | SK               |
| Pre | ess                                                                   | (UIKL-I) to enter         | Configuration Uti | lity    | •           |              |                  |

On peut y apercevoir ici que sur le port « 0 », un nouveau SSD vierge, qualifié de « Non-RAID Disk » est disponible (en réalité c'est le même qu'au début de ce document, je l'ai juste effacé depuis un autre ordi).

Après avoir pressé Ctrl et i, l'écran suivant apparaît :

| S22D300                                                                                                    |  |  |  |  |  |  |  |
|----------------------------------------------------------------------------------------------------|--|--|--|--|--|--|--|
| Intel(R) Matrix Storage Manager option ROM v8.0.0.1038 ICH10R wRAID5                                                                                                    |  |  |  |  |  |  |  |
|                                                                                                    |  |  |  |  |  |  |  |
| C DEGRADED VOLUME DETECTED J                                                                                                    |  |  |  |  |  |  |  |
| "Degraded" volume and disk available for rebuilding detected. Selecting                                                                                                    |  |  |  |  |  |  |  |
| a disk initiates a rebuild. Rebuild completes in the operating system.                                                                                                    |  |  |  |  |  |  |  |
| Select the port of the destination disk for rebuilding (ESC to exit):                                                                                                    |  |  |  |  |  |  |  |
| Port Drive Model Serial # Size                                                                                                    |  |  |  |  |  |  |  |
| RA Urbatim Vi550 S3 493502184831865 119.2CB                                                                                                    |  |  |  |  |  |  |  |
| ID 2 WDC WD5003ABYX-18WER WD-WMAYP4825229 465.768 P                                                                                                    |  |  |  |  |  |  |  |
| 0 3 WUC WUSCUCHBYX-18WER WU-WMHYP4703500 405.100                                                                                                    |  |  |  |  |  |  |  |
|                                                                                                    |  |  |  |  |  |  |  |
| Po [1]-Previous/Next [ENTER]-Select [ESC]-Exit                                                                                                    |  |  |  |  |  |  |  |
| O         Verbatim Vi550 S 493502184831865         119.2GB         Non-KHID         Disk           119.2GB         Non-KHID         Disk         119.2GB         Non-KHID         Disk |  |  |  |  |  |  |  |
| 1 Verbatim V1550 S 493502184651866 115.20B Nember Proved                                                                                                    |  |  |  |  |  |  |  |
| 3 WDC WD5003ABYX-1 WD-WMAYP4789906 465.7GB Non-RAID Disk                                                                                                    |  |  |  |  |  |  |  |
| 4 WDC WD5003ABYX-1 WD-WMAYP5313234 465.7GB Non-RAID Disk                                                                                                    |  |  |  |  |  |  |  |
|                                                                                                    |  |  |  |  |  |  |  |
|                                                                                                    |  |  |  |  |  |  |  |
|                                                                                                    |  |  |  |  |  |  |  |
| [↑↓]-Select [ESC]-Exit [ENIER]-Select Ment                                                                                                    |  |  |  |  |  |  |  |

Il nous propose de remplacer le disque/SSD qu'il a perdu avec l'un de ceux de la liste qu'il nous présente.

Attention à bien sélectionner le bon (ici, le Port 0 Verbatim Vi550 S3 au N° série finissant par 65 est le bon).

Une fois que c'est fait, le « Status » passe à « Rebuild ». On peut alors aller sur « 4. Exit » et redémarrer.

**<u>Remarque</u> :** Voici pourquoi il a été judicieux de demander au BIOS de gérer ce RAID-1 contenant le système d'exploitation. En effet, dans le cas contraire (RAID géré par Linux) en cas de perte d'un SSD survenant à l'allumage ou au redémarrage, Linux aurait attendu indéfiniment l'arrivée de son SSD et n'aurait jamais pu démarrer, et il aurait fallu apporter un moyen de démarrer Linux par clé USB pour gérer/réparer le RAID.

## 13 Mises à jour automatiques + système d'envoi mail

### 13.1 Installation des logiciels requis

La première chose à faire est d'avoir installé les applications suivantes, via « apt install », si ça n'a pas déjà été fait (sinon pas de souci, il se contentera de dire que c'est déjà installé) :

#### apt install msmtp-mta s-nail mailutils unattended-upgrades

### 13.2 Création des fichiers de configuration

Le fichier de configuration de unattended-upgrades doit être grandement simplifié, en le remplaçant par ce qui suit, afin d'avoir la même portée que « apt update && apt upgrade -y »

#### /etc/apt/apt.conf.d/50unattended-upgrades :

```
Unattended-Upgrade::Origins-Pattern {
    "o=*";
};
Unattended-Upgrade::Package-Blacklist {
};
Unattended-Upgrade::Mail "updates-log@pixconfig.fr";
Unattended-Upgrade::Remove-Unused-Dependencies "true";
Unattended-Upgrade::Automatic-Reboot "true";
```

Y définir la (ou les) adresse(s) email destination des rapports de mise à jour. Pour définir plusieurs adresses mail il est possible d'écrire :

Unattended-Upgrade::Mail "exemple1@mail.fr, exemple2@mail.fr";

#### Pour l'envoi des emails, il faut créer le fichier /etc/msmtprc :

```
# Initially based on https://wiki.archlinux.org/index.php/msmtp
# See https://marlam.de/msmtp/msmtp.html for all options and changes since then
# Set default values for all accounts
defaults
auth
                   on
tls
                   on
tls_starttls
                  on
tls_starttls on
tls_trust_file /etc/ssl/certs/ca-certificates.crt
logfile
                   ~/.msmtp.log
                   updates-log@pixconfig.fr
from
allow_from_override off
domain
                    %Н
# Starting from Debian 12 msmtp version, %H is replaced by computer hostname for
# the ELHO/HELO smtp command (default "localhost" causes troubles)
# Pixconfig
account
                    pixconfig
                    smtp.online.net
host
                    587
port
                    updates-log@pixconfig.fr
user
                  MotDePasse
password
# Set a default account
account default : pixconfig
aliases
                  /etc/msmtprc-aliases # Only starting from Debian 12
```

Attention, dans cet exemple il faut remplacer MotDePasse par quelque chose de valable, ou configurer son propre compte SMTP à l'aide d'un fournisseur et d'une adresse mail, comme dans Outlook ou Thunderbird.

Ensuite (ne marche qu'à partir de Debian 12), il faut créer le fichier /etc/msmtprc-aliases :

```
# Send any local name ("root" or anything else) to
default: <u>updates-log@pixconfig.fr</u>
```

Ce fichier a pour but de transmettre les messages systèmes vers la ou les adresses qui y figurent. Certaines erreurs systèmes, y compris les pertes de disque RAID par exemple, sont envoyées automatiquement à « root ». Le but c'est que « root » soit alors remplacé par des adresses email qui existent.

Pour faire en sorte qu'il y en ait plusieurs :

```
# Send any local name ("root" or anything else) to
default: <u>exemple1@mail.fr</u>, <u>exemple2@mail.fr</u>
```

#### Pour tester l'envoi d'un message par email :

echo "Contenu de test mail" | mail -s "Sujet de test mail" "<u>exemple@adresse.fr</u>" echo "Contenu de test mail" | mail -s "Sujet de test mail" "root" Là aussi il est possible d'écrire deux adresses : "<u>exemple1@mail.fr</u>, <u>exemple2@mail.fr</u>"

#### Activation des mises à jour automatiques :

Jouer la commande suivante (en terminal root) pour activer les mises à jour automatiques :

#### dpkg-reconfigure -plow unattended-upgrades

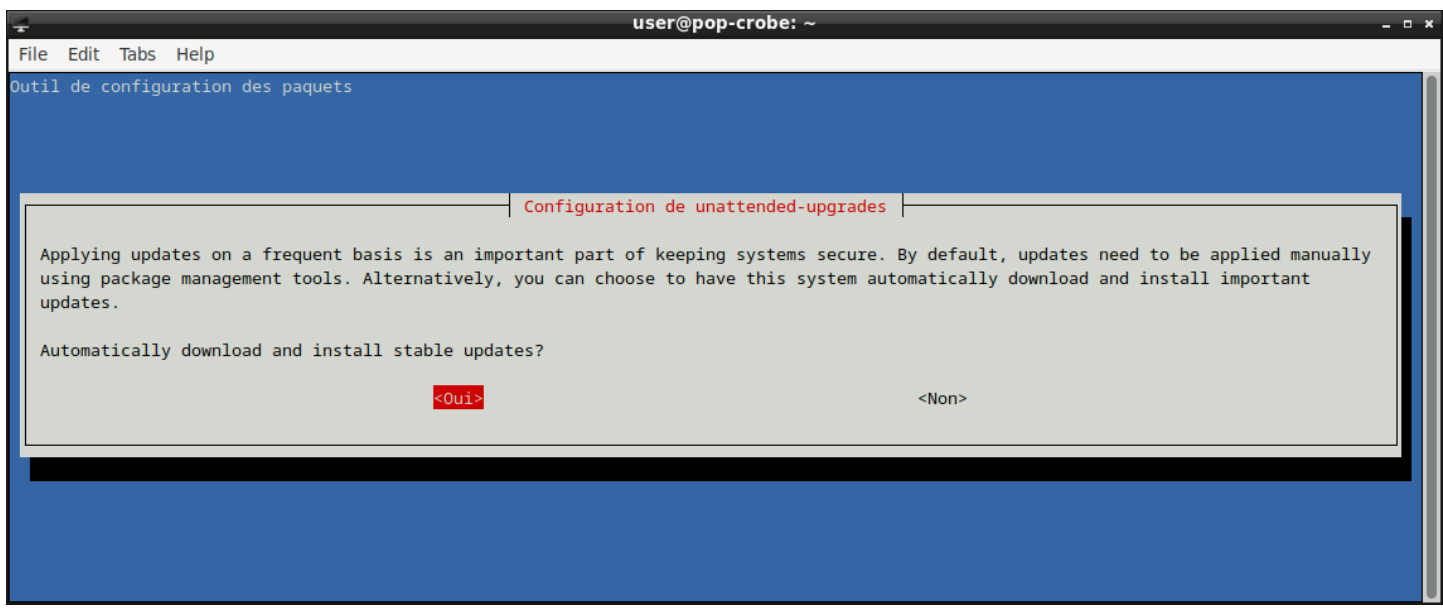

Répondre « Oui ».

**Pour tester sans attendre :** Si des mises à jour sont disponibles, il est possible de tester tout de suite en jouant la commande « unattended-upgrade » depuis un terminal root.

Sinon, c'est généralement vers ~6h30 tous les jours (± 30 minutes) que les mises à jour se font.

## 14 Rapport hebdomadaire mail - état des disques durs

Après avoir configuré le système d'envoi de messages, il est possible de créer un script qui sera exécuté à intervalle régulier, qui nous enverra un rapport détaillé par email sur l'état de chaque disque.

## 14.1 Création et test du script

Placer le fichier suivant à l'adresse /usr/local/sbin/smart-report-mail.sh :

```
#!/bin/sh
smartctl -a /dev/sda | mail -s "_SERVER_NAME_SDA SMART Status" "updates-log@pixconfig.fr"
smartctl -a /dev/sdb | mail -s "_SERVER_NAME_SDB SMART Status" "updates-log@pixconfig.fr"
smartctl -a /dev/sdc | mail -s "_SERVER_NAME_SDC SMART Status" "updates-log@pixconfig.fr"
smartctl -a /dev/sdd | mail -s "_SERVER_NAME_SDD SMART Status" "updates-log@pixconfig.fr"
smartctl -a /dev/sde | mail -s "_SERVER_NAME_SDE SMART Status" "updates-log@pixconfig.fr"
mdadm --detail /dev/md* | mail -s "_SERVER_NAME_ MDADM Status" "updates-log@pixconfig.fr"
```

**Remarque 1 :** Remplacer « \_SERVER\_NAME\_ » par le nom de la machine, ici « Moonshine ».

Remarque 2 : Remplacer par les adresses email qu'on souhaite, "exemple1@mail.fr, exemple2@mail.fr"

Rendre ce fichier exécutable en jouant la commande suivante :

#### chmod 755 /usr/local/sbin/smart-report-mail.sh

**Pour info :** 755 correspond à « rwx r-x r-x » ce qui veut dire que tout le monde peut exécuter ce fichier, mais que seul « root » peut le modifier. Sécurité importante car root va exécuter tout ce qui se trouve dedans.

Puis tenter de l'exécuter en tapant son adresse complète depuis un terminal. Vérifier les emails arrivent bien à destination.

### 14.2 Exécution automatique

Sous Linux, un mécanisme appelé « cron » est chargé de faire les exécutions automatiques à intervalle fixe.

Pour lui confier la mission d'exécuter chaque semaine notre script défini ci-dessus, on peut procéder ainsi :

Éditer le fichier « /etc/crontab » afin d'ajouter la ligne suivante :

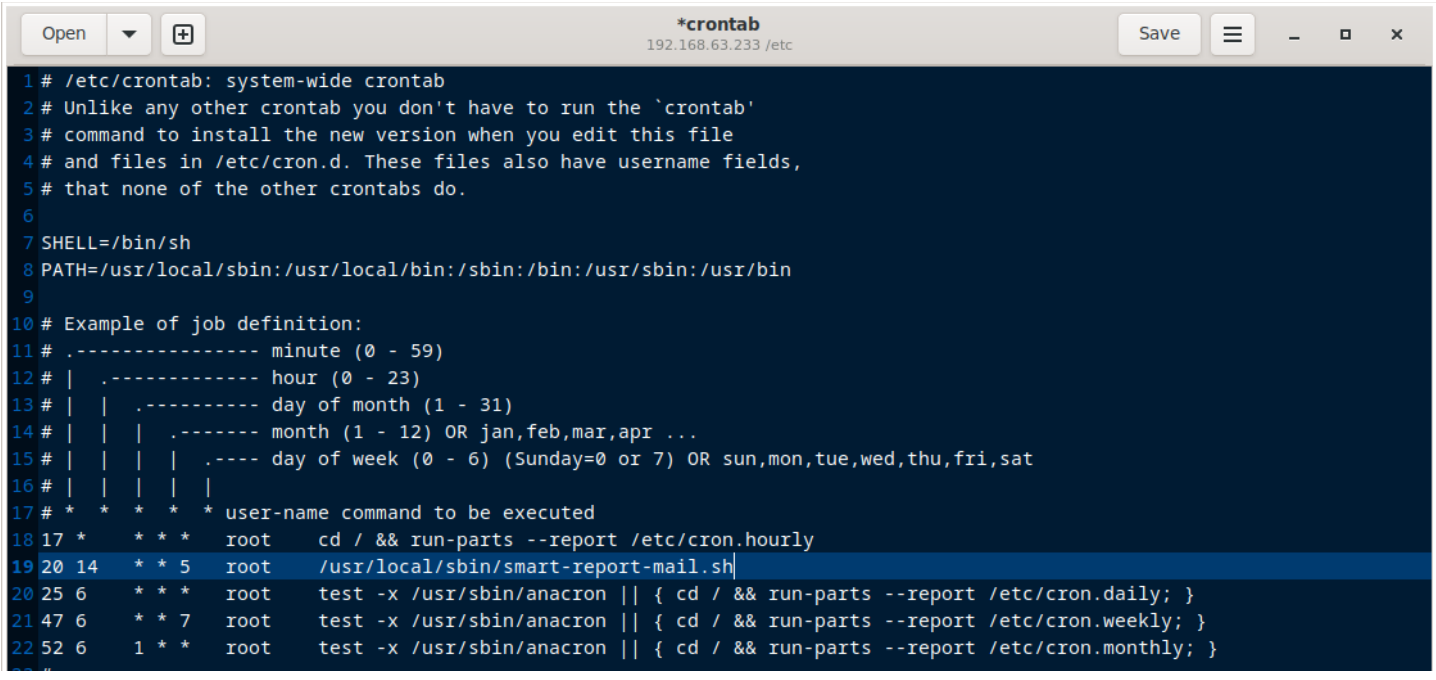

Désormais tous les 5ème jours de la semaine, à 14h20, le script sera lancé par l'utilisateur « root ».

## 15 Syncthing

## 15.1 Installation

Bien qu'une version de Syncthing soit disponible dans les commandes « apt » de Debian, ce sera généralement un version ancienne et rapidement obsolète qui ne sera qu'excessivement rarement maintenue à jour (seulement en cas de faille de sécurité ou de perte totale de compatibilité, et encore... !)

Il est donc préférable d'utiliser une version de Syncthing qui se maintiendra correctement à jour, comme c'est le cas sous Windows.

Le site officiel de Syncthing propose un moyen d'autoriser « apt » à se fournir directement chez Syncthing.

Commencer par jouer la commande suivante, à l'aide de putty par exemple :

```
apt install curl && curl -s -o /usr/share/keyrings/syncthing-archive-
keyring.gpg https://syncthing.net/release-key.gpg
```

Ensuite, à l'aide de WinSCP par exemple, éditer /etc/apt/sources.list, pour y ajouter :

```
deb [signed-by=/usr/share/keyrings/syncthing-archive-keyring.gpg]
https://apt.syncthing.net/ syncthing stable
```

Ensuite, après avoir joué « apt update », la version qu'on installera via « apt install » sera la bonne.

#### apt update && apt install syncthing

### 15.2 Démarrage automatique

Une fois syncthing installé, qu'il s'agisse de Windows comme de Linux, il n'y a pas de démarrage automatique tant qu'on ne s'en charge pas soi même (ou qu'on n'installe pas quelque chose d'autre pour s'en charger, comme Synctrayzor sous Windows).

Commencer par créer le fichier /etc/systemd/system/syncthing@.service :

```
[Unit]
Description=Syncthing - Open Source Continuous File Synchronization for %I
Documentation=man:syncthing(1)
After=network.target
Wants=syncthing-inotify@.service
[Service]
User=%i
ExecStart=/usr/bin/syncthing -no-browser -no-restart -logflags=0
Restart=on-failure
SuccessExitStatus=3 4
RestartForceExitStatus=3 4
UMask=0002
[Install]
WantedBy=multi-user.target
```

Ensuite, jouer les deux commandes suivantes :

```
systemctl enable syncthing@utilisateur
systemctl start syncthing@utilisateur
```

Désormais, Syncthing devrait être en marche, en tant que « utilisateur ». Ses fichiers de configuration seront alors dans « /home/utilisateur/.config/syncthing/ » , et depuis le serveur, via un navigateur, on peut entrer l'adresse <u>http://127.0.0.1:8384</u> pour accéder à son interface (ajouter des dossiers, d'autres ordinateurs...)

## 15.3 Configuration de Syncthing : accès à l'interface

Une fois Syncthing installé et lancé, voici ce qu'on obtient en entrant <u>http://127.0.0.1:8384</u> dans le navigateur depuis le serveur. Il est possible ensuite, d'ouvrir l'accès à cette interface depuis d'autres PC du réseau.

L'avertissement concernant l'absence de nom d'utilisateur et mot de passe, n'est justifié qu'en cas d'ouverture de l'accès à cette page depuis d'autres PC du réseau, ce qui n'est pas le cas par défaut.

| $\leftrightarrow$ $\rightarrow$ C O D 127.0.0.1:8384                                                             | ☆ Q Search                                                                                                  | © |  |  |  |  |  |  |
|----------------------------------------------------------------------------------------------------|----------------------------------------------------------------------------------------------------|---|--|--|--|--|--|--|
| Syncthing Moonshine                                                                                              | ⑦ French → Ø Aide (en anglais) ♦ Actions →                                                                  |   |  |  |  |  |  |  |
| and the second second second second second second second second second second second second second second second |                                                                                                    |   |  |  |  |  |  |  |
| Authentification à l'interface graphique : régler nom                                                            | d'utilisateur et mot de passe                                                                               |   |  |  |  |  |  |  |
| Utilisateur/Mot de passe n'ont pas été définis pour l'accès à l'int                                              | Utilisateur/Mot de passe n'ont pas été définis pour l'accès à l'interface graphique. Envisagez de le faire. |   |  |  |  |  |  |  |
| Si vous voulez empêcher d'autres utilisateurs de cet appareil à<br>l'authentification.                           | accéder à Syncthing, et via Syncthing à vos fichiers, prenez quelques secondes pour régler                  |   |  |  |  |  |  |  |
| <b>©</b> ок                                                                                                    | & Configuration                                                                                             |   |  |  |  |  |  |  |
|                                                                                                    |                                                                                                    |   |  |  |  |  |  |  |
| Partages                                                                                                    | Cet appareil                                                                                                |   |  |  |  |  |  |  |
| Default Folder Nom                                                                                               | n partagé 🧏 Moonshine                                                                                       |   |  |  |  |  |  |  |
|                                                                                                    | Réception : Débit (Volume)     0 B/s (0 B)                                                                  |   |  |  |  |  |  |  |
| III Tout suspendre                                                                                               | ter un partage 🚯 Envoi : Débit (Volume) 0 B/s (0 B)                                                         |   |  |  |  |  |  |  |
|                                                                                                    | ☆ État local (Total) ☐ 0 □ 0 □ ~0 B                                                                         |   |  |  |  |  |  |  |
|                                                                                                    | A Systèmes en écoute 3/3                                                                                    |   |  |  |  |  |  |  |
|                                                                                                    | <b>†</b> Découverte5/5                                                                                      |   |  |  |  |  |  |  |
|                                                                                                    | O Durée de fonctionnement 2m                                                                                |   |  |  |  |  |  |  |
|                                                                                                    | 器 Identifiant abrégé PYJA5D                                                                                 |   |  |  |  |  |  |  |
|                                                                                                    | Version v1.23.4, Linux (64-bit Intel/AMD)                                                                   |   |  |  |  |  |  |  |
|                                                                                                    |                                                                                                    |   |  |  |  |  |  |  |

En revanche, il est possible d'ouvrir l'accès à cette interface depuis les autres PC du réseau (voire + en fonction du réglage de box Internet). Auquel cas, fixer un nom d'utilisateur + mot de passe devient essentiel !

| $\leftarrow \rightarrow C O E$ | <b>192.168.63.233</b> :8384                                                                                                    | ය 🗘 🗘 🖘                                                                                                    |
|--------------------------------|----------------------------------------------------------------------------------------------------|----------------------------------------------------------------------------------------------------|
|                                | Syncthing Moonshine                                                                                                    |                                                                                                    |
|                                | Attention !                                                                                                    |                                                                                                    |
|                                | L'interface d'administration de Syncthing est paramétrée pour autoriser les acc<br>intrus de lire et modifier n'importe quel fichier de votre ordinateur. Veuille<br>Configuration. | cès à distance sans mot de passe. <b>Ceci peut aisément permettre à un</b><br>ez définir un nom d'utilisateur et un mot de passe dans la fenêtre de |
|                                |                                                                                                    | 🌣 Configuration                                                                                                    |
|                                |                                                                                                    |                                                                                                    |
|                                | Partages                                                                                                    | Cet appareil                                                                                                    |
|                                | Default Folder Non partagé                                                                                                    | 🐺 Moonshine                                                                                                    |
|                                | Tout suspendre C Tout réanalyser + Ajouter un partage                                                                                                    | Autres appareils                                                                                                    |
|                                |                                                                                                    | Tout suspendre • Changements récents + Ajouter un appareil                                                                                          |
|                                | 🛪 Page d'accueil 🖉 Documentation 😯 Forum 🕍 Statistiques 🖹                                                                                                    | ) Historique des versions 🕷 Bogues → Code source 🔰 Piaf                                                                                             |

Même sur un réseau domestique, du fait de tous les smartphones, et autres (nombreux) objets connectés criblés de failles et de logiciels obscurs en provenance de partout sur terre, laisser un serveur en accès libre sans authentification est dangereux. Quiconque se connecterait au WiFi aurait également accès à tout.

Pire, en cas de mauvaise configuration box (genre configuration par défaut d'une Freebox V6), le serveur est déjà joignable à distance sur Internet sans même qu'on ne soit mis au courant !

Bref, si on rend l'interface joignable depuis le réseau : authentification **OBLIGATOIRE**. Voyons donc comment **fixer un identifiant + mot de passe**.

Aller dans Actions (en haut à droite, la roue dentée) puis Configuration :

Dans l'onglet « Interface graphique » on trouve ceci :

| G Moonshine   Syncthing × +                                                                              |                                  | ~ | - | • | × |
|----------------------------------------------------------------------------------------------------|----------------------------------|---|---|---|---|
| $\leftarrow \rightarrow \mathbb{C}$ (O (D 127.0.0.1:8384/#settings-gui (Q Search                         |                                  |   | ø | ර | = |
| Syncthing Moonshine ® Erench - @ Aide (en anglais)                                                       | 🗘 Actions 🗸                      |   |   |   |   |
| Configuration                                                                                            |                                  |   |   |   |   |
| Partages & Général I Interface graphique 🚓 Connexions I Appareils refusés 💿                              |                                  |   |   |   |   |
| Partages refuses 0                                                                                       |                                  |   |   |   |   |
| Adresse d ecoute du Gor V Aide (en angliais)<br>127.0.0.1:8384                                           | 0 B/s (0 B)<br>) □ 0 급~0 B       |   |   |   |   |
| Utilisateur autorisé GUI Mot de passe d'authentification GUI                                             |                                  |   |   |   |   |
| Utiliser l'HTTPS pour le GUI                                                                             | 9m<br>PYJA5D<br>4-bit Intel/AMD) |   |   |   |   |
| Thème graphique         Par défaut (système)       ~                                                     |                                  |   |   |   |   |
| ✓ Enregistrer ★ Fermer                                                                                   | jouter un appareil               |   |   |   |   |
| 🕷 Page d'accueil 🖉 Documentation 🛛 Forum 🕍 Statistiques 🗟 Historique des versions 🕸 Bogues 🎤 Code source |                                  |   |   |   |   |

L'adresse d'écoute « 127.0.0.1:8384 » correspond à un accès depuis le serveur uniquement. S'utilise en étant physiquement devant le PC, ou via VNC, en utilisant son navigateur, voire en « tunnel SSH » avec Putty une fois qu'on est déjà connectés et authentifiés via SSH. Ça ne créée donc aucune porte supplémentaire.

Pour étendre cet accès : remplacer 127.0.0.1:8384 par [::]:8384

Fixer également « Utilisateur autorisé GUI » et « Mot de passe d'authentification GUI »

|                                                                                    |                                            | ~ | - | ۰ | × |
|------------------------------------------------------------------------------------|--------------------------------------------|---|---|---|---|
| $\leftarrow \rightarrow$ C O 127.0.0.1:8384/#settings-gui                          | 없 Q Search                                 |   | ۵ | മ | = |
| Syncthing Moonshine                                                                | @ French → @ Aide (en anglais) 🔅 Actions - |   |   |   |   |
| Goniguration                                                                       |                                            |   |   |   |   |
| Partages 🌣 Général 🖵 Interface graphique 👫 Connexions 🖵 Appareils refus            | sés 🕕                                      |   |   |   |   |
| Default Default Default                                                            |                                            |   |   |   |   |
| Adresse d'écoute du GUI                                                            |                                            |   |   |   |   |
| [::]:8384                                                                          | ) C0 = ~0                                  |   |   |   |   |
| Utilisateur autorisé GUI Mot de passe d'aut                                        | hentification GUI                          |   |   |   |   |
| utilisateur                                                                        | 13                                         |   |   |   |   |
| Utiliser l'HTTPS pour le GUI                                                       | eur web                                    |   |   |   |   |
| Thème graphique                                                                    | - Dr mearine                               |   |   |   |   |
| Par défaut (système) v                                                             |                                            |   |   |   |   |
|                                                                                    | jouter un appar                            |   |   |   |   |
|                                                                                    | ✓ Enregistrer ★ Fermer                     |   |   |   |   |
| 希 Page d'accueil 🔎 Documentation 🛛 😡 Forum 🖬 Statistiques 📄 Historique des version | is ∰ Bogues 🎤 Code source. 🕊 Piaf          |   |   |   |   |

#### Choix de l'identifiant et du mot de passe :

Du fait que Syncthing tourne en tant que « **utilisateur** » (et qu'il a donc la possibilité de lire et d'écrire tous les fichiers que « utilisateur » peut lire et écrire), il n'est probablement pas utile de définir un couple « identifiant + mot de passe » qui ne soit pas le même que celui de la session utilisateur.

## 15.4 Configuration Syncthing : lien avec d'autres PC

Toujours via la même interface, cliquer sur « Ajouter un appareil » en bas à droite.

| ← → C () [] 127.0.0.1:8384/#se | ettings-gui                      |                      | ☆ Q Search                                                                                                    |                           |                                                                                                |  |
|--------------------------------|----------------------------------|----------------------|----------------------------------------------------------------------------------------------------|---------------------------|------------------------------------------------------------------------------------------------|--|
| Syncthing                      | Moonshine                        |                      | French -                                                                                                    | Aide (en anglais)         | 🌣 Actions 👻                                                                                    |  |
|                                |                                  |                      |                                                                                                    |                           |                                                                                                |  |
| Partages                       |                                  |                      | Cet appareil                                                                                                    |                           |                                                                                                |  |
| 🖿 Default Fold                 | der                              | Non partagé          | 🐺 Moonshine                                                                                                    |                           |                                                                                                |  |
|                                | Tout suspendre C Tout réanalyser | + Ajouter un partage | <ul> <li>▲ Réception : Débit (Volume)</li> <li>▲ Envoi : Débit (Volume)</li> <li>希 État local (Total)</li> <li>♣ Systèmes en écoute</li> <li>➡ Découverte</li> <li>④ Durée de fonctionnement</li> <li>1 Identifiant abrégé</li> <li>♦ Version</li> </ul> | ₽ 0<br>v1.23.4, Linux (64 | 0 B/s (0 B)<br>0 B/s (0 B)<br>1 D 0 A - 0 B<br>3/3<br>5/5<br>24m<br>PYJASD<br>H-bit Intel/AMD) |  |
|                                |                                  |                      | Autres appareils                                                                                                    | nangements récents 🔸 Aj   | outer un appareil                                                                              |  |
| A Page d'accueil               | Documentation                    | 🔟 Statistiques 🖹     | Historique des versions 🛛 🟦 Bogues                                                                                                    | 🖋 Code source 🏾 🖌         | Piaf                                                                                           |  |

Il nous demande le code de la machine qu'on veut ajouter. On le récupère, sur l'autre machine, en cliquant sur « Action » puis « Afficher mon ID »

Cet identifiant ne suffit pas : L'autre machine nous demande si on est bien d'accord pour l'ajouter (il faut que les deux se disent « oui » avant de pouvoir s'échanger des dossiers).

| $\leftarrow \rightarrow \mathbb{C}$ $\bigcirc$ $\textcircled{2}$ 192.168.63.100:8384 |                              | \$                     | Q Search                           |                     | © එ ≡ |
|--------------------------------------------------------------------------------------|------------------------------|------------------------|------------------------------------|---------------------|-------|
| Syncthing crobe-server-coudray                                                       |                              |                        | 🚯 English 👻 🕑 I                    | Help 🔹 Actions 🗸    |       |
|                                                                                      |                              |                        |                                    |                     |       |
| New Device                                                                           |                              |                        | 202                                | 23-04-19 03:29:49   |       |
| Device "Moonshine" (PYJA5DN-[] at 192.168.6                                          | 3.233:22000) wants to connec | ct. Add new device?    |                                    |                     |       |
|                                                                                      |                              |                        |                                    |                     |       |
|                                                                                      |                              |                        | + Add Device                       | Ignore O Dismiss    |       |
|                                                                                      |                              |                        |                                    |                     |       |
| Folders                                                                              |                              | This Device            |                                    |                     |       |
| 🕹 Boutigny-Partage-Valefort                                                          |                              | 🛱 crobe-server-coudray |                                    |                     |       |
| III Pause All                                                                        | Rescan All 🗕 🕂 Add Folder    | Remote Devices         |                                    |                     |       |
|                                                                                      |                              | pix-server-boutigny    |                                    | Up to Date 💵        |       |
|                                                                                      |                              | Pause All              | <ul> <li>Recent Changes</li> </ul> | + Add Remote Device |       |

Une fois les consentements échangés les deux PC sont désormais unis par le protocole TCP/IP.

|                  |               |       |                  | А      | Autres appareils |               |         |          |              |                          |
|------------------|---------------|-------|------------------|--------|------------------|---------------|---------|----------|--------------|--------------------------|
|                  |               |       |                  |        | n Crob           | e-Server-     | Coudray |          |              | (Non utilisé) <b>.11</b> |
|                  |               |       |                  |        |                  | II Tout suspe | endre 🤅 | Changeme | ents récents | + Ajouter un appareil    |
| A Page d'accueil | Documentation | Porum | Lul Statistiques | 🖹 Hist | torique des      | versions      | 🕯 Bogu  | ies 🎤 C  | ode source   | ¥ Piaf                   |

Il devient alors possible, de part et d'autre, de partager / créer / recevoir des dossiers.

Il est également possible de faire en sorte qu'un ordinateur soit le seul à décider du contenu d'un dossier (envoi uniquement : si appareil distant modifie un fichier, cette modification ne sera pas téléchargée localement, elle sera ignorée). Voyons ça plus en détails.

## 15.5 Configuration Syncthing : Partage de dossiers

En cliquant sur « **Ajouter un partage** » ou en **modifiant** les options de partage d'un dossier existant, plusieurs choses peuvent être réglées.

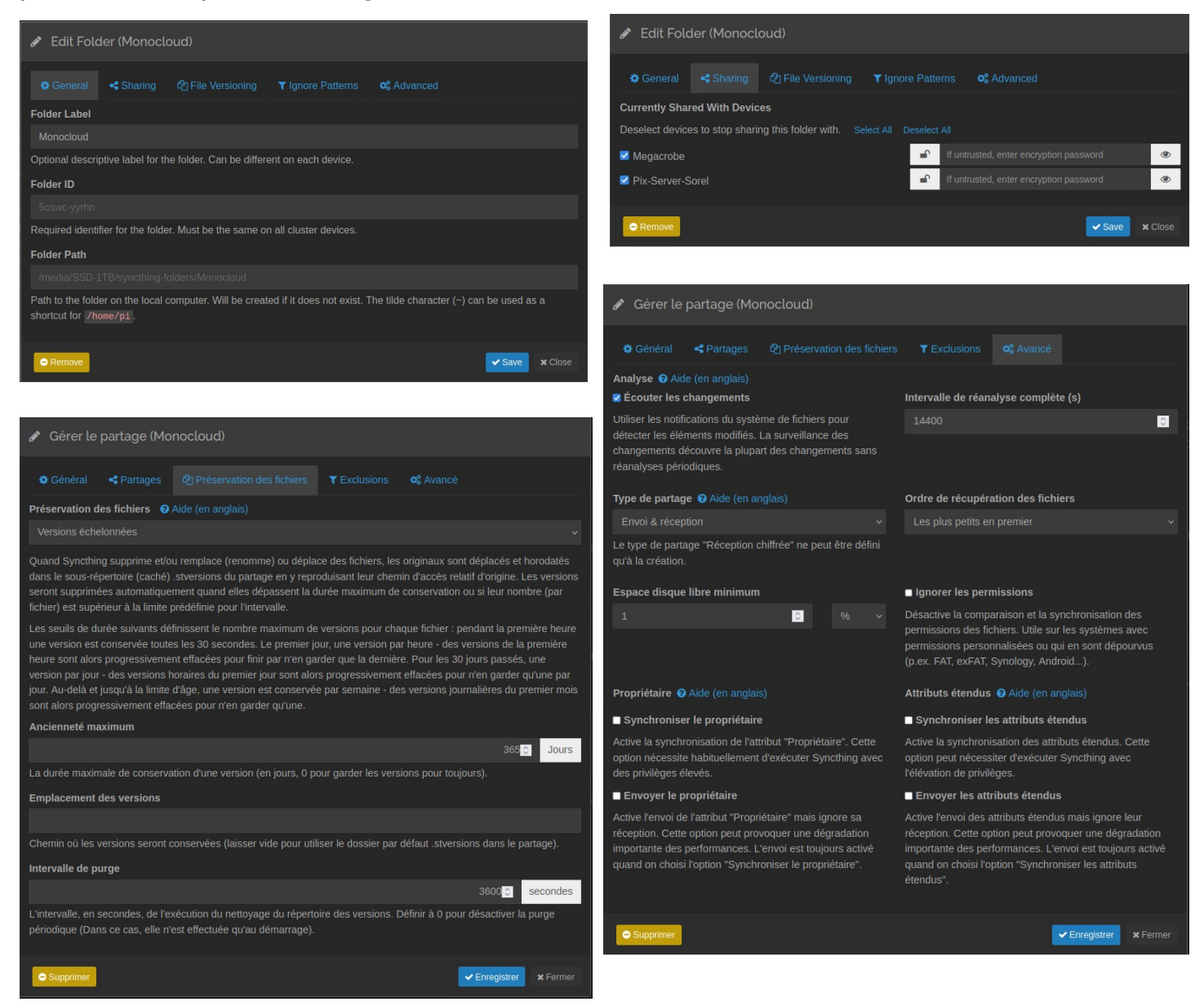

On peut définir, pour chaque dossier, avec quelle(s) machine(s) on veut partager ce dossier. Si un dossier local est réglé en « **Envoi & Réception** » : toutes les autres machines auront le droit d'y faire des modifications (tous les PC auront le même contenu, dès qu'un fichier change à un endroit, les autres reçoivent le fichier).

**Pour info :** c'est grisé, mais le changement d'adresse d'un dossier est possible. Pendant que Syncthing est éteint, et en éditant le fichier « config.xml » dans « /home/utilisateur/.config/syncthing/ ». Mais l'idéal c'est donc de créer et/ou placer les dossiers aux bons endroits du premier coup.

#### Mode « Réception seulement » : idéal côté serveur de sauvegarde.

Si Syncthing, sur une machine donnée, est réglé en « Réception seulement », il n'est pas prévu que les fichiers sur son disque dur, soient édités localement (la modification doit venir des autres appareils).

Si cela arrivait (par mégarde par exemple, en éditant localement les fichiers soi même depuis un explorateur), dans ce cas Syncthing affichera un avertissement sur son interface, comme quoi il n'est pas réglé pour transmettre cette modification locale vers aucun appareil. Il proposera d'annuler / écraser la modification locale (en re-téléchargeant la version présente sur les autres appareils, par le réseau). Mode « Envoi (lecture seule) » : idéal côté PC de tous les jours.

Dans ce cas, Syncthing enverra les fichiers présents sur le disque, vers d'autres ordinateurs. Mais il ne créera ou ne modifiera pas ces fichiers lui même : il se contentera de les lire, et de les envoyer.

Dans ce cas : même si d'autres appareils sont réglés autrement qu'en « Réception seulement » sur le même dossier, et tentent d'envoyer une modification de fichier : Syncthing de ce côté « lecture seule » refusera de recevoir cette modification.

Bien comprendre : il est toujours possible de modifier les fichiers localement, mais dans ce mode ce n'est pas Syncthing qui le fera (lui, il se contentera d'envoyer les fichiers présents mais n'en sera pas le créateur).

## 15.6 Préservation des fichiers

Lorsque c'est actif, en « Versions échelonnées », lors de toute modification en provenance d'un autre appareil, Syncthing prendra d'abord le temps de déplacer la version locale précédente du fichier avant de recevoir la nouvelle.

Très utile en cas d'écrasement accidentel de fichier, ou de suppression accidentelle.

Sur les machines distantes, la version précédente du fichier est alors conservée dans un sous dossier « .stversions », pendant la durée souhaitée (Syncthing fait un tri régulier dans .stversions).

Ça fonctionne en cas de modification d'un fichier, comme en cas de suppression.

### Attention : il n'y a pas de préservation locale sur les modifications locales !

En effet, si un logiciel (par exemple, Microsoft Word) décide d'écraser localement un fichier sur le disque dur, au moment où Syncthing s'en rend compte, localement la version précédente du fichier n'existe plus (c'est trop tard il est déjà écrasé).

C'est sur les autres machines que la version précédente va rester : quand un appareil Syncthing est prévenu qu'une nouvelle version d'un fichier arrive, ou qu'un fichier a été supprimé, lui il possède encore à ce stade une copie du fichier non modifié. Il peut donc prendre le temps de placer une sauvegarde de sa version locale du fichier dans son dossier « .stversions » avant de recevoir et d'appliquer le changement.

#### /media/SSD-1TB/syncthing-folders/Monocloud/Documents/Serials 1 Name Ext Size Date Attr Name Ext Size 🤳 Date Attr 🌰 [..] <DIR> 04/19/2023 04:53:08 d--🏠 [..] <DIR> 04/19/2023 04:53:01 d-clés-win-office~20220630-194932 txt [Off-365] <DIR> 07/23/2021 03:57:43 drwxr-xr-x 2.1 K 11/27/2018 21:04:12 -rw-r--r-001 160.6 K 12/28/2019 00:03:56 -rw-r--r-jpg 002 jpg 417.1 K 09/10/2020 16:29:16 -rw-r--r--2021-07-13 001 001 111.2 K 07/13/2021 22:28:34 -rwxr--r-jpg autres txt 93 01/02/2022 01:13:59 -rw-r--rclés-win-office png 35.1 K 11/13/2017 14:49:36 -rw-r--r-clés-win-office txt 2.1 K 06/30/2022 19:49:26 -rw-r--r--? done 1.4 K 11/17/2017 08:29:28 -rw-r--r-

### Exemple de fichier préservé :

Le fichier « clés-win-office.txt » a été modifié le 30 juin 2022 à 19h49 (voir à gauche) depuis Sorel-Moussel.

Par conséquent, dans mon appareil au Coudray, dans .stversions/Documents/Serials/ j'ai bien un fichier « clés-win-office~20220630-194932.txt » : le nom du fichier est modifié pour contenir la date à laquelle il a été placé dans .stversions.

Au 30 juin 2023 cette ancienne version aura été là depuis 365 jours et sera supprimée de .stversions.

## 16 Motion – Gestion de caméras de surveillance

### 16.1 Installation

Pour installer motion, commencer par entrer en tant que root la commande suivante :

#### apt install motion

Attention l'installation de motion est foireuse depuis Debian 11 (toujours le cas sous Debian 12). Elle crée le dossier /**var/lib/motion**/ mais n'autorise pas motion à écrire dedans... or c'est là qu'il va chercher à écrire les vidéos. Aussi, le dossier /**var/log/motion**/ n'est pas créé (or c'est là qu'il va nous dire s'il fonctionne normalement, et dans le cas contraire, pourquoi – donc là il ne peut pas marcher, et ne peut pas nous le dire).

Pour corriger tout ça, depuis un terminal root:

```
chown -R motion:adm /var/lib/motion
mkdir /var/log/motion
chown -R motion:adm /var/log/motion
service motion restart
```

#### Normalement après ça, c'est rattrapé.

**Comprendre :** À ce stade, il devient sans doute clair que ceux qui nous disent que « Windows c'est plein de bugs », et qu'ils utilisent Linux parce qu'il y en a moins, sont dans le déni ! Linux a des avantages certains, mais l'absence de bugs est très loin d'en faire partie.

**Bon à savoir :** via WinSCP il est également possible de créer et modifier (sans lignes de commandes) des dossiers, et leurs permissions, via clic droit sur un élément, en naviguant sur le serveur.

## 16.2 Configuration (principe) :

Il faut éditer le fichier /**etc/motion/motion.conf** pour y placer l'adresse des caméras qu'on veut utiliser, ainsi que les réglages d'enregistrement.

Une fois la modification effectuée, jouer la commande « **service motion restart** » pour redémarrer motion. Une fois motion redémarré, aller voir dans /**var/log/motion**/ s'il indique des erreurs, puis dans /**var/lib/motion**/ si les images ou vidéo apparaissent bien (ou dans tout autre dossier choisi)

**IMPORTANT** : quel que soit le dossier choisi (/var/lib/motion/ ou autre), s'assurer que les permissions du dossier permettront à l'utilisateur « motion » d'écrire dedans ! CF les commandes un peu plus haut après l'installation.

## 16.3 Exemple de configuration : Caméra RTSP à Sorel, Pi 4

C'est une configuration relativement rudimentaire, que j'ai rendu accessible depuis le réseau local mais pas depuis Internet (la configuration de ma Box est faite en sorte qu'elle n'autorise pas l'accès depuis Internet)

Voici les champs que j'ai modifiés dans /etc/motion/motion.conf:

```
• ; videodevice /dev/video0
```

```
• netcam_url rtsp://192.168.28.230:554/11
```

```
• width 1280
```

- height 720
- ; text\_left CAMERA1
- # Always save pictures and movies even if there was no motion. emulate\_motion on
- movie\_output off
- movie\_max\_time 1800

stream\_localhost off

Tous ces réglages permettent de traiter 16 images par seconde d'une caméra 1280x720, et de passer le travail d'encodage non pas à motion lui même, mais à « ffmpeg » (utilisant l'encodeur hardware du Pi 4).

On ouvre également le port « 8081 » de motion aux autres équipements du réseau pour voir 4 images par seconde depuis un navigateur Web (stream\_localhost à « on » activerait une restriction à 127.0.0.1)

Motion enregistrera en continu plutôt de de chercher à savoir si quelque chose bouge. Les fichiers dureront 1800 secondes soit 30 minutes chacun. Tout est dit normalement.

L'accès au port 8081 ne permet que de visualiser l'image caméra, mais ne permet pas de modifier quoi que ce soit. C'est donc safe (en cas de piratage, les gens verront simplement notre allée, rien de compromettant).

#### **Résultat :**

Voici une petite capture d'écran qui montre un peu tout en une fois :

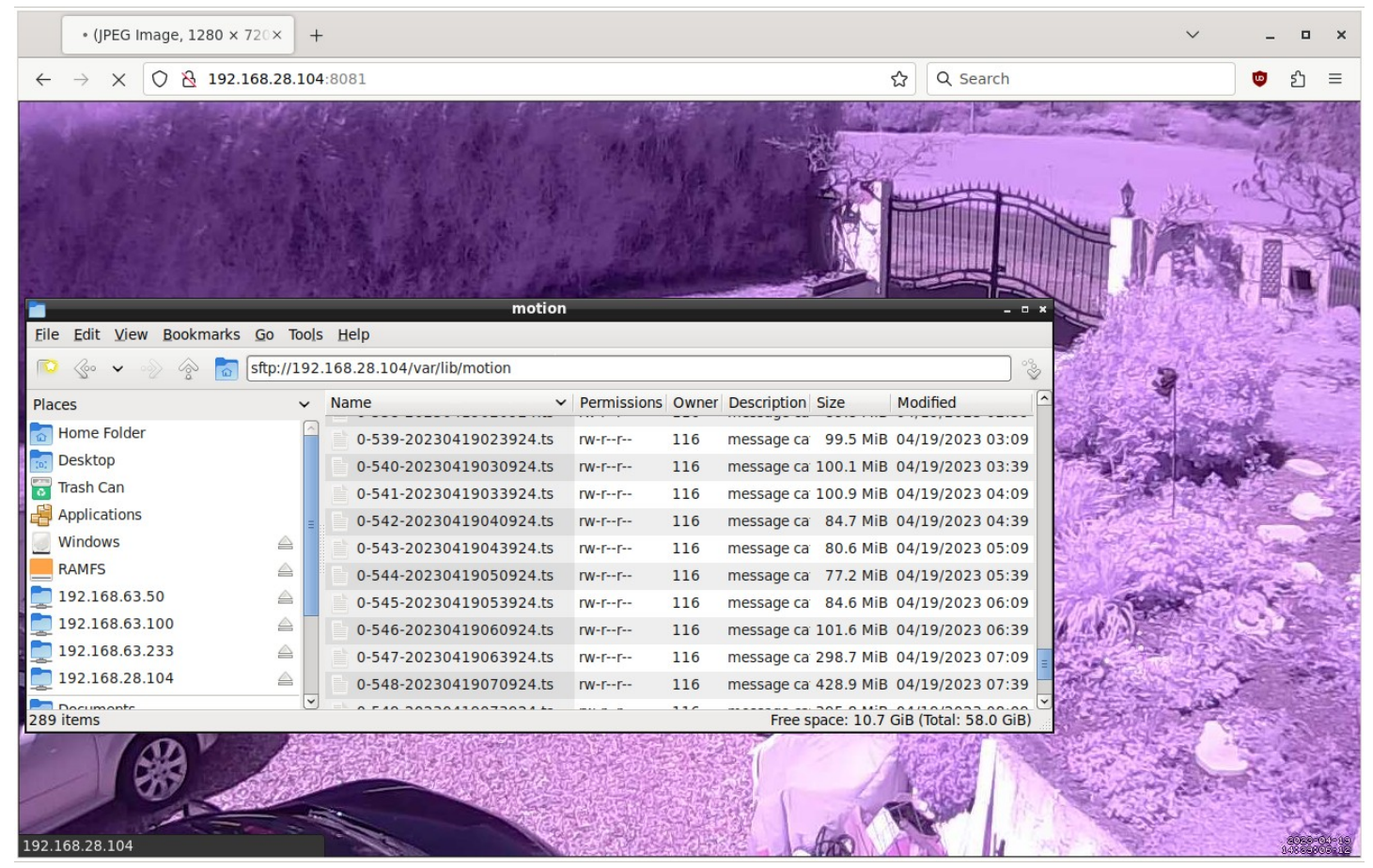

On peut se connecter à l'image de la caméra en tapant l'adresse du Pi4 sur lequel tourne motion, dans ce cas <u>http://192.168.28.104:8081</u> et on peut via SSH, aller récupérer les fichiers vidéos dans /**var/lib/motion**/

### 16.4 Exemple de configuration : 3 Caméras RTSP avec mots de passe

Configuration très poussée et détaillée pour accès sécurisé (identifiants + https) depuis Internet, pour empêcher quiconque d'accéder aux images caméras sans en avoir le droit, ainsi qu'au port de contrôle (8080).

Voici les champs qu'on a modifié dans /etc/motion/motion.conf

```
٠
  target_dir /media/Data-RAID/Cameras/
  ; videodevice /dev/video0
•
•
  framerate 25
•
  # text_left CAMERA1
  # Threshold for number of changed pixels that triggers motion.
  # 1% de 1920x1080 = 20 000
  # valeur par défaut : 1500
  threshold 20000
  # Gap in seconds of no motion detected that triggers the end of an event.
  event_gap 0
  # 125 images à 25 FPS = 5 secondes
  post_capture 125
 movie_output off
 movie_max_time 600
٠
  webcontrol_ipv6 on
  webcontrol auth method 2
  stream_auth_method 2
  webcontrol_authentication UTILISATEUR:MOTDEPASSE
  stream authentication UTILISATEUR:MOTDEPASSE
  webcontrol_tls on
  stream_tls on
  webcontrol_cert /etc/letsencrypt/live/exemple/fullchain.pem
  webcontrol_key /etc/letsencrypt/live/exemple/privkey.pem
  webcontrol_lock_attempts 5
  webcontrol_lock_minutes 10
٠
  webcontrol_localhost off
•
  webcontrol_parms 1
•
  ; stream_port 8081
•
  ; stream_localhost on
٠
  camera /etc/motion/1-salon.conf
٠
  camera /etc/motion/2-exterieur.conf
  camera /etc/motion/3-bureau.conf
  *****
  # CUSTOM ADDITIONS
  ****
  stream_maxrate 4
  use_extpipe on
  extpipe ffmpeg -y -f rawvideo -pix_fmt yuv420p -video_size %wx%h -framerate %fps -i
  pipe:0 -c:v libx265 -preset ultrafast -f mpeqts %f.ts
```

Cette configuration demande à /etc/motion/motion.conf de ne pas gérer de caméra, puisque c'est dans /etc/motion/1-salon.conf, 2-exterieur.conf et 3-bureau.conf qu'on va s'en charger, avec des paramètres différents pour chaque caméra.

L'enregistrement n'est pas fait en continu mais au lieu d'enregistrer 60 secondes de + à chaque fin de détection, on lui demande d'enregistrer 125 images (soit 5 secondes à 25 images/seconde) de plus.

Le seuil de détection (en nombre de pixels qui changent) peut-être modifié dans le cas où la sensibilité de détection est insuffisante ou trop élevée.

On va même jusqu'à activer la gestion IPv6 et le « https » grâce à la présence d'un serveur HTTPS et de ses certificats « lets encrypt ». On fait en sorte d'automatiquement bloquer l'accès pendant 10 minutes dans le cas où ont lieu 5 tentatives d'authentification erronées.

On protège l'accès par navigateur Web avec identifiant + mot de passe (il y aura un port séparé pour chaque caméra). Chacun de ces ports sera protégé par **stream\_authentication**.

En écrivant « webcontrol\_localhost off » on fait en sorte que le port 8080 soit lui aussi joignable en dehors de « localhost », donc depuis le réseau voire depuis Internet. Protégé par **webcontrol\_authentication**.

#### Fichier de configuration de caméra individuel : /etc/motion/1-salon.conf

Voici les lignes ajoutées ou modifiées :

```
• camera_name Salon
```

- netcam\_url rtsp://AdresseIP-Camera-1:554/s0
- netcam\_userpass USERCAMERA1:PASSCAMERA1
- movie\_filename Salon/Salon-%Y-%m-%d\_%Hh%Mm%Ss
- width 1920
- height 1080
- # The port number for the live stream.
- stream\_port 8081
- stream\_localhost off
- emulate\_motion off

Ici on indique que le port 8081 servira à accéder à l'image de cette caméra, et par dessus le « target\_dir » défini dans « motion.conf », les enregistrements seront placés dans le sous dossier « Salon » (attention, créer ce sous dossier soi même ! Et donner à « motion » le droit d'écrire dedans).

Enfin, emulate\_motion étant à off, les enregistrements n'auront lieu qu'en cas de détection de mouvement.

#### Fichier de configuration de caméra individuel : /etc/motion/2-exterieur.conf

```
• camera_name Exterieur
```

- netcam\_url rtsp://AdresseIP-Camera-2:554/s0
- netcam\_userpass USERCAMERA2:PASSCAMERA2
- width 1920
- height 1080
- movie\_filename Exterieur/Exterieur-%Y-%m-%d\_%Hh%Mm%Ss
- # The port number for the live stream.
- stream\_port 8082
- stream\_localhost off
   # Number of a picture of a picture o
- # Always save pictures and movies even if there was no motion. emulate\_motion on

Principe semblable, ici néanmoins on demande à motion d'enregistrer en continu (emulate\_motion on), et le stream port (pour visualiser l'image depuis un navigateur) est 8082.

Même principe pour la caméra 3.

## 16.5 Nettoyage régulier

De façon à ce que les images ne s'empilent pas éternellement, une commande peut-être exécutée tous les jours. Ou même un script, exemple : /usr/local/sbin/log-freespace-and-delete-old.sh :

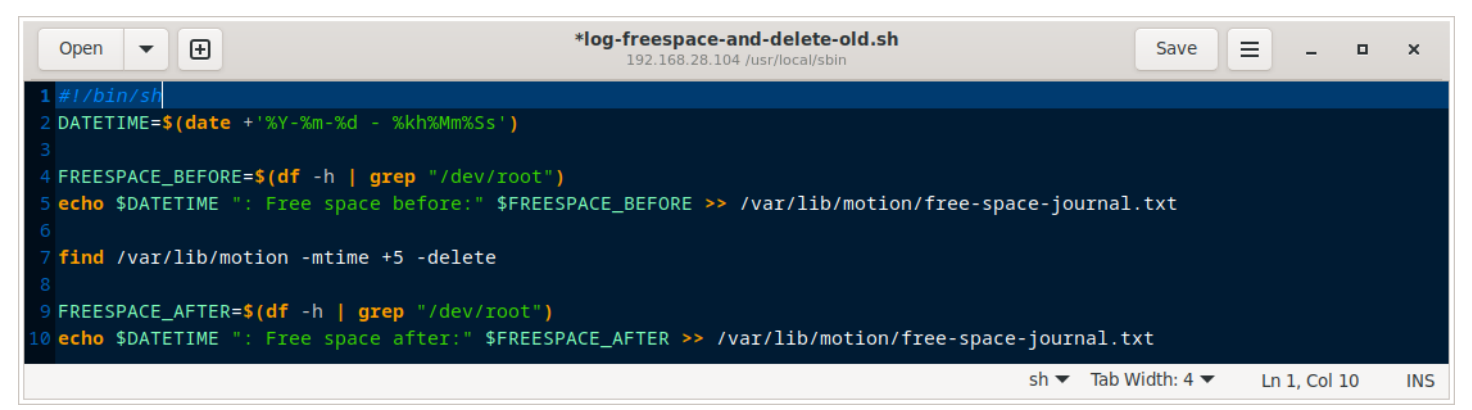

La commande « find » est suffisante, le reste n'est qu'un petit montage perso optionnel pour faire un suivi d'utilisation d'espace disque.

Contenu pour copier coller :

```
#!/bin/sh
DATETIME=$(date +'%Y-%m-%d - %kh%Mm%Ss')
FREESPACE_BEFORE=$(df -h | grep "/dev/root")
echo $DATETIME ": Free space before:" $FREESPACE_BEFORE >> /var/lib/motion/free-space-journal.txt
find /var/lib/motion -mtime +5 -delete
FREESPACE_AFTER=$(df -h | grep "/dev/root")
echo $DATETIME ": Free space after:" $FREESPACE_AFTER >> /var/lib/motion/free-space-journal.txt
```

On peut évidemment adapter ce script en cas de besoin. **Attention, penser à le rendre exécutable !** On pourra ensuite demander à /**etc/crontab** de nous exécuter ce script tous les jours à minuit via la ligne suivante :

00 0 \* \* \* root /usr/local/sbin/log-freespace-and-delete-old.sh

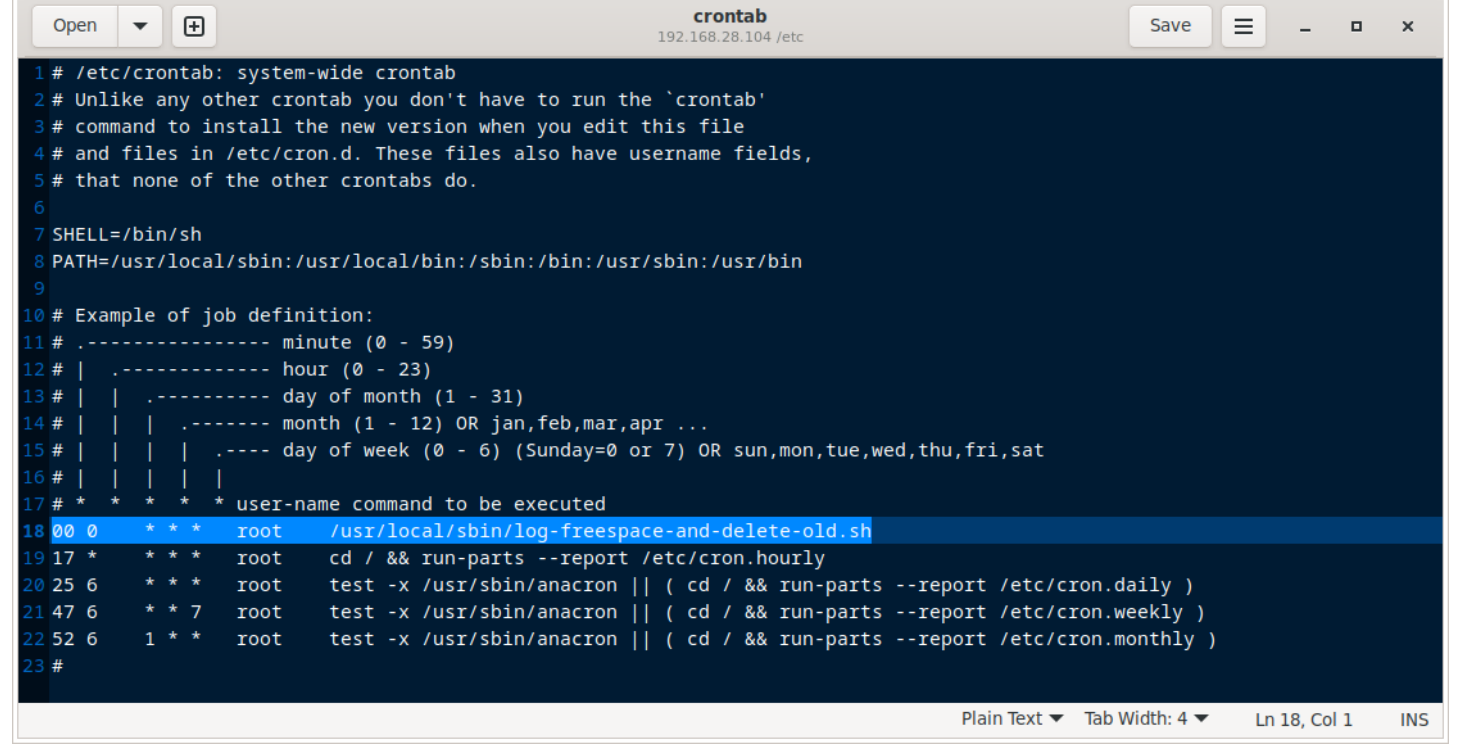

En procédant ainsi, lorsqu'il y a dans le script « **-mtime** +5 » on conserve entre 6 jours de vidéo (juste après l'effacement) et 7 jours (juste avant l'effacement). Le fichier « free-space-journal.txt » me permet de savoir, sur un Raspberry Pi, s'il n'y à pas des jours où le disque était plein (ou limite de l'être) avant l'exécution du script. Puis de voir combien de place était rendue disponible juste après son exécution.

## 17 Mots de passe

Pour que la machine reste sécurisée en étant sur un réseau local, voire pour qu'elle reste sécurisée en étant (même partiellement) joignable depuis Internet, les mots de passe ne doivent pas être faibles (du genre nom commun + 2 chiffres c'est insuffisant). Même une série de 8 lettres et chiffres mélangées sont aujourd'hui crackables facilement.

Selon la CNIL :

« Un bon mot de passe peut contenir, par exemple, au moins 12 caractères et 4 types différents : des minuscules, des majuscules, des chiffres et des caractères spéciaux »

Aussi, ils ne doivent pas être utilisés sur des sites Internet (quand les sites se font pirater, les mots de passe utilisateurs, même complexes, finissent parfois dans des base de données pour les pirates, pour des logiciels automatiques). Un super mot de passe divulgué sur Internet devient une super porte ouverte !

## 17.1 Changer les mots de passe

Depuis un terminal root :

passwd root passwd utilisateur

x11vnc -storepasswd /var/vnc/x11vnc.pass

**Pour Syncthing**, se rendre sur son interface via navigateur, et dans Action > Configuration.

**Pour motion**, les mots de passe d'accès aux caméras sont dans /etc/motion/motion.conf, ainsi que les mots de passe d'accès à l'aperçu HTTP.

## 17.2 Mots de passe systèmes Linux perdu ?

Sous Linux, si les mots de passes sont perdus, il faut démarrer le système depuis une clé USB par exemple (démarrage d'un système « Live », volatile : ses fichiers sont chargés ou modifiés en mémoire et tout disparaîtra après reboot).

Il faut alors utiliser ce système pour :

- monter le « root-fs » quelque part via gnome-disks (exemple : /media/user/root-fs/)
- aller y écraser les « hash » dans le fichier « /media/user/root-fs/etc/shadow »

Commandes utiles à connaître depuis un système live :

- sudo -i (pour devenir root)
- setxkbmap fr (pour passer le clavier en azerty important si on veut fixer des mots de passes !)

Ci-dessous, voici ce qu'est un « hash » (il y en a un pour « root » et un autre pour « utilisateur ») :

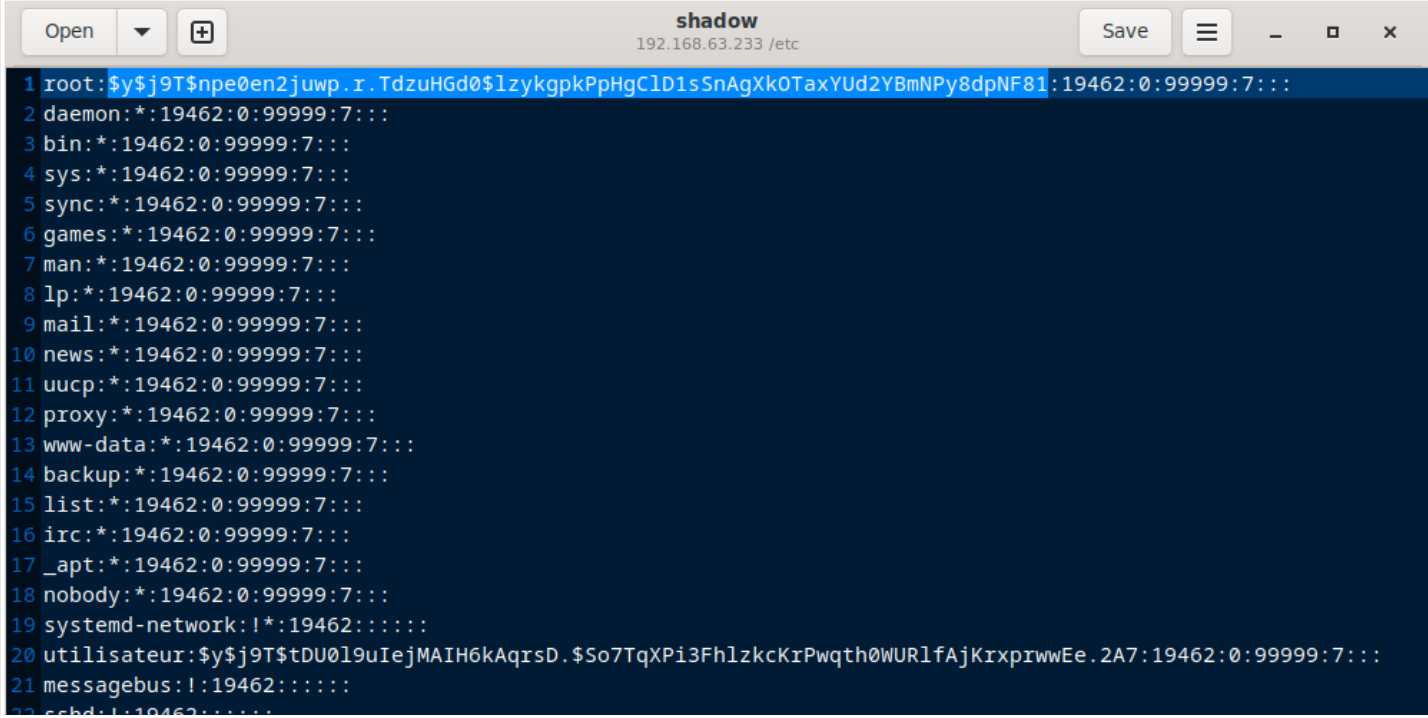

Le principe d'un hash, c'est qu'à moins de brute-forcer pour finir par tomber sur un mot de passe qui correspond, lire le hash ne doit pas permettre de savoir à quel mot de passe valide il correspond.

Il ne doit permettre que de valider si un mot de passe entré est valable ou non (c'est un vérificateur de mot de passe, en gros).

Les hashs montrés ici correspondent à des mots de passe faibles, respectivement root (pour la session root) et... utilisateur pour la session utilisateur (c'est très bien pour faire des essais hors ligne, mais pas au-delà !)

#### Créer ses propres hashs de remplacement :

On peut créer ses propres « hash » de remplacement, en fixant tout simplement via « passwd » un mot de passe connu sur un autre système, puis en regardant dans son fichier /etc/shadow. Il est possible qu'il existe des commandes pour faire encore plus simple (mais je n'en connais pas – les curieux pourront chercher ça).

**Bon à savoir :** Pour trouver un autre système, pas besoin d'aller très loin : juste en tapant les commandes « passwd » depuis un système live USB volatile : ça les mettra dans le fichier volatile « /etc/shadow », dans lequel on peut venir lire ensuite pour piquer les « hashs » que ça a généré. Puis les appliquer dans le fichier /etc/shadow du système cible.

## 17.3 Mot de passe de l'interface Syncthing perdu ?

L'ajout d'un nom d'utilisateur + mot de passe dans l'interface Syncthing se traduit par l'ajout de deux lignes dans /home/utilisateur/.config/syncthing/config.xml :

- Un champs xml <user>...</user>
- Un champs xml <password>...</password>

C'est également ici que le champs « address » passe de 127.0.0.1:8384 à [::]:8384 quand on demande de ne plus limiter l'accès en local (localhost) uniquement.

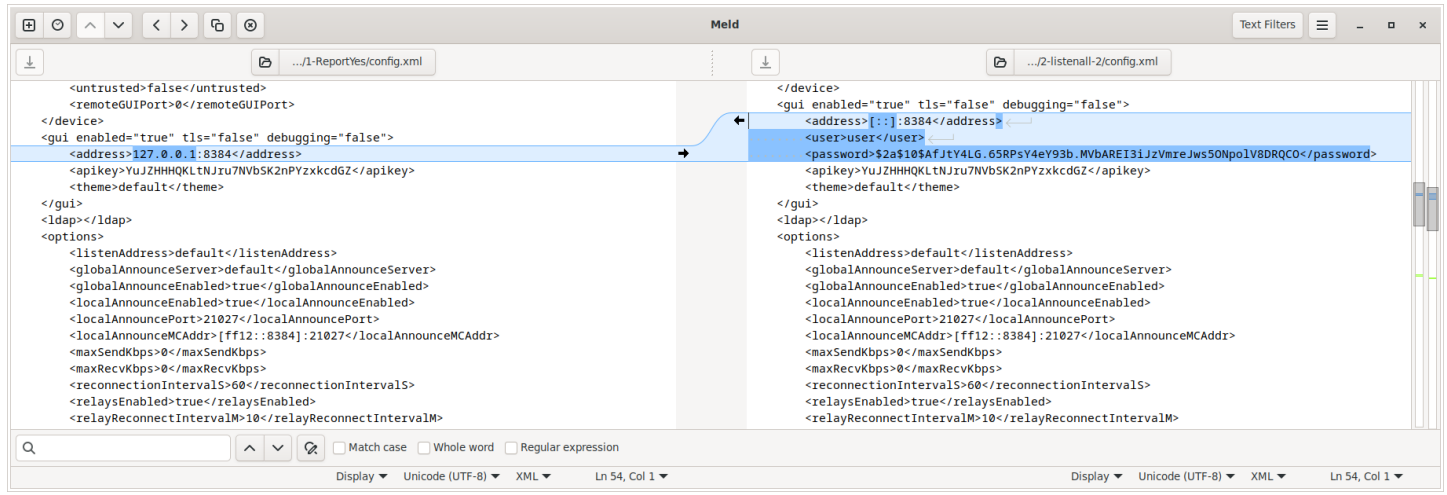

Éteindre Syncthing (via « systemctl stop syncthing@utilisateur »), puis éditer le fichier config.xml. La suppression de ces deux lignes devrait suffire à retrouver l'accès à l'interface.

Une fois la modification effectuée, pour redémarrer syncthing, taper la commande « reboot » pour tout relancer, sinon « systemctl start syncthing@utilisateur ».

## 17.4 Mot de passe pour les caméras « Motion » perdu ?

Normalement, ils sont tout simplement écrits en clair dans le (ou les) fichier(s) du dossier /etc/motion/

Si toutefois on parle de remettre à zéro le mot de passe d'une caméra, qu'on ne parviendrait plus à retrouver, se référer à la notice du fabricant. Il peut arriver que ce soit tout con (appuyer sur un bouton caché pendant la mise sous tension, par exemple). Il peut aussi arriver que ce soit compliqué, ça dépend de ce que le fabricant a voulu faire.